# EX-9162M51A

Powerful Single Board

User Manual

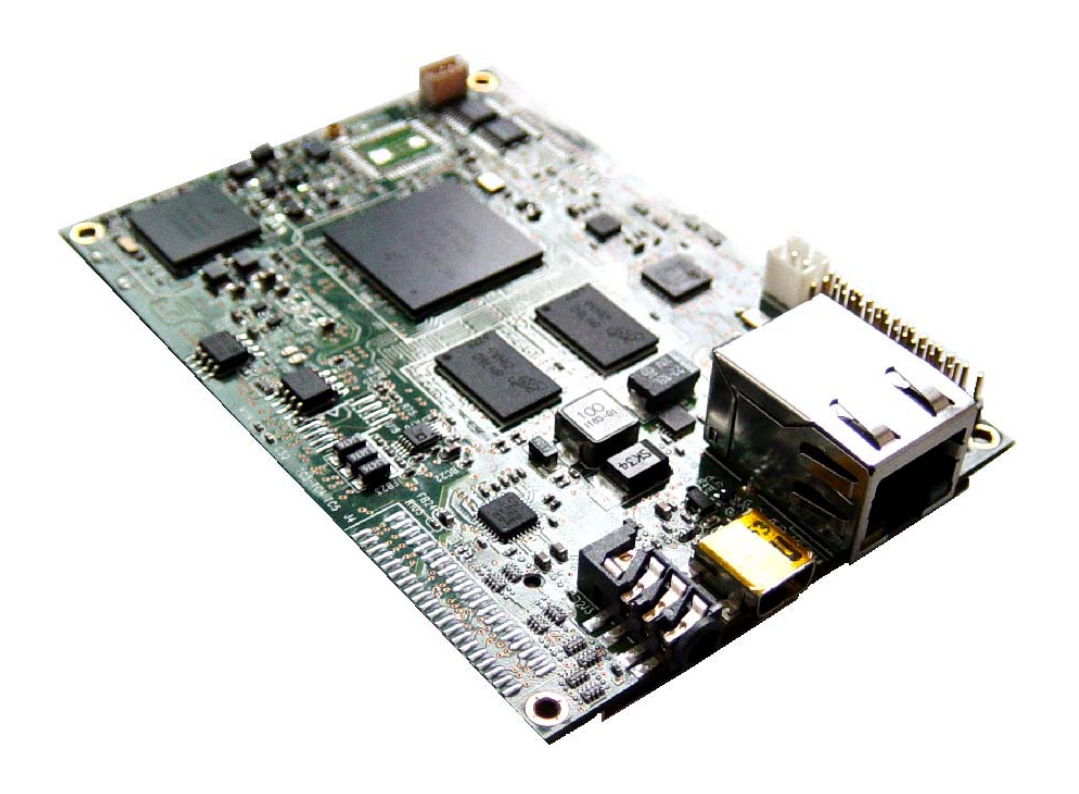

## **Copyright Notice**

### Copyright ©2009

All rights reserved. Reproduction without permission is prohibited.

## Disclaimer

Information in this document is subject to change without notice and does not represent a commitment.

We provides this document "as is", without warranty of any kind, either expressed or implied, including, but not limited to, its particular purpose. We reserves the rights to make improvements and/or changes to this manual, or to the products and/or the programs described in this manual at any time.

Information provided in this manual is intended to be accurate and reliable. However, we assumes no responsibility for its use, or for any infringements on the rights of third parties that may result from its use.

The product might include unintentional technical or typographical errors. Changes are periodically made to the information herein to correct such errors, and these changes are incorporated into new editions of the publication.

## **Safety Information**

### **Electrical safety**

- To prevent electrical shock hazard, disconnect the power cable from the electrical outlet before relocating the system.
- When adding or removing EX-9162M51A to or from the system, ensure that the power cables for the EX-9162M51A are unplugged before the signal cables are connected. If possible, disconnect all power cables from the existing system before you add a EX-9162M51A.
- Before connecting or removing signal cable from the single board, ensure that all power cables are unplugged.
- Seek professional assistance before using an adapter or extension cord. These EX-9162M51A could interrupt the grounding circuit.
- Make sure that your power supply is set to the correct voltage in your area. If you are not sure about the voltage of the electrical outlet you are using, contact your local power company.
- If the power supply is broken, do not try to fix it by yourself. Contact a qualified service technician or your retailer.

### **Operation Safety**

- Before installation, please carefully read all the manuals that came with the package.
- Before using the product, make sure all cables are correctly connected and the power cables are not damaged. If you detect any damage, contact your dealer immediately.
- To avoid short circuits, keep paper clips, screws and staples away from connectors, slots, sockets and circuitry.
- Avoid dust, humidity, and temperature extremes. Do not place the product in any area where it may become wet.
- Place the product on a stable surface.
- If you encounter technical problems with the product, contact a qualified service technician or your retailer.

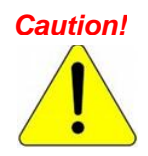

The symbol of the crossed out wheeled bin indicated that the product (electrical and electronic equipment) should not be placed in municipal waste. Check local regulations for disposal of electric products.

## **Packing List**

Before you begin installing your single board, please make sure the following materials as attached:

- 1 x EX-9162M51A Single Board
- 1 x USB A type (female) to Mini USB A type (male) converter
- •1 x CD with User Manual, Driver, Software Tools
- 1 x Warranty card
- 1 x Earphone Set

If any of the above item is damaged or missed, please contact your retailer.

## **Revision History**

| Date       | Match | <b>Revised Location</b> | Revision      | Author        |
|------------|-------|-------------------------|---------------|---------------|
| 2010 07 22 |       |                         | First Polooso | Sara, Hellen, |
| 2010-07-22 |       |                         | FIIST REIEdse | Jason, Janice |
|            |       |                         |               |               |
|            |       |                         |               |               |
|            |       |                         |               |               |

## CONTENTS

| Copyright Notice                  | 1    |
|-----------------------------------|------|
| Disclaimer                        | 1    |
| Safety Information                | 1    |
| Electrical safety                 | 1    |
| Operation Safety                  | 2    |
| Packing List                      | 2    |
| Revision History                  | 2    |
| Chapter 1 Product Introduction    | 6    |
| 1.1 Key Features                  | 6    |
| 1.2 Specifications                | 6    |
| 1.3 Block Diagram                 | 7    |
| 1.4 Screw Holes                   | 8    |
| 1.5 Board Layout and Dimension    | 9    |
| 1.6 Extension Connectors          | . 10 |
| 1.6.1 Connector Location Diagram  | . 10 |
| 1.6.2 Pin Assignment              | . 10 |
| 1.7 Power Distribution            | . 16 |
| 1.7.1 Power Consumption           | . 17 |
| Chapter 2 Function Description    | . 18 |
| 2.1 API Function List             | . 18 |
| 2.2 Power Management              | . 19 |
| 2.2.1 Overview                    | . 19 |
| 2.2.2 API Function Call           | . 19 |
| 2.2.3 API Function Description    | . 19 |
| 2.2.4 Application Example         | . 20 |
| 2.3 Battery Function              | . 20 |
| 2.3.1 Battery Management          | . 20 |
| 2.3.2 Connector                   | . 20 |
| 2.3.3 Charging LED indicator      | . 21 |
| 2.3.4 Charging interface          | . 21 |
| 2.4 Audio Function                | . 23 |
| 2.4.1 Audio Connector             | . 23 |
| 2.4.2 Audio APIs for EX-9162N51AB | . 24 |
| 2.5 WiFi / Bluetooth Function     | . 27 |
| 2.5.1 WiFi / BT Access            | . 27 |
| 2.5.2 WiFi / Bluetooth API        | . 34 |
| 2.6 KeyPad Function               | . 36 |
| 2.6.1 Introduction                | . 36 |
| 2.6.2 Connector                   | . 36 |
| 2.6.3 Electrical Parameters       | . 36 |
| 2.7 LAN Function                  | . 37 |
| 2.7.1 Introduction                | . 37 |
| 2.7.2 LAN Configure               | . 37 |
| 2.8 SD Card Function              | . 40 |
| 2.8.1 Connector                   | . 40 |
|                                   |      |

|     | 2.8.2 SD card identify                   | . 40 |
|-----|------------------------------------------|------|
|     | 2.9 LCD Display Function                 | . 41 |
|     | 2.9.1 Approved LCD panel                 | . 41 |
|     | 2.9.2 Connector                          | . 42 |
|     | 2.10 Touch Screen Function               | . 42 |
|     | 2.10.1 Connector                         | . 42 |
|     | 2.11 USB Host Function                   | . 43 |
|     | 2.11.1 Connector                         | . 43 |
|     | 2.12 USB OTG Function                    | . 44 |
|     | 2.12.1 Overview                          | . 44 |
|     | 2.12.2 USB OTG Pin definition            | . 44 |
|     | 2.12.3 Connector                         | . 44 |
|     | 2.13 Serial Port Function                | . 45 |
|     | 2.13.1 Overview                          | . 45 |
|     | 2.13.2 Serial Port Connector             | . 45 |
|     | 2.13.3 RS232 Pin Description             | . 45 |
|     | 2.13.4 Port List                         | . 45 |
|     | 2.13.5 Electrical Parameters             | . 46 |
|     | 2.14 GPIO Function                       | . 47 |
|     | 2.14.1 Overview                          | . 47 |
|     | 2.14.2 API Functions                     | . 47 |
|     | 2.14.3 API Function Description          | . 47 |
|     | 2.14.4 An Example to Call APIs           | . 48 |
|     | 2.15 ADC Function                        | . 49 |
|     | 2.15.1 API Overview                      | . 49 |
|     | 2.15.2 API Function                      | . 49 |
|     | 2.15.3 API Function Description          | . 49 |
|     | 2.15.4 An Example to Call APIs           | . 50 |
|     | 2.16 SPI Interface Function              | . 51 |
|     | 2.16.1 Introduction                      | . 51 |
|     | 2.16.2 Electrical Parameters             | . 51 |
|     | 2.16.3 Connectors                        | . 51 |
|     | 2.16.4 SPI APIs                          | . 51 |
|     | 2.17 I2C Interface Function              | . 55 |
|     | 2.17.1 Introduction                      | . 55 |
|     | 2.17.2 I2C Pin Description               | . 55 |
|     | 2.17.3 I2C Connectors                    | . 55 |
|     | 2.17.4 I2C APIs                          | . 55 |
|     | 2.17.5 HSI2C APIs                        | . 59 |
|     | 2.18 CAN Bus Function                    | . 62 |
|     | 2.18.1 Introduction                      | . 62 |
|     | 2.18.2 Electrical Parameters             | . 62 |
|     | 2.18.3 Pin Description of CAN Bus        | . 62 |
|     | 2.18.4 CAN Bus APIs                      | . 62 |
| Cha | pter 3 Application Development Guide     | . 66 |
|     | 3.1 Application Development Architecture | . 66 |
|     |                                          |      |

| 3.2 How To Connect with PC                           | 66 |
|------------------------------------------------------|----|
| 3.2.1 Install the Software Tool Microsoft ActiveSync | 66 |
| 3.2.2 Run and Configure the Microsoft ActiveSync     | 67 |
| 3.2.3 Connection                                     | 68 |
| 3.3 How To Download Files into EX-9162M51A           | 71 |
| 3.4 SDK Install / Uninstall                          | 72 |
| 3.4.1 Install SDK                                    | 72 |
| 3.4.2 Uninstall SDK                                  | 72 |
| 3.5 APIs Summary                                     | 73 |
| 3.5.1 Overview                                       | 73 |
| 3.5.2 Headers                                        | 73 |
| 3.5.3 API Member                                     | 73 |
| 3.5.4 API Description                                | 74 |
| 3.5.5 An Example to call APIs in C/C++               | 75 |
| Appendix A: LCD Panel Selection & Rotation Setting   | 80 |
| A.1 Configure EX-9162M51A and Run Up                 | 80 |
| A.2 Panel Selection                                  | 83 |
| A.3 Panel Rotation                                   | 84 |
| A.4 Save and Launch                                  | 84 |
| Appendix B: iMX51 image file(NK) Download            | 86 |
| B.1 Setup and Configure                              | 86 |
| B.2 Download NK                                      | 89 |
| Appendix C: EX-9162M51A IP Setting                   | 91 |
| Appendix D: Terminal Tool Setting                    | 93 |

## **Chapter 1 Product Introduction**

### **1.1 Key Features**

EX-9162M51A is designed with Freescale's iMX51 CPU based on powerful ARM Cortex A8<sup>™</sup> core.

- Excellent ARM Cortex A8 Multi-Media Platform
- Multiple IO Ports, Easy Extended for various application
- Build in Wireless
- Compact Size for Multiple Application
- Low Power Consumption and Power Management
- Fanless
- WinCE Ready
- API / Lib Provided
- SDK Provided
- Wide Input Voltage
- Low Cost

### **1.2 Specifications**

- Freescale iMX51 Cortex A8 800MHz CPU Build In Cache: 32KB I-Cache and 32KB D-Cache (L1),256KB cache (L2)
- DRAM: DDR-II 256MB SDRAM on board
- NAND Flash: 512MB up to 1GB Flash
- Auto Power Management: for power saving
- TV out: Support composite Video out and Y/C S-Video out
- LCD: Dual Display Support, one is 24 bit TFT LCD, the other one is18-bit TFT LCD \* Optional LVDS or VGA convert boards for different display
- Touch Panel: 4 way touch control
- Ethernet : 100/10M Ethernet, Support RJ45 connector (UPT)
- USB 2.0: USB OTG and USB Host (ULPI)
- SD: SD Card socket on board
- Bus type: Expansion EIM system bus
- **SPI Port:** CSPI bus for extension board
- **I2C** : I2C Port
- I2S : one for extension port, the other one for Bluetooth
- Audio: Audio Processor on board
- Keypad: 6x4 matrix keyboard
- COM Port: RS232 x 2 and one UART
- CAN: CAN bus on board
- **GPIO:** 10 bit 3V3 GPIO, 5V tolerance
- ADC port: 8 Ch 12-bit Analog to Digital Converter
- Camera Port: 2 Ch, up to 8Mpixel @ 15fps, up to 133Mpixel/sec
- WiFi / Bluetooth, alternatively: WiFi 802.11 b/g/n, or Bluetooth 2.0/3.0, one Antenna port
- Power Requirement: 6.5V ~ 35V power or 5V Supply or Li-Battery Supply
- Battery Charger : Build In
- **Dimension:** 94mm x 65mm
- Operating Temperature: -20 $^{\circ}$ C to 70 $^{\circ}$ C (-4 $^{\circ}$ F ~ 158 $^{\circ}$ F)

## \*We also provide daughter board - EX-9162X51AB for more IO extension, for more information, contact our customer service now!

### **1.3 Block Diagram**

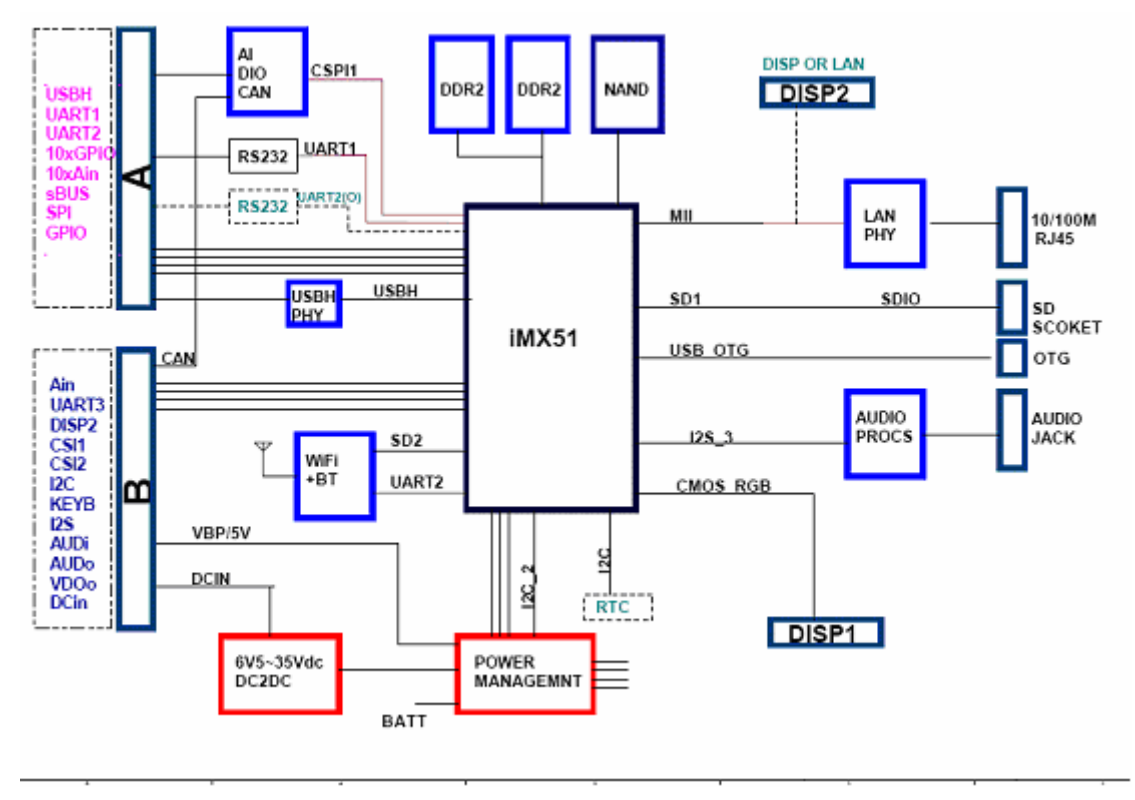

Figure 1-1: EX-9162M51A block diagram

EX-9162M51A is designed based on the new-generation, advanced ARM Cortex-A8 CPU – iMX51. It is characteristic of lower power consumption, as well as powerful multi-media entertainment applications. EX-9162M51A is integrated with necessary functions inside the compact PCB, please refer to the above block diagram.

Port A and Port B are extended ports, 2x42 pins with 1.27mm pin-pitch, placed on both side of PCB bottom layer.

EX-9162M51A provides dual display ports, Display 1 is the default port, 24-bit RGB, CMOS level, for proper TFT LCD panel. There are many display converter boards available for different LCD Panels. The Display port 2 can be set as 2<sup>nd</sup> display port or LAN port, default Disp2 is used as a LAN function. This is fixed according to your order.

There are multiple power inputs, Wide Range 6.5~35Vdc, 5V direct, or 3.6V Li-battery power supply...etc,

| Type of Power Input | When to use                               |  |
|---------------------|-------------------------------------------|--|
| Wide Range          | Please use DCIN on Port B, range 6.5Vdc ~ |  |
|                     | 35Vdc is applied.                         |  |
| Wall adapter        | 5Vdc +/-5% is applied through Port B.     |  |
| USB                 | Use USB Power, 5V input (Without WiFi or  |  |
|                     | Bluetooth Operation)                      |  |
| Battery             | 3.6Vdc ~ 4.2Vdc Li Battery on VBAT1 port  |  |

The total power dissipation of usual operation is around 300~400mA@ 5V only, but the

actual power dissipation depends on how many Hardware Engines are used inside iMX51 CPU.

Basically, power dissipation is auto adjusted by power management chip and CPU. When CPU runs at high speed, CPU loading will be detected and measured, with core voltage goes up a little bit.

### **1.4 Screw Holes**

Please ensure your EX-9162M51A single board in nice condition, no broken parts and placed in the case correctly.

Place four (4) screw holes to fix into your casing, 2.5mm each, indicated in red circles at the figure below. Screws are designed to fix the EX-9162M51A PCB, and increase Ground connection, as well as avoid EMI issue.

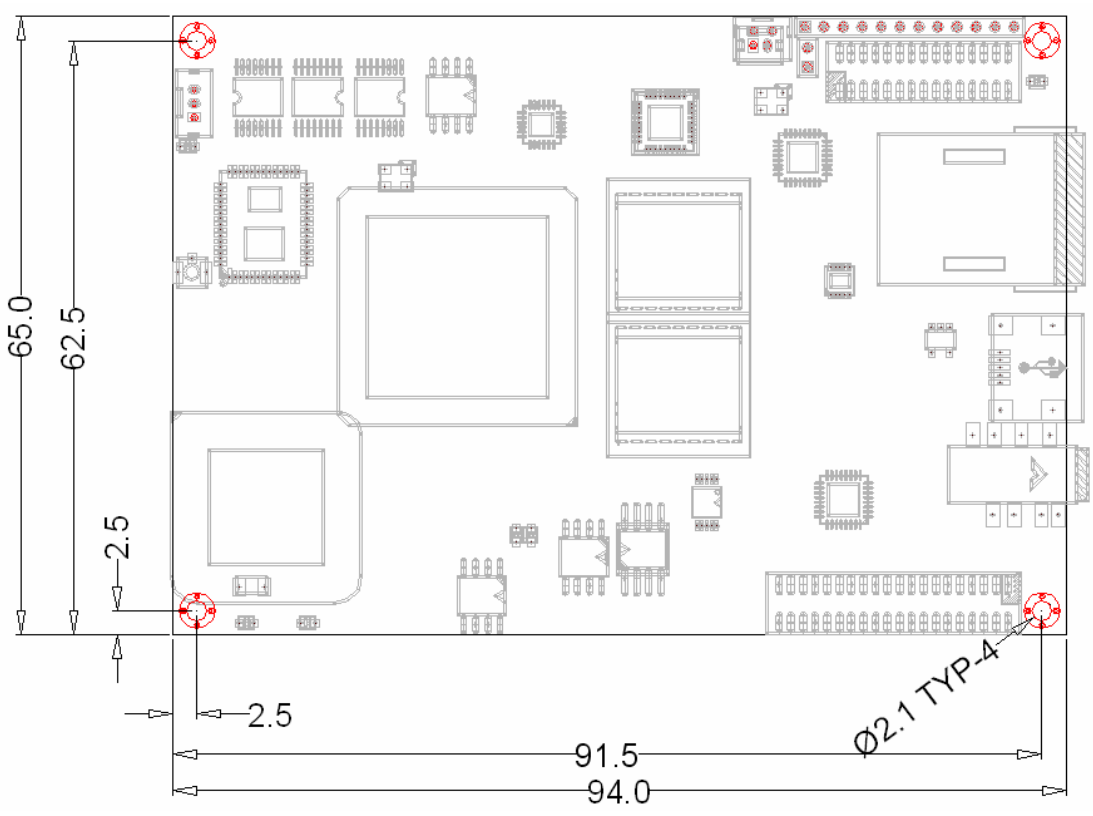

Figure 1-2: EX-9162M51A SBC's Screw Holes 4 screws (red color) be connected to Ground

<u>!</u>

Do not over fasten the screws and use the right screw driver.

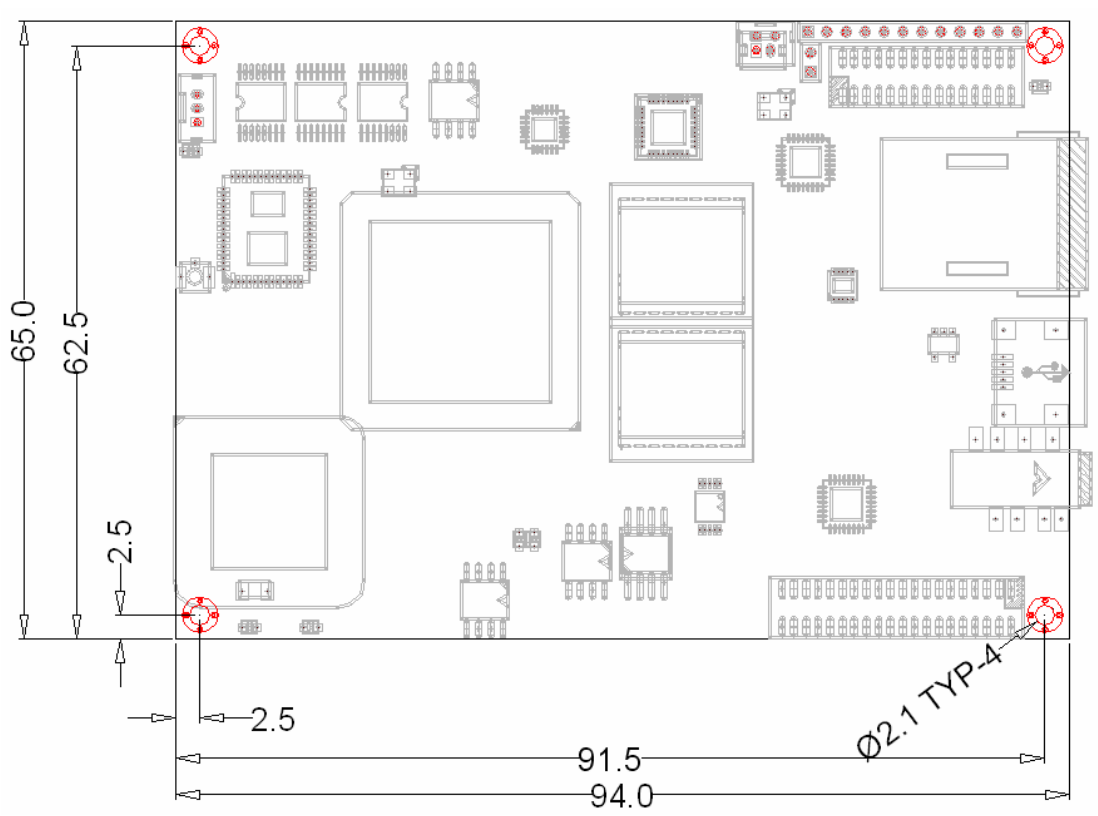

### **1.5 Board Layout and Dimension**

Figure 1-3 EX-9162M51A PCB Dimension and Profile

### **1.6 Extension Connectors**

EX-9162M51A provides 2 extended connectors, Port A (J5) and Port B (J6), for the function of I2C, SPI, GPIO, ADC, UART, USB, S-Video Signals, Key pad, and so on. The function's detailed description will be shown on Chapter 2. Port J7 is display port 1, and J4 is the mirror to J7 pins(left/right reversed), placed on Top layer. J5,J6 and J7 are used to plug with Carrier Board EX-9162X51AB directly.

### **1.6.1 Connector Location Diagram**

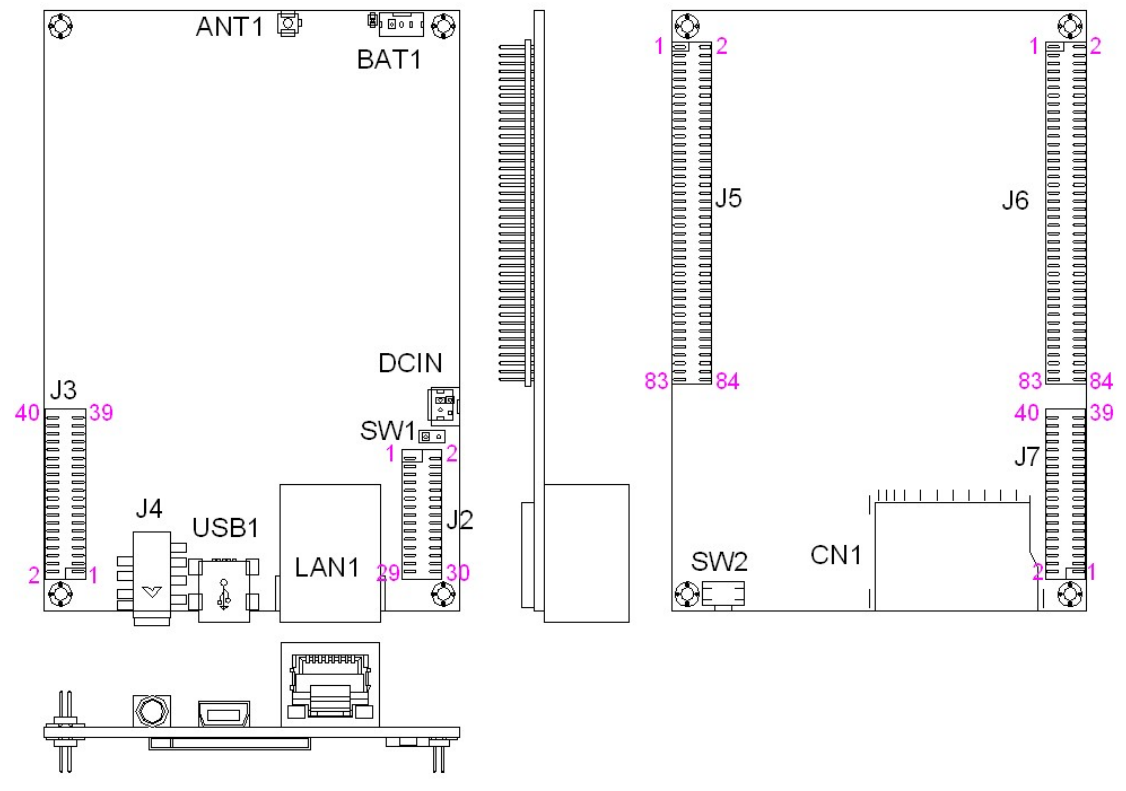

Figure1-4: Connector Location Diagram

### 1.6.2 Pin Assignment

| Pin | Name      | Sym | Port Function                              | Remark             |
|-----|-----------|-----|--------------------------------------------|--------------------|
| 1   | USB HS DP | 1/0 | LISB Host                                  | USB Host port      |
| 2   | USB HS DM | I/O | 000 1103                                   |                    |
| 3   | 5V        | PO  | 5V Power Output                            | Output from DC2DC  |
| 4   | GND       | GND |                                            |                    |
| 5   | RXD1      |     | UART1, System Debug port iMX51 UART port 1 |                    |
| 6   | TXD1      | 0   |                                            | iMY51 LIAPT port 1 |
| 7   | RTS1      |     |                                            |                    |
| 8   | CTS1      | 0   |                                            |                    |
| 9   | RXD2      |     |                                            |                    |
| 10  | TXD2      | 0   | UART2, Optional, provided only             | iMY51 LIAPT port 2 |
| 11  | RTS2      |     | when no Bluetooth                          | IMAST OART port 2  |
| 12  | CTS2      | 0   |                                            |                    |

| 13  | × 4:0      | ۸:        | 2 5\/ 12bit ADC               |                   |
|-----|------------|-----------|-------------------------------|-------------------|
| 13  | XAIU       | AI        |                               | -                 |
| 14  | xAl1       | Ai        | 2.5V, 1201 ADC                | Analog Input pins |
| 15  | xAI3       | Ai        | 2.5V, 12bit ADC               |                   |
| 16  | xAI2       | Ai        | 2.5V, 12bit ADC               |                   |
| 17  |            | 1/0       | 2.7V. In/out. Set by SW. API  | GPIO              |
| 18  |            | 1/0       | 12 7V in/out Set by SW API    |                   |
| 10  |            | 1/0       |                               |                   |
| 19  |            | 0         | 2.7V                          | -                 |
| 20  | CSPI1_MISO |           | 2.7V                          | - SPI1            |
| 21  | CSPI1_RDY  | Х         | 2.7V                          |                   |
| 22  | CSPI1_SCLK | 0         | 2.7V                          |                   |
| 23  | NC         |           |                               |                   |
| 24  | CSPI1 SS1  | 0         |                               |                   |
| 25  | 3\/3       |           | 3 15V Supply from PMIC        |                   |
| 20  | 000        | PU        |                               |                   |
| 20  | XAI4       | Ai        |                               |                   |
| 27  | xAI5       | AI        | 2.5V, 12bit ADC               |                   |
| 28  | xDIO2      | I/O       | In/out Set by SW,API          |                   |
| 29  | xDIO9      | I/O       | In/out Set by SW,API          |                   |
| 30  |            | I/O       | In/out Set by SW,API          |                   |
| 31  |            | 1/0       | In/out Set by SW API          |                   |
| 32  |            | 1/0       | In/out Set by SW API          | 1                 |
| 22  |            | 1/0       |                               |                   |
| 33  | xDIO6      | 1/0       |                               |                   |
| 34  | xDIO7      | 1/0       | In/out Set by SW,API          |                   |
| 35  | xDIO5      | I/O       | In/out Set by SW,API          |                   |
| 36  | GND        | GND       |                               |                   |
| 37  | OWIRE      | 1/0       | For one wire IO control       |                   |
| 38  | NC         |           |                               |                   |
| 30  | 3\/3       | <b>DO</b> | 3 15V/ Supply from PMIC       |                   |
| 40  |            | PU        |                               |                   |
| 40  |            | GND       |                               |                   |
| 41  | EIM_DA5    | I/O       |                               |                   |
| 42  | EIM DA2    | 1/0       |                               |                   |
| 43  | EIM DA3    | 1/0       |                               |                   |
| 44  | EIM_DA4    | I/O       |                               |                   |
| 45  | EIM_DA7    | 1/0       |                               |                   |
| 46  | EIM DA0    | 1/0       |                               |                   |
| 47  | EIM DA1    | 1/0       |                               |                   |
| 48  | EIM_DA6    | 1/0       | Expansion Bus                 |                   |
| 49  | EIM DA13   | 1/0       |                               |                   |
| 50  | EIM DA8    | 1/0       |                               |                   |
| 51  | EIM DA9    | 1/0       |                               |                   |
| 52  | EIM DA10   | 1/0       |                               |                   |
| 53  | EIM DA15   | 1/0       |                               |                   |
| 54  | EIM DA12   | 1/0       | 1                             |                   |
| 55  | EIM DA11   | 1/0       | 1                             |                   |
| 56  | EIM DA14   | 1/0       | 1                             |                   |
| 57  | EIM A19    | 1/0       |                               |                   |
| 58  | EIM A18    | 1/0       | 1                             |                   |
| 59  | EIM A17    | 1/0       | 1                             |                   |
| 60  | EIM A16    | 1/0       |                               |                   |
| 61  | EIM A21    | 1/0       | Can be EIM A19-A25 or         |                   |
| 62  | FIM A22    | 1/0       | Extend GPIO, controlled by SW |                   |
| 63  | FIM A23    | 1/0       | 1                             |                   |
| 64  | FIM Δ20    |           | 1                             |                   |
| 65  | FIM Δ25    | 1/0       | 1                             |                   |
| 66  |            | 1/0       | 1                             |                   |
| 67  |            | 0         | Expansion Bus                 |                   |
| 69  |            | 0         |                               |                   |
| 60  |            | 0         | 1                             |                   |
| 70  |            | 0         | 4                             |                   |
| 70  |            | 0         | 4                             |                   |
| 70  |            |           | 4                             |                   |
| 1/2 |            | 11        | 1                             |                   |

#### EX-9162M51A SBC User Manual

| 73 | EIM_RW     | 0   |                               |  |
|----|------------|-----|-------------------------------|--|
| 74 | EIM EB0    | 0   |                               |  |
| 75 | EIM_CS1    | 0   |                               |  |
| 76 | EIM_CS0    | 0   |                               |  |
| 77 | RESETIO    | 0   | IO Reset Signal, active L     |  |
| 78 | TRCTL_PATA | 0   | As Extend GPIO, controlled by |  |
| 79 | GPIO1_8    | I/O | GPIO, from iMX51              |  |
| 80 | GPIO1 7    | I/O | GPIO, from iMX51              |  |

### Table 1-2: Port B (J6) - Extension Pin Description

| Pin | Name           | Sym | Port Function.          | Remark |
|-----|----------------|-----|-------------------------|--------|
| 1   | ADCIN          | Ai  |                         |        |
| 2   | ADCIN          | Ai  |                         |        |
| 3   | RESETIO        | 0   |                         |        |
| 4   | POR            | 1   |                         |        |
| 5   | UART3.TXD      | 0   |                         |        |
| 6   | UART3.RXD      |     |                         |        |
| 7   | SER DISP2 CS   | 0   |                         |        |
| 8   | DISPB2 SER RS  | 0   |                         |        |
| 9   | DISPB2 SER DIO | 1/0 |                         |        |
| 10  | DISPB2 SER DIN | 1   |                         |        |
| 16  | DISPB2 SER CLK | 0   | DICD1 2 for Carica LCD  |        |
| 11  | SER DISP1 CS   | 0   | DISP1, 2 for Series LCD |        |
| 12  | DISPB1 SER RS  | 0   |                         |        |
| 13  | DISPB1 SER DIO | 1/0 |                         |        |
| 14  | DISPB1 SER DIN | 1   |                         |        |
| 15  | DISPB1 SER CLK | 0   |                         |        |
| 17  | CSI1 D11       | 1   |                         |        |
| 18  | CSI1 D10       | 1   |                         |        |
| 19  | CSI1 D13       |     |                         |        |
| 20  | CSI1 D12       |     |                         |        |
| 21  | CSI1 D15       | 1   |                         |        |
| 22  | CSI1 D14       |     |                         |        |
| 23  | CSI1 D17       |     |                         |        |
| 24  | CSI1 D16       | 1   |                         |        |
| 25  | CSI1 D19       | 1   |                         |        |
| 26  | CSI1 D18       | 1   |                         |        |
| 27  | CSI1 PIXCLK    | 1   |                         |        |
| 28  | CSI1 MCLK      | 0   |                         |        |
| 29  | CSI1 VSYNC     |     | CAMERA 1 &              |        |
| 30  | CSI1 HSYNC     | 1   | CAMERA 2                |        |
| 31  | CSI2 D18       | I   |                         |        |
| 32  | CSI2 D15       | 1   |                         |        |
| 33  | CSI2 D13       | 1   |                         |        |
| 34  | CSI2 D17       | 1   |                         |        |
| 35  | CSI2 D12       | 1   |                         |        |
| 36  | CSI2 D16       | 1   |                         |        |
| 37  | CSI2_D19       | 1   |                         |        |
| 38  | CSI2 D14       | 1   |                         |        |
| 39  | CSI2 HSYNC     | 1   |                         |        |
| 40  | CSI2_VSYNC     | 1   |                         |        |
| 41  | GPIO_CAM2_LPM  | 0   |                         |        |
| 42  | CSI2 PIXCLK    | 0   |                         |        |
| 43  | I2C1 CLK       | 0   | 120                     |        |
| 44  | I2C1_DAT       | 1/0 |                         |        |
| 45  | CAM RESET B    | 0   | 3V                      |        |
| 46  | CAM1 LPM       | 0   | 3V                      |        |
| 47  | KEY_COL0       |     | KeyPad                  |        |
| 48  | KEY_COL1       |     |                         |        |
| 49  | KEY COL2       |     |                         |        |
| 50  | KEY COL3       |     |                         |        |
| 51  | KEY COL4       |     |                         |        |

Version.: V1.0 Page 12 Total 95

| 52 | KEY_COL5      |      |                             |                           |
|----|---------------|------|-----------------------------|---------------------------|
| 53 | KEY ROW0      |      |                             |                           |
| 54 | KEY_ROW1      |      |                             |                           |
| 55 | KEY_ROW2      |      |                             |                           |
| 56 | KEY ROW3      |      |                             |                           |
| 57 | 1.8V          | PO   |                             |                           |
| 58 | 5V            | PO   |                             |                           |
| 59 | GND           | GND  |                             |                           |
| 60 | 3V3           | PO   | 3 15V                       |                           |
| 61 | CAN1-         |      | CAN                         |                           |
| 62 | CAN1+         |      | CAN                         |                           |
| 63 | AUD4 RXD      |      | I2S4, direct input to iMX51 |                           |
| 64 | AUD4 TXD      | 0    | Same above                  |                           |
| 65 | AUD4_TXFS     | 0    | Same above                  |                           |
| 66 | AUD4 TXC      | 0    | Same above                  |                           |
| 67 | GND           |      |                             |                           |
| 68 | OWIRE_LINE    |      |                             |                           |
| 69 | AUDIO_AGND    | AGND |                             |                           |
| 70 | ON OFF        | 1    | ON/OFF PMIC                 | Toggle Switch             |
| 71 | AUDIO LOUT R  |      | Audio Output, R Ch          |                           |
| 72 | AUDIO_LIN_R   |      | Audio Input, R Ch           |                           |
| 73 | AUDIO_LOUT_L  |      | Audio Output, L Ch          |                           |
| 74 | AUDIO LIN L   |      | Audio Input, L Ch           |                           |
| 75 | VDO_C         | Ao   | S-Video. Color              |                           |
| 76 | VDO_Y         | Ao   | S-Video, Lumin.             |                           |
| 77 | AGND RGB      | AGND | Video GND                   |                           |
| 78 | Video out     | Ao   | Video Composite Signal      |                           |
| 79 | VOA           | PO   | Power Supply, by SW         |                           |
| 80 | COIN_CELL_BAT | PI   | Coin Cell Battery, Input    |                           |
| 81 | GND           | GND  |                             |                           |
| 82 | DCIN          | PI   | 6.5V~35Vdc Input            |                           |
| 83 | WALL_5V_IN    | PI   | Vin to PMIC                 | Short with 5V through R97 |
| 84 | 5V            | PO   | DC2DC output, 5V            | Up to 2.5A                |

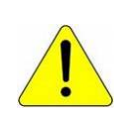

#### **Power Supply Notes:**

\* When use wide range power input , please short R97 (=0R).

DC2DC is a wide range DC input and generates 5V.

\*If 5Vdc power supply is applied, please connect to WALL\_5V\_IN directly. (Port B, J6, pin 83)

\*If you will use battery, please apply Li-ion Battery, 3.6V~4.2V. (BAT1 connector) EX-9162M51A has Battery Charger built in.

| Table 1-3: J4 (Display1) Pin Descr |
|------------------------------------|
|------------------------------------|

| Pin | Name            | Sym    | Description                        |
|-----|-----------------|--------|------------------------------------|
| 1   | DISP1_DAT0      | 0      | B0: Isb                            |
| 2   | DISP1_DAT1      | 0      | B1                                 |
| 3   | DISP1_DAT2      | 0      | B2                                 |
| 4   | DISP1_DAT3      | 0      | B3                                 |
| 5   | DISP1_DAT4      | 0      | B4                                 |
| 6   | DISP1_DAT5      | 0      | B5                                 |
| 7   | DISP1_DAT6      | 0      | B6                                 |
| 8   | DISP1_DAT7      | 0      | B7: msb                            |
| 9   | GND             | PG     |                                    |
| 10  | DISP1_DAT8      | 0      | G0: lsb                            |
| 11  | DISP1_DAT9      | 0      | G1                                 |
| 12  | DISP1_DAT10     | 0      | G2                                 |
| 13  | DISP1_DAT11     | 0      | G3                                 |
| 14  | DISP1_DAT12     | 0      | G4                                 |
| 15  | DISP1_DAT13     | 0      | G5                                 |
| 16  | DISP1_DAT14     | 0      | G6                                 |
| 17  | DISP1_DAT15     | 0      | G7: msb                            |
| 18  | GND             | PG     |                                    |
| 19  | DISP1 DAT16     | 0      | R0: Isb                            |
| 20  | DISP1_DAT17     | 0      | R1                                 |
| 21  | DISP1_DAT18     | 0      | R2                                 |
| 22  | DISP1_DAT19     | 0      | R3                                 |
| 23  | DISP1_DAT20     | 0      | R4                                 |
| 24  | DISP1_DAT21     | 0      | R5                                 |
| 25  | DISP1_DAT22     | 0      | R6                                 |
| 26  | DISP1_DAT23     | 0      | R7: msb                            |
| 27  | GND             | Ground |                                    |
| 28  | 3V              | PO     | LCD power; No supply LCD Backlight |
| 29  | 3V              | PO     | LCD power. No supply LCD Backlight |
| 30  | HSYNC           | 0      |                                    |
| 31  | VSYNC           | 0      |                                    |
| 32  | DRDY            | 0      | DE signal for LCD                  |
| 33  | PCLK            | 0      |                                    |
| 34  | CONTRAST        | 0      | H: turn on LCD backlight; L: off   |
| 35  | LED-            |        |                                    |
| 36  |                 |        |                                    |
| 37  |                 | I/O    | Iouch Screen                       |
| 38  | I Screen_BOITOM | I/O    |                                    |
| 39  | I Screen_RIGH1  | I/O    |                                    |
| 40  | IScreen_IOP     | 1/0    |                                    |

| Pin | Name                   | Sym | Description |
|-----|------------------------|-----|-------------|
| 1   | GND                    |     |             |
| 2   | DISP2_DAT0/ETH_RDATA3  |     |             |
| 3   | DISP2_DAT1             |     |             |
| 4   | DISP2_DAT2/ETH_RX_ER   |     |             |
| 5   | DISP2_DAT3             |     |             |
| 6   | DISP2_DAT4             |     |             |
| 7   | DISP2_DAT5             |     |             |
| 8   | DISP2_DAT6/ETH_TDATA1  |     |             |
| 9   | DISP2_DAT7/ETH_TDATA2  |     |             |
| 10  | DISP2_DAT8/ETH_TDATA3  |     |             |
| 11  | DISP2_DAT9/ETH_TX_EN   |     |             |
| 12  | DISP2_DAT10/ETH_COL    |     |             |
| 13  | DISP2_DAT11/ETH_RX_CLK |     |             |
| 14  | DISP2_DAT12/ETH_RX_DV  |     |             |
| 15  | DISP2_DAT13/ETH_TX_CLK |     |             |
| 16  | DISP2_DAT14/ETH_RDATA0 |     |             |
| 17  | DISP2_DAT15/ETH_TDATA0 |     |             |
| 18  | DISP2_DAT16            |     |             |
| 19  | DISP2_DAT17            |     |             |
| 20  | GND                    |     |             |
| 21  | ETH_RDATA2             |     |             |
| 22  | ETH_MDC                |     |             |
| 23  | ETH_MDIO               |     |             |
| 24  | ETH_CRS                |     |             |
| 25  | ETH_RDATA1             |     |             |
| 26  |                        |     |             |
| 27  | 3V                     |     |             |
| 28  | GND                    |     |             |
| 29  | LANintr                |     |             |
| 30  | ETH_RESET_B            |     |             |

### Table 1-4: J2 (Display2) Pin Description

### **1.7 Power Distribution**

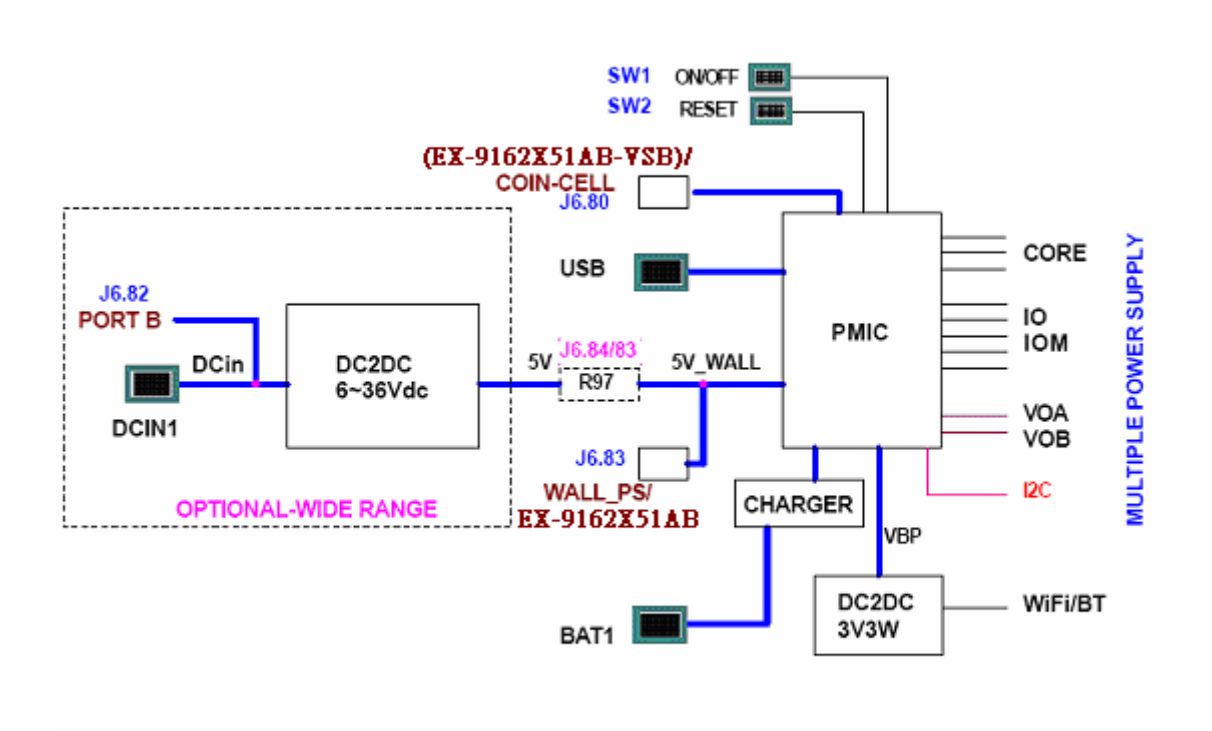

Figure 1-5: Block Diagram of Power Distribution

**PMIC:** This is the main power management IC, supplying multi-channel power to the entire board. It supplies CPU core voltages and fine tune its voltage dynamically according to CPU performance and loading. PMIC can accept many power inputs, such as USB, 5V\_Wall adapter and Li-ion Battery. These Power inputs are input directly to PMIC. 5V\_Wall isn't dedicated to connector, you could use it at Port\_B (J6) pin 83 USB and Battery have dedicated IO connector, named USB1 and BAT1. USB1 is located at the front board edge, while BAT1 is placed at rear board edge.

If user has 5V DC power supply, connect to J6/Pin83 and supply entire board. When you have another voltage, Wide Range DC to DC circuit is needed.

**6.5V~35V Wide Range DC to DC converter:** Wide range Power Input provides 6Vdc to 35Vdc, that is an optional function for some application. Also you could input the power directly onto DCIN1 connector. For easy extension on Board to Board connection, you could use J6/pin82. This module outputs 5Vdc. This 5Vdc could supply voltage to 5V\_wall through R97 0R, that is a default connecting part.

**BAT1:** This is a connector for 3.6V Li-Ion Battery, 3-pin, extra pin for thermal sensor of Li-Battery. NC (no connection) on no use. Battery capacity depends on user's application. You may or may not connect a Li Battery to BAT1 connector. Usually the battery is 1600mA/hr Li-Ion.

**USB Power Supply:** Usually, USB could supply 100mA/500mA @5V, from PC host to devices, PC could supply EX-9162M51A 5V power supply through USB, only when WiFi /

Bluetooth is absent.

### **1.7.1 Power Consumption**

| Mode        | Total Power |
|-------------|-------------|
| Run         | 350mA@5V    |
| User Idle   | NA          |
| System Idle | NA          |
| Suspend     | NA          |
| Power Off   | NA          |

**Run Mode:** It is the normal/functional operating mode. At this mode, the CPU ARM runs in its normal operational mode. It needs more power current, when you turn on hardware engines of iMX51 CPU as H264 codec engine ... etc.

**Stop Mode:** In this mode, all system clocks are stopped. PLLs are stopped. Power gating can be done on ARM platform, IPU,VPU and EMI. Synchronization of the CKIL clock is bypassed.

## **Chapter 2 Function Description**

The following API list could be used for EX-9162M51A and EX-9162N51AB. EX-9162N51AB is the incorporation of the CPU board EX-9162M51A and its IO carrier board EX-9162X51AB. EX-9162X51AB expands many useful IO functions for EX-9162M51A. Some API modules are implemented only when EX-9162X51AB is available.

Detailed information about EX-9162X51AB, please refer to EX-9162X51AB User Manual.

### 2.1 API Function List

| Function            | EX-9162M51A | EX-9162N51AB |
|---------------------|-------------|--------------|
| Power Management    | Y           | Y            |
| Inner Adj. Voltages | Y           | N            |
| Battery             | Y           | Y            |
| RTC                 | Y           | Y            |
| LCD display         | Y           | Y            |
| Touch screen        | Y           | Y            |
| Audio               | Y           | Y            |
| Audio MUX           | Ν           | Y            |
| Video               | Ν           | Y            |
| SD/MMC              | Y           | Y            |
| Keyboard            | Y           | Y            |
| USB OTG             | Y           | Y            |
| LAN                 | Y           | Y            |
| WiFi                | Y           | Y            |
| Bluetooth           | Y           | Y            |
| Serial Port         | Y           | Y            |
| 6 COM PORTS         | Ν           | Y            |
| GPIO                | Y           | Y            |
| ADC                 | Y           | Y            |
| SPI Interface       | Y           | Y            |
| I2C Interface       | Y           | Y            |
| CAN Bus             | Y           | Y            |
| SRAM                | Ν           | Y            |
| 433/866/915 RF      | Ν           | Y            |
| GPS                 | Ν           | Y            |
| 3G Module           | Ν           | Y            |
| GSM&GPRS            | Ν           | Y            |

#### Table 2-1: API Function List

### 2.2 Power Management

This section describes the programmable power supply APIs for EX-9162M51A.

### 2.2.1 Overview

EX-9162M51A provides two kinds of adjustable power supply for external application, VOA and VOB, whose voltage can be programmable within a limited range. VOA can supply 4-step voltage under 150mA capacity; VOB supply 2-step voltages under 50mA.

### 2.2.2 API Function Call

| Interface |                                            |  |
|-----------|--------------------------------------------|--|
| 1         | BOOL SetVoltage(REGULATOR_VREG             |  |
|           | regulator,REGULATOR_VREG_VOLTAGE voltage)  |  |
| 2         | BOOLGetVoltage(REGULATOR_VREG              |  |
|           | regulator,REGULATOR_VREG_VOLTAGE* voltage) |  |

### 2.2.3 API Function Description

#### 1. CEX-9162M51ACtl::SetVoltage

Set outside for the voltage

BOOL SetVoltage(REGULATOR\_VREG regulator, REGULATOR\_VREG\_VOLTAGE voltage)

#### Parameters

REGULATOR\_VREG

VOA:

VOB:

[in]Specified pin.

VOA\_VREG

VOB\_VREG

#### REGULATOR\_VREG\_VOLTAGE

[in]Designated VOA, VOB side were outside the range of values for the voltage,

VOA\_2\_30V VOA\_2\_50V VOA\_2\_775V VOA\_3\_000V VOB\_1\_80V

VOB 2 90V

#### Return value

Set successful return true, else false.

#### 2. CEX-9162M51ACtl::GetVoltage

Get the current value of foreign supply voltage. BOOL GetVoltage(REGULATOR VREG regulator, REGULATOR VREG VOLTAGE\* voltage)

#### Parameters

REGULATOR\_VREG

[in]Specified pin.

VOA VREG

### VOB\_VREG REGULATOR\_VREG\_VOLTAGE [out]Designated VOA, VOB side were outside the range of values for the voltage, VOA: VOA\_2\_30V VOA\_2\_50V VOA\_2\_775V VOA\_3\_000V VOB: VOB\_1\_80V VOB\_2\_90V Return value

### Returns true for success, else false.

### 2.2.4 Application Example

VOA voltage value is set to 2.5V, the code is as follows: REGULATOR\_VREG nPort; REGULATOR\_VREG\_VOLTAGE nVol; nPort = VOA\_VREG; nVol.voa = VOA\_2\_50V; m\_pDvcBase->SetVoltage(nPort, nVol); For VOA, on the voltage value, the code is as follows:

m\_pDvcBase->GetVoltage(nPort,&nVol);

### **2.3 Battery Function**

### 2.3.1 Battery Management

--EX-9162M51A supports Battery. Please use Li-ion Battery, 3.6V~4.2V --EX-9162M51A has Battery Charger inside.

### 2.3.2 Connector

BAT1 is a 3-pin connector with housing, for external battery input.

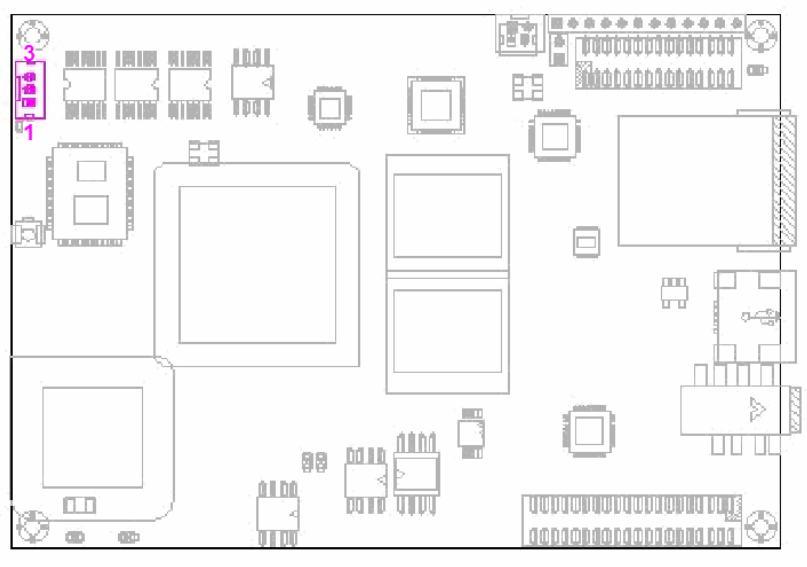

Figure 2-1: Battery Connector

**Pin1** is the positive terminal of the battery, the current sensing point. The supply voltage of the battery is sensed through an ADC. The current of battery can be read back via the ADC by monitoring the voltage drop over the sensing resistor.

Pin2 is battery ground.

**Pin3** is used to read out the battery pack thermistor. A resistor divider network should assure the resulting voltage within the ADC input range, in particular when the thermistor's inspection function is being used.

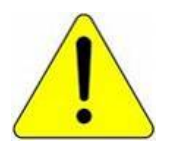

## 1. Make sure the positive(pin1) and negative pole(pin2) on the right position, not on the contrary.

2. After a long time of use, please check the voltage of the battery. When the voltage is too low, please replace the battery!

### 2.3.3 Charging LED indicator

The driver at CHRGLED serves as the trickle (sign of life) LED and will be activated when standalone charging is started, and will also remain on when the device is powered on, until the charger is programmed by SPI.

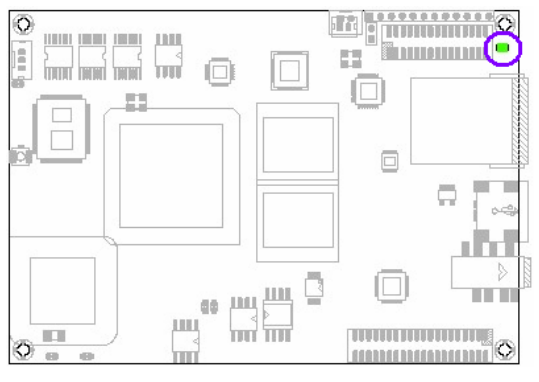

Figure 2-2: Charging LED Indicator

### 2.3.4 Charging interface

The charger supports charging from a wall charger or from a USB host.

The charger interface provides linear operation via an integrated DAC at programmable current levels. It incorporates a standalone trickle charge mode, in case of a dead battery with dual LED indicator driver. Over-voltage, short-circuit, and under-voltage detectors are included as well as charger detection and removal.

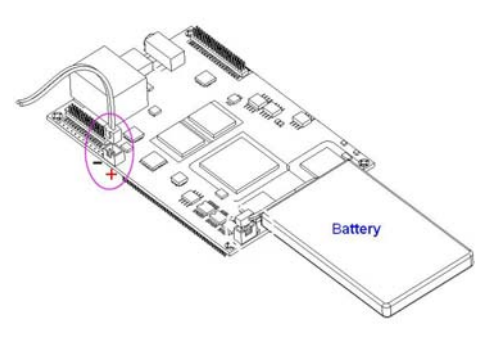

Figure 2-3: Wall Charger Interface

The charger includes the necessary circuitry to allow for USB charging. The battery management system also provides a battery presence detector, and a converter from A to D that serves for measuring the charge current, battery and other supply voltages, as well as for measuring the battery thermistor and die temperature. Finally, a system is included for monitoring the current drawn from, or charged into the main battery for support of a Coulomb Counter function.

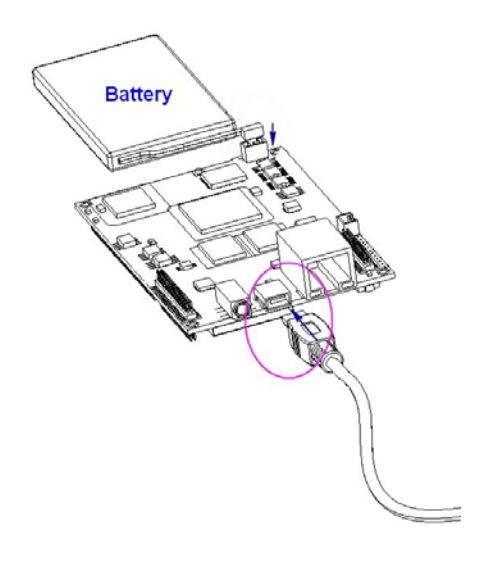

Figure 2-4: USB Charging Interface

### **2.4 Audio Function**

Audio Function is separated into two portion, one is EX-9162M51A's audio processor, the other one is EX-9162X51AB's audio multiplexer. The following audio processor is welded onto EX-9162M51A. The Low Power Stereo Codec with Headphone Amp is designed for portable products needing line-in, mic-in, line-out, headphone-out, and digital I/O. It is able to achieve ultra low power with very high performance and functionality. Capless headphone design and an internal PLL help cost down the whole system.

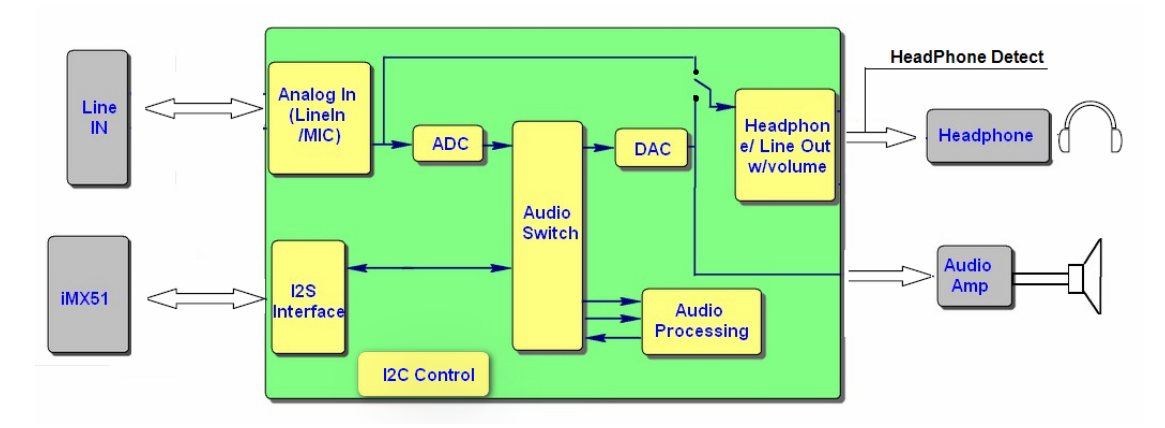

Figure 2-5: EX-9162M51A's Audio Block Diagram

### 2.4.1 Audio Connector

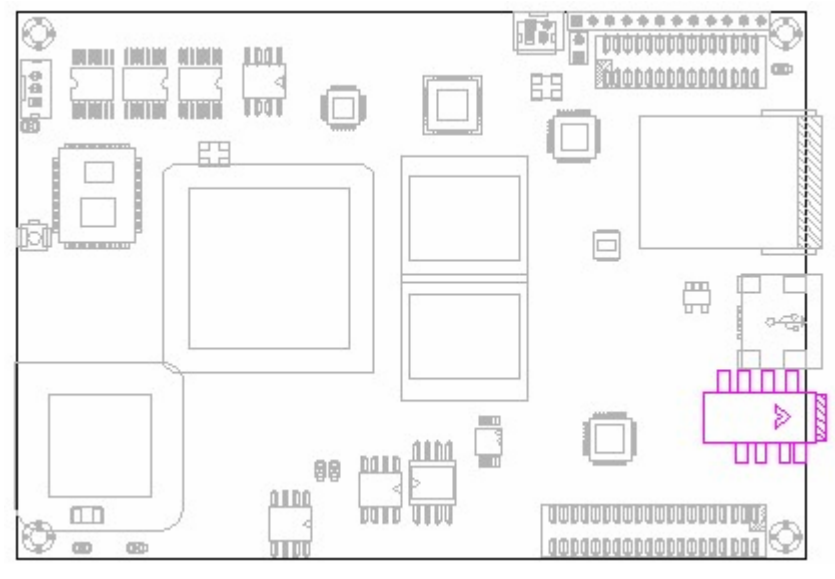

Figure 2-6: EX-9162M51A Audio Connector

### 2.4.2 Audio APIs for EX-9162N51AB

### 2.4.2.1 Audio Multiplexer Overview

There are Audio Input Multiplexer and Output Multiplexer circuit in the EX-9162N51AB single board. Audio Input Multiplexer supports 4-channel audio line input, inner Microphone and 3G/GSM audio path. And audio output multiplexer has two input paths from EX-9162M51A audio output and 3G/GSM voice output. 3G/GSM has only one single audio channel.

4-channel external audio Line input, and internal audio channels are designed for system debug port, GPS port ...etc. Totally six ways of Audio input channel provide switching, including the system, GSM, Line1 \ Line2 \ Line3 \ Line4; Two-way output channel, including systems, GSM, and volume control.

### 2.4.2.2 API Function

|   | Interface                                  |  |
|---|--------------------------------------------|--|
| 1 | BOOL SetAudioIn(int channelIn)             |  |
| 2 | BOOL SetSpeakerCh(int channelOut)          |  |
| 3 | BOOL SetAudioVolume(int nLVol,int nRVol)   |  |
| 4 | BOOL GetAudioVolume(int& nLVol,int& nRVol) |  |

### 2.4.2.3 Audio API Description

1. CEX-9162M51ACtl::SetAudioIn

Set six input channels.

BOOL SetAudioIn(int channelIn)

#### Parameters

channelIn

[in] Specified channel number.

- 0: system
- 1: Line1
- 2: Line2
- 3: Line3
- 4: Line4
- 5: GSM

#### Return value

Set successful return true, else false.

#### 2. CEX-9162M51ACtl::SetSpeakerCh

Set output channel.

Usually select the input channel for the system, Line1 \ Line2 \ Line3 \ Line4, the output channel is set to the system, only when you select GSM as the input channels are required to set the output channel for the GSM

#### EX-9162M51A SBC User Manual

BOOL SetSpeakerCh(int channelOut)

#### Parameters

channelOut

[in] Specified channel number.

- 0: system
- 1: GSM

#### Return value

Set successful return true, else false.

3. CEX-9162M51ACtl::SetAudioVolume

Set the output volume.

BOOL SetAudioVolume(int nLVol,int nRVol)

#### Parameters

nLVol

[in] Specify the value of the output volume of the left channel, in the 0-31 range. nRVol

[in] Specify the value of the output volume of the right channel, in the 0-31 range.

#### Return value

Set successful return true, else false

4. CEX-9162M51ACtl::GetAudioVolume

Get the output volume.

BOOL GetAudioVolume(int& nLVol,int& nRVol)

#### Parameters

nLVol

[out]The volume of the left channel value, the range of 0-31 nRVol

[out] Right channel volume value, the range of 0-31 range.

#### Return value

Get successful return true, else false

### 2.4.2.4 An Example to Call APIs

If the sound channel to switch to the system, the code is as follows: m\_pDvcBase->SetAudioIn(0); m\_pDvcBase->SetSpeakerCh(0);

If the voice switch to the Line1 channel, the code is as follows: m\_pDvcBase->SetAudioIn(1); m\_pDvcBase->SetSpeakerCh(0);

If the switch to the GSM voice channel, the code is as follows: m\_pDvcBase->SetAudioIn(5); m\_pDvcBase->SetSpeakerCh(0);

Version.: V1.0 Page 25 Total 95

#### EX-9162M51A SBC User Manual

Set the system volume to 20db, the code is as follows: m\_pDvcBase->SetAudioVolume(20,20);

### 2.5 WiFi / Bluetooth Function

EX-9162M51A offers a full-featured WiFi 802.11b/g/n or Bluetooth V2.1+EDR dual radio module that simultaneously provides WiFi and Bluetooth connections.

And it supports single antenna configuration for WiFi and Bluetooth; for state-of-the-art WiFi-Bluetooth co-existence and VoIP optimizations; and EEPROM and full RF front-end integrated for WiFi and Bluetooth.

WiFi has same frequency band as Bluetooth, and shares the same 2.4GHz antenna with bluetooth. Therefore, WiFi or Bluetooth is applied alternatively at one time, please select one before you place order.

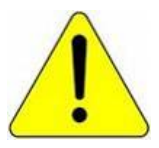

Please be reminded that 2.4GHz antenna must be assembled before using WiFi or Bluetooth.

### 2.5.1 WiFi / BT Access

### 2.5.1.1 WiFi Access

Please prepare the necessary hardware before WiFi connection.

#### Table 2-2: Hardware Required for WiFi / BT access

| Required Hardware | Description                                           |
|-------------------|-------------------------------------------------------|
| WiFi Access Point |                                                       |
| Antenna           | Use the standard WiFi antenna and connect it to the   |
|                   | antenna interface. For more information about the     |
|                   | connection between the module and the antenna, please |
|                   | refer to Figure 2-7: Antenna Connection.              |

#### Test Software

The following two DLL files are necessary when you are going to use WiFi/Bluetooth Module.

#### Table2-3: Software Required for WiFi test

| Requirement    | Description                              |
|----------------|------------------------------------------|
| ufsdio.dll and | Driver .dll file of WiFi module has been |
| ufmp.dll       | included in the WinCE OS.                |

### **Test Procedure**

Please follow the guide below to test the WiFi module step by step. .

1. Power on the EX-9162N51AB board.

2. Click the icon **Solution** located in the WinCE task bar. Usually the "**UFMP1**" dialogue box will pop out automatically, and WiFi module will automatically search the available network around and list them. Please refer to the right figure.

 Select one and click the button
 "Connect"

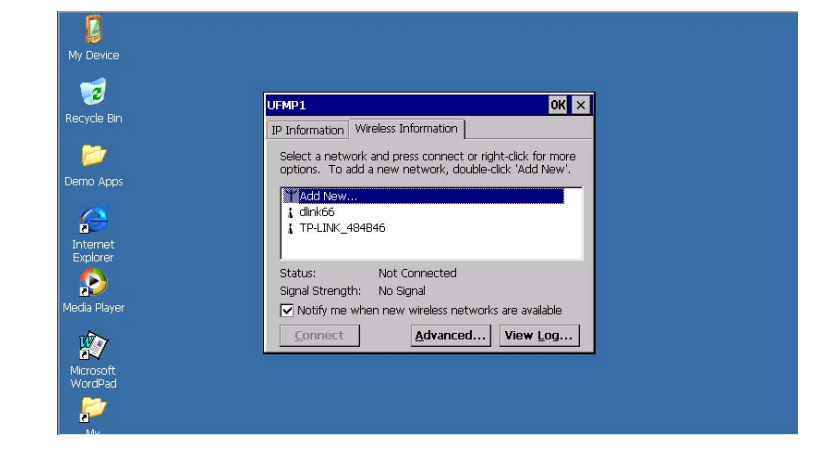

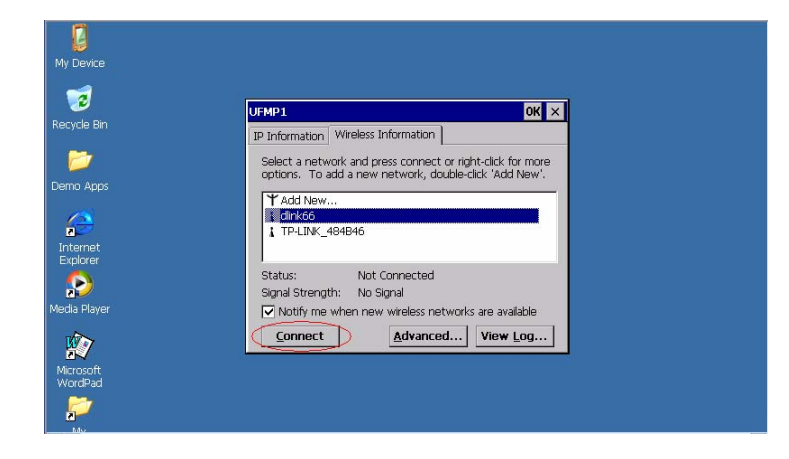

4. In the opened "Wireless Network
Properties" dialog box, set
"Encryption" as "TKIP" and
"Authentication" as "WPA2-PSK". If
your wireless access point has been
set a password, input the "Network
key", then click the button "OK", the
WiFi module will access the network

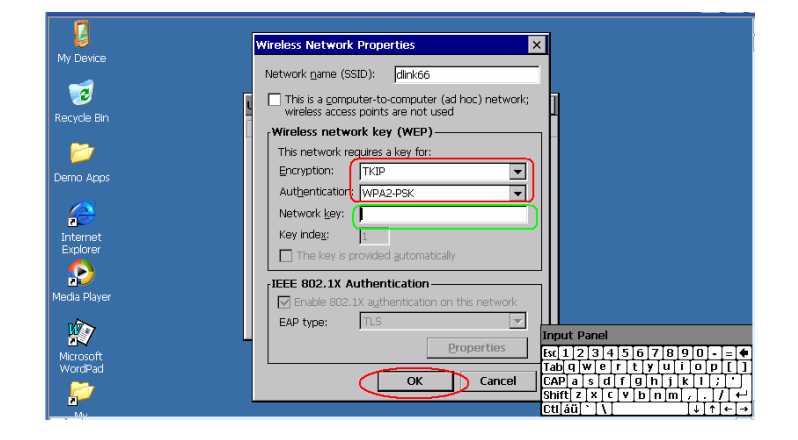

Version.: V1.0 Page 28 Total 95 5. On the "**UFMP1**" dialogue box, it will display the "**Status**" and the "**Signal Strength**" of the connected network.

| <b>2</b>            | UFMP1 OK ×                                                 |  |
|---------------------|------------------------------------------------------------|--|
| ecycle Bin          | IP Information Wireless Information                        |  |
| 1                   | Select a network and press connect or right-click for more |  |
|                     | options. To add a new network, double-click 'Add New'.     |  |
| 1                   | Y Add New      Q dink66 (neferred)                         |  |
|                     |                                                            |  |
| nternet<br>Explorer | 1 TP-LINK_484B46                                           |  |
| 6                   | Status: Connected to dlink66                               |  |
| 2                   | Signal Strength: Excellent                                 |  |
| dia Player          | Notify me when new wireless networks are available         |  |
|                     | Connect Advanced View Log                                  |  |

#### 6. Set IP address

Open the WinCE OS directory "Start\Settings\Network and Dial-up

#### Connections\UFMP1",

Input IP address, Subnet mask, Gateway, DNS etc. according to your network settings. Here is the example.

Click the path "Start \Settings \Network and Dial-up Connections"

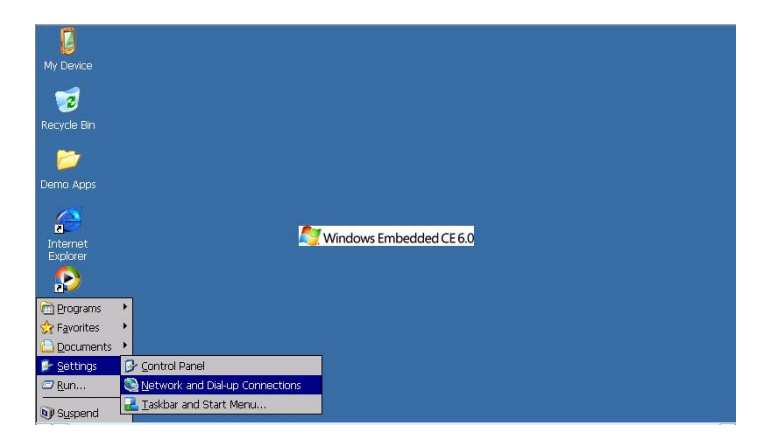

Double click "UFMP1" and open the "'CSR UniFi Wireless LAN Settings" dialog box. Set the parameters in the "IP Address" label.

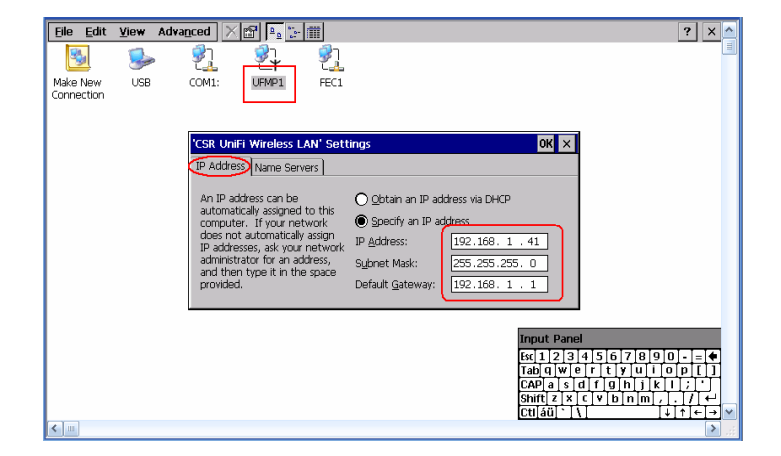

Set the parameters in the "Name Servers" label.

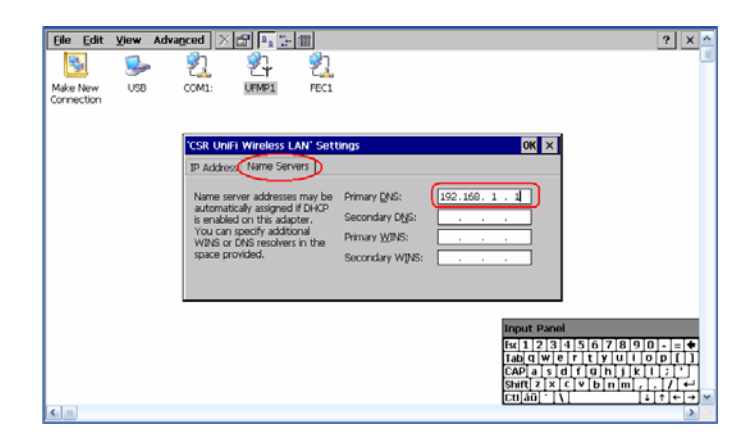

7. Click "OK", complete the settings.

8. Double click the "Internet Explorer" icon on the desktop, open the IE browser, input a website, then you can login the web.

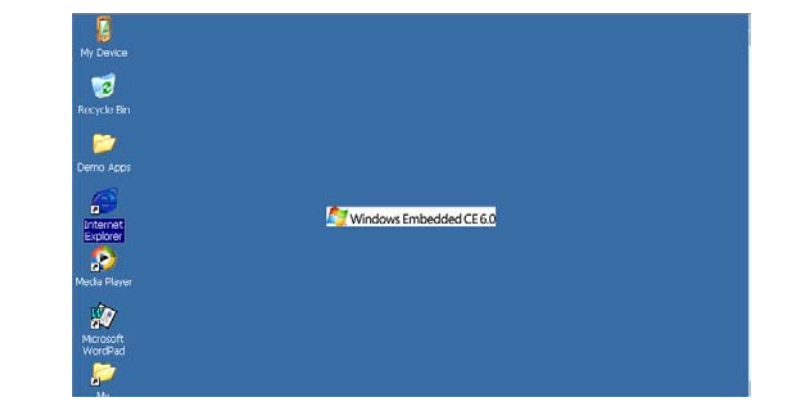

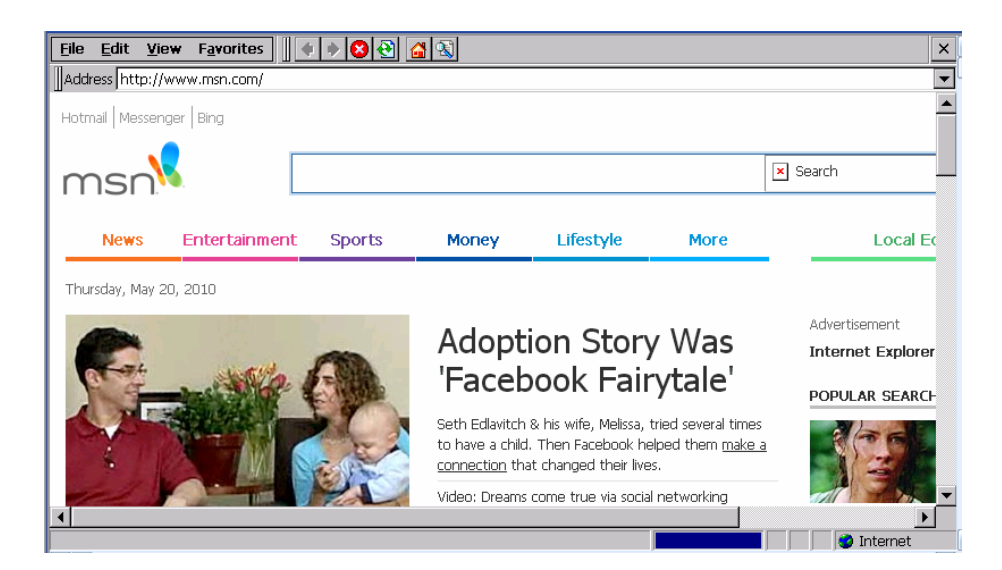

EX-9162M51A SBC User Manual

### 2.5.1.2 Bluetooth Access

Please prepare the necessary hardware and software before the Bluetooth connection.

| Table 2-4: Hardware | Required for | Bluetooth access |
|---------------------|--------------|------------------|
|---------------------|--------------|------------------|

| Requirement | Description                                                           |
|-------------|-----------------------------------------------------------------------|
| Bluetooth   | Such as a Bluetooth mobile phone, to activate the Bluetooth function. |
| Device      |                                                                       |
| Antenna     | Use the standard Bluetooth antenna and connect it to the antenna      |
|             | interface.                                                            |

Figure 2-7 Shows How to Connect WiFi/Bluetooth Antenna.

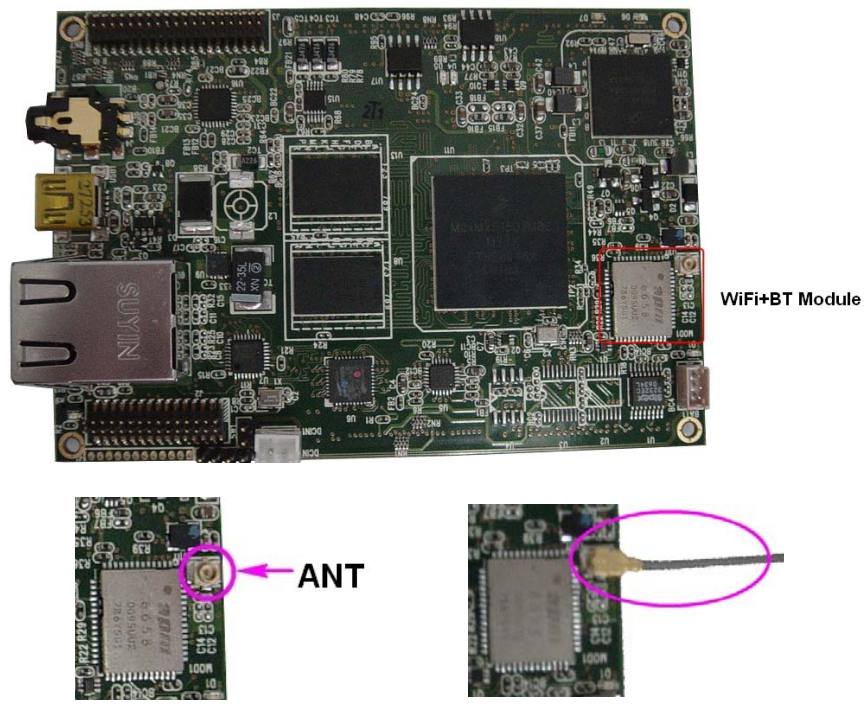

Figure 2-7: Antenna Connection

#### **Test Software**

Table 2-5 lists the software required to run the test.

#### Table 2-5: Software Required for BT test

| Requirement | Description                                   |  |
|-------------|-----------------------------------------------|--|
| bthbcsp.dll | Driver .dll file of Bluetooth module, that is |  |
|             | supported within WinCE                        |  |

### **Test Sequences**

Version.: V1.0 Page 31 Total 95 Please follow the guide to test the Bluetooth module step by step.

- 1. Turn on a Bluetooth device, such as a Bluetooth mobile.
- 2. Power on the EX-9162N51AB board.
- **3**.Open the WinCE OS directory **"My Device\Control Panel\ Bluetooth Device Properties**", and the **"Bluetooth Manager**", a Dialog Box will pop up.

| <u>File V</u> iew         |              |           |                  |         |                             |                    |                     |          |                    | ? × |
|---------------------------|--------------|-----------|------------------|---------|-----------------------------|--------------------|---------------------|----------|--------------------|-----|
|                           | Ö            | P         | I                | 8       | <u> </u>                    | 9                  | <b>I</b>            | 1        | ٢                  | l   |
| Bluetooth<br>Device       | Certificates | Date/Time | Dialing          | Display | Freescale<br>display driver | Input Panel        | Internet<br>Options | Keyboard | Mouse              |     |
| Properties                | <u> </u>     | <u>P</u>  | <b>(</b>         | 4       | <b>P</b>                    | -                  |                     | ۷        | ک                  |     |
| Network and<br>Dial-up Co | Owner        | Password  | PC<br>Connection | Power   | Regional<br>Settings        | Storage<br>Manager | Stylus              | System   | Volume &<br>Sounds |     |
|                           |              |           |                  |         |                             |                    |                     |          |                    |     |
|                           |              |           |                  |         |                             |                    |                     |          |                    |     |
|                           |              |           |                  |         |                             |                    |                     |          |                    |     |
|                           |              |           |                  |         |                             |                    |                     |          |                    |     |
|                           |              |           |                  |         |                             |                    |                     |          |                    |     |
|                           |              |           |                  |         |                             |                    |                     |          |                    |     |
|                           |              |           |                  |         |                             |                    |                     |          |                    |     |
|                           |              |           |                  |         |                             |                    |                     |          |                    | ſ   |

| <u>File V</u> iew   | ,            |            |            |         |                               |             |                     |                    |          | ? × |
|---------------------|--------------|------------|------------|---------|-------------------------------|-------------|---------------------|--------------------|----------|-----|
| 8                   | Ö            | P          | III        | 8       | <u> </u>                      | 9           | <b>9</b>            | <b></b>            | ٢        | l   |
| Bluetooth<br>Device | Certificates | Date/Time  | Dialing    | Display | Freescale<br>display driver   | Input Panel | Internet<br>Options | Keyboard           | Mouse    |     |
|                     | <u> </u>     | <u>2</u>   |            | 4       |                               |             | 2                   |                    | ک        |     |
| Network and         | Owner        | Pa Bluetoo | th Manager |         |                               |             | ? OK                | × <sub>/stem</sub> | Volume & |     |
|                     |              | Scan De    | vice       |         |                               |             |                     |                    | Soanas   |     |
|                     |              |            |            |         | ><br><<br><u>S</u> can Device |             |                     |                    |          |     |

**4**. Click the button **"Scan Device**", then the Bluetooth module will scan other existing Bluetooth device.

| <u>File V</u> iew         |              |                                      |         |         |                             |             |                     |                    |                    | ? × |
|---------------------------|--------------|--------------------------------------|---------|---------|-----------------------------|-------------|---------------------|--------------------|--------------------|-----|
| 8                         | Ö            | P                                    | I       | 8       | <b>_</b>                    | 9           | <b>9</b>            | 1                  | ٢                  | l   |
| Bluetooth<br>Device       | Certificates | Date/Time                            | Dialing | Display | Freescale<br>display driver | Input Panel | Internet<br>Options | Keyboard           | Mouse              |     |
|                           | <u> </u>     | <u>88</u>                            |         | 4       |                             | -           | 2                   |                    | 20                 |     |
| Network and<br>Dial-up Co | Owner        | Pa <mark>Inquiry I</mark><br>Scan De | Running |         |                             |             | ? OK                | × <sub>/stem</sub> | Volume &<br>Sounds |     |
|                           |              |                                      | ted     |         | ><br><<br><u>S</u> top      | Trusted —   |                     |                    |                    |     |

**5**. If the Bluetooth mobile is on, the module can scan it, and the name and address of the Bluetooth device will be displayed in the dialog "**Untrusted**".

| <u>File V</u> iew         |              |                                     |                    |         |                             |             |                     |                    |                    | ? × |
|---------------------------|--------------|-------------------------------------|--------------------|---------|-----------------------------|-------------|---------------------|--------------------|--------------------|-----|
| 8                         | Ö            | P                                   | I                  | 8       |                             | 9           | <b>9</b>            | <b></b>            | ٢                  |     |
| Bluetooth<br>Device       | Certificates | Date/Time                           | Dialing            | Display | Freescale<br>display driver | Input Panel | Internet<br>Options | Keyboard           | Mouse              |     |
|                           | <u> </u>     | <u>P</u>                            |                    | 4       |                             | -           | 2                   |                    | ð                  |     |
| Network and<br>Dial-up Co | Owner        | Pa <mark>Bluetoot</mark><br>Scan De | th Manager<br>/ice |         |                             |             | ? OK                | × <sub>/stem</sub> | Volume &<br>Sounds |     |
|                           |              |                                     | ited               | 5b1a2cd | ><br><                      | Trusted —   |                     |                    |                    |     |

### 2.5.2 WiFi / Bluetooth API

The API fulfills the function of IP Configure, POWER ENABLE/DISABLE, WiFi and BT switch.

### 2.5.2.1 Overview

The API provides the switch of WiFi and Bluetooth. WiFi or Bluetooth works at one moment alternatively.

In order for power saving, please turn off the power of WiFi/Bluetooth Module when no use.

### 2.5.2.2 API Function

| Interface |                                  |  |  |  |  |  |  |
|-----------|----------------------------------|--|--|--|--|--|--|
| 1         | BOOL WiFiBTPowerOn(int nModule)  |  |  |  |  |  |  |
| 2         | BOOL WiFiBTPowerOff(int nModule) |  |  |  |  |  |  |

### 2.5.2.3 API Function Description

1. CEX-9162M51ACtl::WiFiBTPowerOn Set module opened.

BOOL WiFiBTPowerOn(int nModule)

#### Parameters

nModule

[in] The specified module ID

- 1: WIFI
- 2: Bluetooth

#### Return value

Set successful return true, else false

2. CEX-9162M51ACtl::WiFiBTPowerOff

Set Module Close.

BOOL WiFiBTPowerOff(int nModule)

#### Parameters

nModule

[in] The specified module ID

- 1: WIFI
- 2: Bluetooth

#### Return value

Set successful return true, else false

### 2.5.2.4 Application Example

If set to open WIFI module, the code is as follows: m\_pDvcBase->WiFiBTPowerOn(1); If set to turn off WIFI modules, the code is as follows: m\_pDvcBase->WiFiBTPowerOff (1);
# 2.6 KeyPad Function

## 2.6.1 Introduction

The KPP (Keyboard Port) is a fixed key function as below.

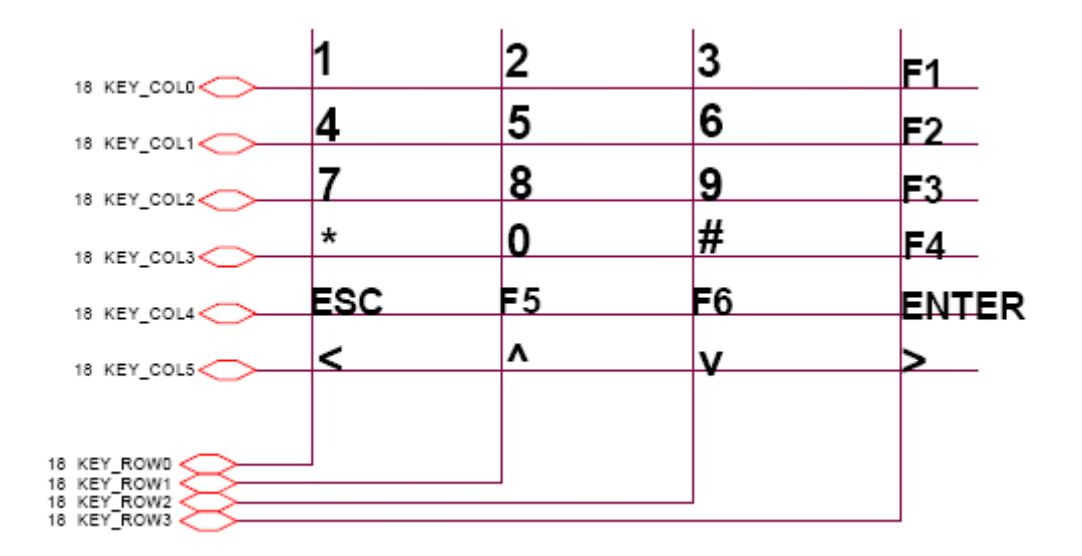

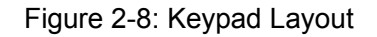

## 2.6.2 Connector

KPP port can be found on Port B Connector.

## **2.6.3 Electrical Parameters**

### **Table 2-6: Key Board Electrical Parameters**

| Parameter                   | Sym | Min | Тур | Max  | Unit |
|-----------------------------|-----|-----|-----|------|------|
| High-level output voltage   | VOH | 2.9 | 3.1 | 3.3  | V    |
| Low-level output voltage    | VOL | -   | -   | 0.15 | V    |
| High-Level DC input voltage | VIH | 2.2 | -   | 3.3  | V    |
| Low-Level DC input voltage  | VIL | 0   | -   | 0.45 | V    |

# 2.7 LAN Function

## 2.7.1 Introduction

The Local Area Network (LAN) is a low-power 10BASE-T/100BASE-TX physical layer(PHY) transceiver that transmits and receives information through unshielded twisted-pair cable.

## 2.7.2 LAN Configure

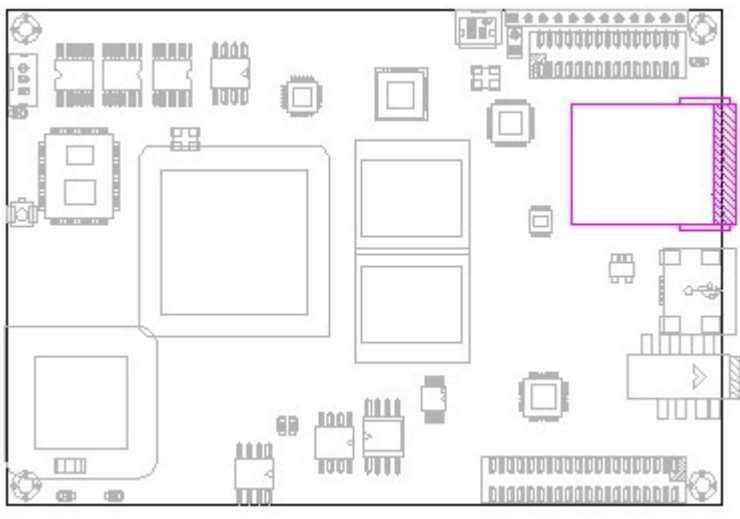

Figure 2-9: LAN Connector

Please follow the steps to activate LAN.

WinCE6.0→Start→Settings→Network and Dial-up Connections

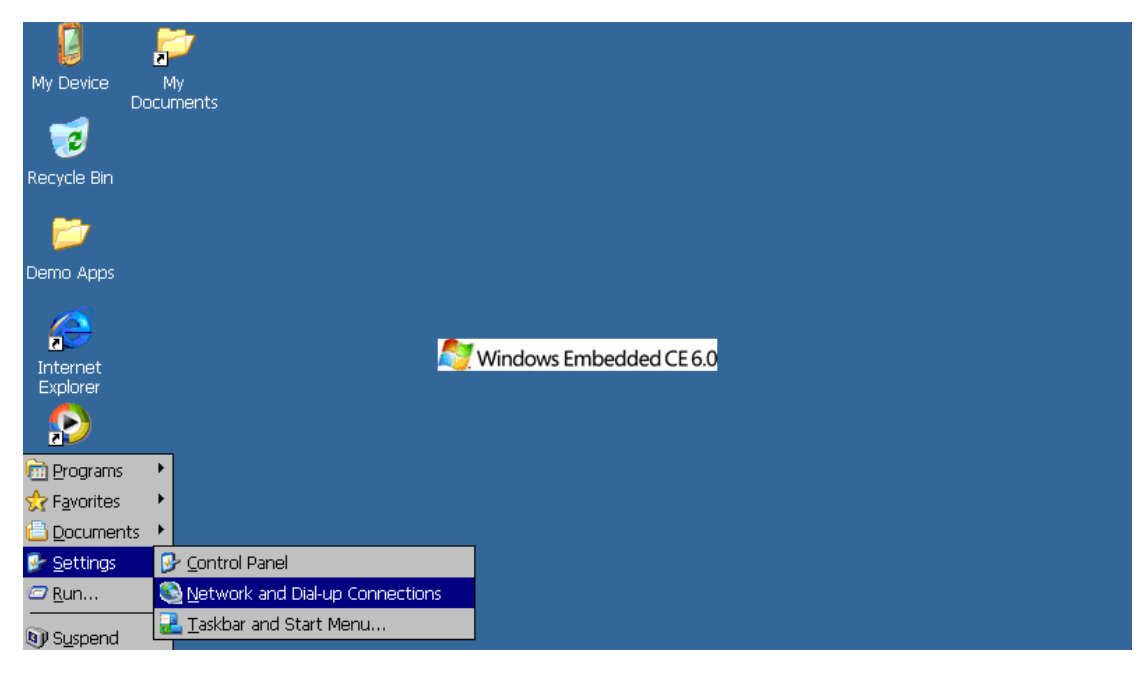

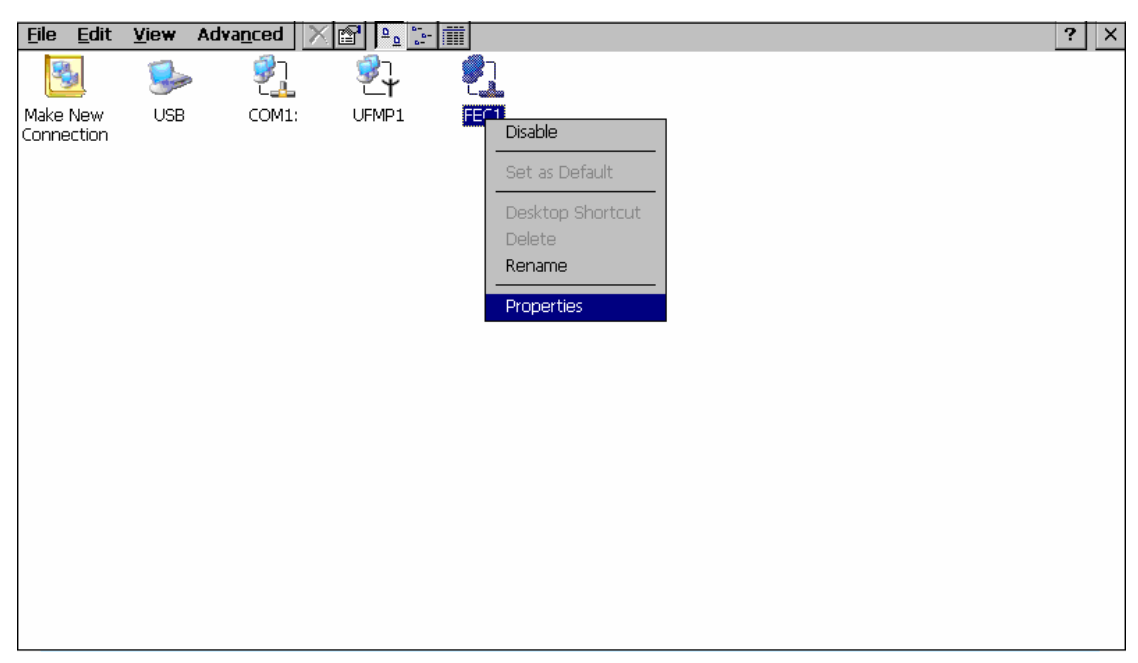

Right click "FEC1"→Properties, then dialog "FEC Ethernet driver" Settings will pop up.

### "FEC Ethernet driver" Settings:

→IP Address → Select "Specify an IP address", please fill in the number of IP address, subnet mask and default gateway, for example, IP address: 192.168.1.58 → subnet mask: 255.255.255.0 → default gateway: 192.168.1.1.

| <u>F</u> ile <u>E</u> dit | <u>V</u> iew | Adva <u>n</u> ced 🔀 |                                   |                       |                          |                |                       | ? ×                                        |
|---------------------------|--------------|---------------------|-----------------------------------|-----------------------|--------------------------|----------------|-----------------------|--------------------------------------------|
| <b>S</b>                  | 5            | <u></u>             | <b>∛</b><br>⊥                     | <u>7</u>              |                          |                |                       |                                            |
| Make New<br>Connection    | USB          | COM1:               | UFMP1                             | FEC1                  |                          |                |                       |                                            |
|                           |              |                     |                                   |                       |                          |                |                       | -                                          |
|                           |              | 'FEC Eth            | ernet Drive                       | r' Setting            | s                        |                | ОК 🗙                  | 1                                          |
|                           |              | IP Addre:           | ss Name Ser                       | vers                  |                          |                |                       |                                            |
|                           |              | An IP ac            | dress can be                      | l to this             | O Obtain an IP ad        | dress via DHCP |                       |                                            |
|                           |              | compute             | er. If your ne                    | twork                 | ● Specify an IP ac       | ldress         |                       |                                            |
|                           |              | IP addre            | t automaticali<br>Isses, ask you  | y assign<br>r network | IP <u>A</u> ddress:      | 192.168. 1     | 56                    |                                            |
|                           |              | administ            | rator for an a<br>n type it in th | ddress,<br>ie space   | S <u>u</u> bnet Mask:    | 255.255.25     | 5.0                   |                                            |
|                           |              | provideo            | l.                                |                       | Default <u>G</u> ateway: | 192.168. 1     | 1                     |                                            |
|                           |              |                     |                                   |                       |                          |                |                       |                                            |
|                           |              |                     |                                   |                       |                          |                | Input Pan             | el                                         |
|                           |              |                     |                                   |                       |                          |                | Esc 1 2 3<br>Tabl Q W | 4 5 6 7 8 9 0 - = ♦<br>e r t y u i o p ſ 1 |
|                           |              |                     |                                   |                       |                          |                | CAP a s               |                                            |
|                           |              |                     |                                   |                       |                          |                | Ctl[áü]`]             | \[↓[↑]←]→                                  |

File Edit View Advanced 🗙 🗃 💁 🔚 ? × **9**1 **8**7 **7** -Make New USB COM1: UFMP1 FEC1 Connection OK × 'FEC Ethernet Driver' Settings IP Address Name Servers Name server addresses may be automatically assigned if DHCP is enabled on this adapter. You can specify additional WINS or DNS resolvers in the grace previded 192.168. 1 . 1 Secondary D<u>N</u>S: Primary  $\underline{W}INS$ : . . . space provided. Secondary WINS: Input Panel Esc[123]4567890-= Tabqwertyuiop[] CAPasdfghjkl; Shiftz×cvbnm,,,/← Ctláů`\

Then configure Name Servers, for instance, set Primary DNS as 192.168.1.1.

### At last, click **OK**, and you can browse explorer.

| <u>F</u> ile <u>E</u> dit | <u>V</u> iew | F <u>a</u> vorites | 🔹 🔶 🔕 🔮 👔 | <b>X</b>                                                               |                                                                       |                                                    |                | ×       |
|---------------------------|--------------|--------------------|-----------|------------------------------------------------------------------------|-----------------------------------------------------------------------|----------------------------------------------------|----------------|---------|
| Address htt               | p://www      | w.msn.com/         |           |                                                                        |                                                                       |                                                    |                | •       |
| Hotmail   Me:             | ssenger      | Bing               |           |                                                                        |                                                                       |                                                    |                | <b></b> |
| msr                       |              |                    |           |                                                                        |                                                                       |                                                    | × Search       |         |
| News                      | s E          | Entertainmer       | nt Sports | Money                                                                  | Lifestyle                                                             | More                                               | Local E        |         |
| Thursday, M               | lay 20, 2    | 2010               |           |                                                                        |                                                                       |                                                    |                |         |
|                           |              | 66                 |           | Does ':<br>After'                                                      | Shrek Fo<br>Measure                                                   | orever<br>Up?                                      | Advertisement  |         |
|                           |              | E                  |           | The green ogre<br>better than the<br><u>review</u> .<br>Why parents lo | e's back for a fourth<br>e dreadful 'Shrek the<br>ve animated sequels | movie, but is it<br>e Third'? <u>Read our</u><br>; |                | -       |
| <b>▲</b>                  |              |                    |           |                                                                        |                                                                       |                                                    | 🕨 🚺 🖉 Internet |         |
|                           |              |                    |           |                                                                        |                                                                       |                                                    |                |         |

# 2.8 SD Card Function

The Secure Digital Card (SD) is an evolution of MMC technology. It is specifically designed to meet the security, capacity, performance, and environment requirements inherent in newly emerging audio and video consumer electronic EX-9162M51As.

## 2.8.1 Connector

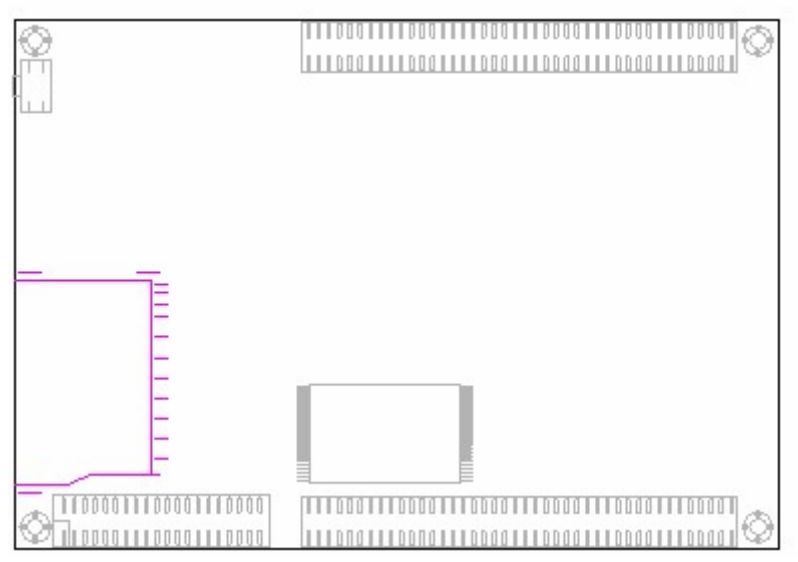

Figure 2-10: SD Card Connector

## 2.8.2 SD card identify

The time for SD card identifying is various, depends on the SD card capacity. So far, the max capacity ever tested is 32GB.

# 2.9 LCD Display Function

## 2.9.1 Approved LCD panel

The following LCD panels have been tested and approved for the EX-9162M51A board. Please refer to the following specifications to determine which model to incorporate into your application.

Many LCD module could match EX-9162M51A, but LCD change needs to modify LCD device driver and backlight power, because there is no standard LCD interface in LCD field. We provide some converter boards for different LCD panels, such as 7" TFT, 7" LVDS, and VGA Monitors, etc.

| Model               | AM-320240LATNQW-T00H   | Unit |
|---------------------|------------------------|------|
| Screen Size         | 3.5 inch (diagonal)    |      |
| Display Resolution  | 320(W)*240(H)          | dot  |
| Active Area         | 70.08 x 52.56          | mm   |
| Dot pitch           | 0.073(W)*0.219(H)      | mm   |
| Color configuration | R.G.B-stripe           |      |
| Overall Dimension   | 77.8(W)x66.0(H)x5.5(T) | mm   |
| Input Interface     | Digital 18-bits RGB    |      |
| Power Consumption   | 185mA in all black     |      |
| Power               | 3.0~3.6                | V    |

| Table 2-7: | 3.5" LCD | general specification | (Example) |
|------------|----------|-----------------------|-----------|
|------------|----------|-----------------------|-----------|

### Table 2.8 7" LCD general specification (Example)

| Model                        | AM-800480E3TMQW-T01H-A | Unit   |
|------------------------------|------------------------|--------|
| Screen Size                  | 7 inch(diagonal)       |        |
| Display Resolution           | 800RGB(W)* 480(H)      | dots   |
| Active Area                  | 152.4(W)*91.44 (H)     | mm     |
| Pixel pitch                  | 0.195(W)*0.1905(H)     | mm     |
| Color configuration          | R.G.B Vertical stripe  |        |
| Overall Dimension            | 165(W)*104(H)*7.06 (D) | mm     |
| Backlight unit               | LED                    |        |
| Display color                | 262,144                | colors |
| Power Consumption            | 185mA in all black     |        |
| Power Supply for LCD         | 3.0~4.0                | V      |
| Power Supply Current For LCD | 200~300                | mA     |
| Power Supply for LED         | 9.3~9.9                | V      |
| Power Supply Current For LED | 180                    | mA     |

## 2.9.2 Connector

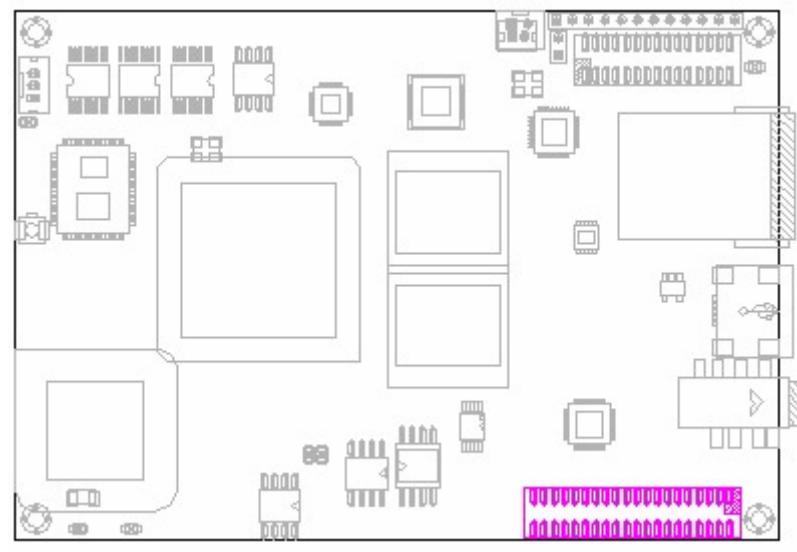

Figure 2-11 : LCD Display Connector

# 2.10 Touch Screen Function

The touch screen is a 12-bit successive approximation ADC with a synchronous serial interface and low on resistance switches for driving touch screens. The touch screen operates from a single 2.2V to 5.25V power supply and features throughput rates greater than 125kSPS.

## 2.10.1 Connector

Available on Display connector

# 2.11 USB Host Function

The Universal Serial Bus Host (USB H) is fully compliant with Universal Serial Bus Specification Rev. 2.0. The USB H can transmit and receive USB data at high-speed (480 Mbit/s), full-speed (12 Mbit/s) or low-speed (1.5 Mbit/s).

### Table 2-9: USB Host Pin Description

| Pin Name | Symbol | Function                             |
|----------|--------|--------------------------------------|
| DM       | I/O    | data minus (D-) pin of the USB cable |
| DP       | I/O    | data plus (D+) pin of the USB cable  |

## 2.11.1 Connector

Available on PORT A Connector.

# 2.12 USB OTG Function

## 2.12.1 Overview

The Universal Serial Bus On-The-Go (USB OTG) allows two USB EX-9162M51As to talk to each other without requiring the services of a personal computer (PC). Although OTG appears to add peer-to-peer connections to the USB world, it does not. Instead, USB OTG retains the standard USB host/peripheral model, in which a single host talks to USB peripherals. OTG does introduce, however, the dual-role EX-9162M51A, or simply stated, a EX-9162M51A capable of functioning as host or peripheral. Part of the magic of OTG is that a host and peripheral can exchange roles if necessary.

## 2.12.2 USB OTG Pin definition

| Pin | Name | Sym | Function                                       |
|-----|------|-----|------------------------------------------------|
| 1   | Vbus | I/O | Power pin of the USB cable. Vbus = 5V          |
| 2   | DM   | I/O | Data minus (D-) pin of the USB cable           |
| 3   | DP   | I/O | Data plus (D+) pin of the USB cable            |
| 4   | ID   | 1   | Identification (ID) pin of the mini-USB cable. |
| 5   | GND  | GND | Ground                                         |

### Table 2-10: USB OTG Pin Description

## 2.12.3 Connector

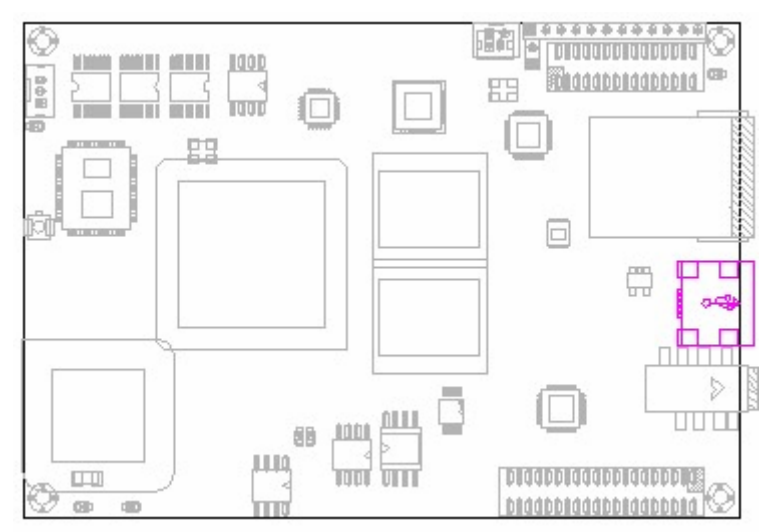

Figure 2-12: USB OTG connector Location

# 2.13 Serial Port Function

### 2.13.1 Overview

The Universal Asynchronous Receiver/Transmitter (UART) ports do compile with standard RS232 specification.

The UART generates baud rates based on a dedicated input clock and its programmable divisor. The UART also contains programmable auto baud detection circuitry to receive 1 or 2 stop bits as well as odd, even no parity. The receiver detects framing errors, idle conditions, BREAK characters, parity errors, and overrun errors.

UART is COM port without any driver, IO voltage is 3.1V on EX-9162M51A. For some application, directly drive hardware modules by UART 3.1V. You could also do this without driver chip. Please remove out any driver chip and solder on the necessary resistor networks to reach it.

## 2.13.2 Serial Port Connector

Available on PORT B connectors.

## 2.13.3 RS232 Pin Description

| Table 2-11: RS232 Pin Descript | tion |
|--------------------------------|------|
|--------------------------------|------|

| Pin | Name | Sym | Function                                                             |
|-----|------|-----|----------------------------------------------------------------------|
| 2   | RXD  |     | Serial Data Input (RXD)                                              |
| 3   | TXD  | 0   | Serial Data Output (TXD)                                             |
| 5   | SG   | GND | Ground Signal                                                        |
| 7   | RTS  | I/O | This line informs the Modem that the UART is ready to exchange data. |
| 8   | CTS  |     | This line indicates that the Modem is ready to exchange data.        |

### 2.13.4 Port List

UART1 : iMX51 default for system console, debug port ; RS232 driver chip

UART2 : Optional, available only in case of no Bluetooth,

UART3 : On extension port B, 3.15V signal, without RS232 driver.

### Table 2-12 : UART Port List

| No.  | Functions  | WinCE COM                                           | Connectors                          |  |  |
|------|------------|-----------------------------------------------------|-------------------------------------|--|--|
| COM1 | RS232      | COM port1                                           | System console, debug port          |  |  |
| COM2 | RS232      | COM port2 Optional, this port shares with Bluetooth |                                     |  |  |
| COM3 | 3.15V UART | COM port3                                           | Without RS232 driver chip           |  |  |
|      |            |                                                     | On extension Port B J6, pin 5/pin 6 |  |  |

## 2.13.5 Electrical Parameters

### Table 2-13 : UART Electrical Parameters

| Parameter                   | Sym | Min | Тур | Max  | Units |
|-----------------------------|-----|-----|-----|------|-------|
| High-level output voltage   | VOH | 2.9 | 3.1 | 3.3  | V     |
| Low-level output voltage    | VOL | -   | -   | 0.15 | V     |
| High-Level DC input voltage | VIH | 2.2 | -   | 3.3  | V     |
| Low-Level DC input voltage  | VIL | 0   | -   | 0.45 | V     |

### Table 2-14: RS232 Electrical Parameters

| Parameter                    | Condition                                   | Min  | Тур  | Max  | Units |  |
|------------------------------|---------------------------------------------|------|------|------|-------|--|
| Driver Outputs               |                                             |      |      |      |       |  |
| Output Voltage Swing         | 3K ohm load to ground at all driver output. | ±5.0 | ±5.4 |      | V     |  |
| Output Resistance            |                                             | 300  |      |      | ohm   |  |
| Output Short Circuit Current | VOUT=0V                                     |      | ±35  | ±60  | mA    |  |
| Output Short-Circuit Current | VOUT=±15V                                   |      | ±70  | ±100 |       |  |
| Receiver Input               |                                             |      |      |      |       |  |
| Input Voltage Range          |                                             | -15  |      | +15  | V     |  |
| Input Threshold LOW          |                                             | 0.6  | 1.2  |      | V     |  |
| Input Threshold HIGH         |                                             |      | 1.5  | 2.4  | V     |  |
| Input Hysteresis             |                                             |      | 0.3  |      | V     |  |
| Input Resistance             |                                             | 3    | 5    | 7    | Kohm  |  |

## 2.14 GPIO Function

## 2.14.1 Overview

GPIO configuration and access to input and output pin of the state, including configurable GPIO pin: xIO8-xIO15、xIO4、xIO5.

### 2.14.2 API Functions

|   | Interface                               |  |  |
|---|-----------------------------------------|--|--|
| 1 | BOOL sDIO_SetConfig(DIO16 nPortConfig)  |  |  |
| 2 | BOOL sDIO_GetConfig(DIO16& nPortConfig) |  |  |
| 3 | BOOL sSetDOState(DIO16 nPortOut)        |  |  |
| 4 | BOOL sGetDIState(DIO16& nPortIn)        |  |  |

## 2.14.3 API Function Description

1. CEX-9162M51ACtl::sDIO\_SetConfig

Configure GPIO input, output.

BOOL sDIO\_SetConfig(DIO16 nPortConfig)

### Parameters

nPortConfig

[in] Contains 10 GPIO definition of pin, 0 is output, 1 is the input, the definition file reference Public.h.

### Return value

Set successful return true, else false.

2. CEX-9162M51ACtl::sDIO\_GetConfig

Get GPIO input and output status.

BOOL sDIO\_GetConfig(DIO16& nPortConfig)

#### **Parameters**

nPortConfig

[out] Contains 10 GPIO definition of pin, 0 is output, 1 is the input.

### Return value

Get successful return true, else false.

3. CEX-9162M51ACtl::sSetDOState

Set the state of the output pin.

BOOL sSetDOState(DIO16 nPortOut)

#### **Parameters**

nPortOut

[in] Set the level of change on the output pin, 0 is low, 1 is high.

### Return value

Set successful return true, else false.

Version.: V1.0 Page 47 Total 95  4. CEX-9162M51ACtl::sGetDIState To obtain input on the level of change in pin.
 BOOL sGetDIState(DIO16& nPortIn)

#### Parameters

nPortOut

[out] 0 is low, 1 is high.

### Return value

Get successful return true, else false.

## 2.14.4 An Example to Call APIs

For example, xIO4, xIO8 configured as output, the others for the input pin, the code is as follows:

DIO16 aDIO1; aDIO1.nDIO |= 0x1; aDIO1.nDIO |= 0x4; m\_pDvcBase->sDIO\_SetConfig(aDIO1);

Now, configure the Output pin of xIO4, xIO8 state, xIO4 high, xIO8 low, the code is as follows:

DIO16 aDIO1; aDIO1.nDIO = 0x0; aDIO1.nDIO |= 0x1; m\_pDvcBase->sSetDOState(aDIO1);

To obtain the state of the input pin, just look at the corresponding position, it is 0 or 1 on the input pin, the code is as follows: DIO16 aDIO1; aDIO1.nDIO = 0x0;

m\_pDvcBase->sGetDIState(aDIO1);

# 2.15 ADC Function

## 2.15.1 API Overview

The ADC API is to read ADC value provided, and set the upper and lower warning-level value.

You could set the maximum and minimum warning level for each ADC, and it will generate interruption once the measured value is beyond maximum or minimum warning level.

## 2.15.2 API Function

|   | Interface                                                         |
|---|-------------------------------------------------------------------|
| 1 | BOOL SetAINConfig(AIOCONFIG aAIOConfig)                           |
| 2 | BOOL GetAINConfig(AIOCONFIG& aAIOConfig)                          |
| 3 | BOOL sGetAINState(AIOADC& nAIOIn)                                 |
| 4 | BOOL ADCGetSingleChannelEightSamples(WORD channels,WORD* pADCOut) |

## 2.15.3 API Function Description

### 1. CEX-9162M51ACtl::SetAINConfig

Configure ADC values of the parameters, scan time, the upper and lower limits. BOOL SetAINConfig(AIOCONFIG aAIOConfig)

### Parameters

aAlOConfig

[in] Can be configured to scan time, the upper and lower limits, the definition file reference Public.h.

### Return value

Set successful return true, else false.

### 2. CEX-9162M51ACtl::GetAINConfig

Configuration parameter values for ADC.

BOOL GetAINConfig(AIOCONFIG& aAIOConfig)

### Parameters

aAlOConfig

[out] ADC for the current scan time, and the upper and lower limit values

### Return value

Get successful return true, else false.

### 3. CEX-9162M51ACtl::sGetAINState

Get the current value of ADC scan.

BOOL sGetAINState(AIOADC& nAIOIn)

### Parameters

nAlOln

[out] Six 16-bit ADC sampling value, the definition file reference Public.h.

### Return value

Version.: V1.0 Page 49 Total 95 Get successful return true, else false.

### 4. CEX-9162M51ACtl::ADCGetSingleChannelEightSamples

Read the eight single-channel sampling value.

BOOL ADCGetSingleChannelEightSamples(WORD channels,WORD\* pADCOut)

### Parameters

channels

[in] Select channel number, range 5-7.

pADCOut

[out] ADC sampling point to read the value of the buffer for eight 16-bit integer value.

### Return value

Get successful return true, else false.

## 2.15.4 An Example to Call APIs

For example, configure the ADC scan time is 10ms, maximum 40, minimum is 20, the code is as follows:

AIOCONFIG aAIOConfig;

aAIOConfig.cSampleTime = 10;

aAIOConfig.nHighLimit = 40;

aAIOConfig.nLowLimit = 20;

m\_pDvcBase->SetAINConfig(aAIOConfig);

Get an external voltage of 6 ADC sample value, the code is exemplified as follows: AIOADC aAI;

m\_pDvcBase->sGetAINState(aAI);

ADC Channel 6 for the eight sample values, code as follows: WORD nEightSample[8] = {0}; m\_pDvcBase->ADCGetSingleChannelEightSamples(6,nEightSample);

# 2.16 SPI Interface Function

## 2.16.1 Introduction

The Configurable Serial Peripheral Interface (CSPI) module allows rapid data communication with less software interrupts than conventional serial communications.

### **Table 2-15: SPI Electrical Parameters**

| Pin(J5) | Pin Name   | Sym | Function                                                        |
|---------|------------|-----|-----------------------------------------------------------------|
|         |            |     | In Master mode, this bidirectional signal is a TX output        |
| 19      | CSPI1_MOSI | I/O | signal from the Data Shift register. In Slave mode, it is a RX  |
|         |            |     | input from external SPI EX-9162M51A.                            |
|         |            |     | In Master mode, this bidirectional signal is a RX input signal  |
| 20      | CSPI1_MISO | I/O | to the Data Shift register. In Slave mode, it is a TX output to |
|         |            |     | external SPI EX-9162M51A.                                       |
| 21      | CSPI1_RDY  |     | This signal triggers the CSPI to start a burst.                 |
| 22      | CSPI1_SCLK |     | In Master mode, this bidirectional signal is a SPI clock        |
|         |            |     | output. In Slave mode, it is a SPI clock input.                 |
| 24      | CSPI1_SS   | 0   | Peripherals Chip Select.                                        |

## 2.16.2 Electrical Parameters

### **Table 2-16: SPI Electrical Parameters**

| Parameter                   | Sym | Min | Тур | Max  | Units |
|-----------------------------|-----|-----|-----|------|-------|
| High-level output voltage   | VOH | 2.9 | 3.1 | 3.3  | V     |
| Low-level output voltage    | VOL | -   | -   | 0.15 | V     |
| High-Level DC input voltage | VIH | 2.2 | -   | 3.3  | V     |
| Low-Level DC input voltage  | VIL | 0   | -   | 0.45 | V     |

## 2.16.3 Connectors

Available on Port A.

## 2.16.4 SPI APIs

### 2.16.4.1 Overview

It provides multi-byte SPI read & write operation, which is derived from CCommunication class.

### 2.16.4.2 Headers

| File Type | Definition                     |
|-----------|--------------------------------|
| Head file | Communication/ Communication.h |
|           | Communication/ SPI/ SPICom.h   |
|           | Communication/ SPI/ ecspibus.h |

### 2.16.4.3 API Function

|   | Interface                                         |  |  |
|---|---------------------------------------------------|--|--|
| 1 | CSPICom(LPCWSTR strSPIName,int nChannel)          |  |  |
| 2 | BOOL Open()                                       |  |  |
| 3 | BOOL Close()                                      |  |  |
| 4 | BOOL HasOpened()                                  |  |  |
| 5 | DWORD Read(BYTE* pData,DWORD nLen,DWORD& nOPLen)  |  |  |
| 6 | DWORD Write(BYTE* pData,DWORD nLen,DWORD& nOPLen) |  |  |

### 2.16.4.4 API Function Description

### 1. CSPICom::CSPICom

Create an SPI device interface, is the constructor. CSPICom(LPCWSTR strSPIName,int nChannel)

CSPICOIII(LPCV/STR SI/SPINAIIIe,III

### Parameters

strSPIName

[in] Specify the interface name.

nChannel

[in] Channel number.

#### Return value

Create successful return true, else false.

2. CSPICom::Open

Open the Device Communication port.

### BOOL Open()

Parameters

NONE

### Return value

Set successful return true, else false.

3. CSPICom::Close

Close Communication Ports.

BOOL Close()

Parameters

## NONE

### Return value

Set successful return true, else false.

#### 4. CSPICom::HasOpened

Whether the Communication ports are opened.

BOOL HasOpened()

### Parameters

NONE

### Return value

Set successful return true, else false.

Version.: V1.0 Page 52 Total 95 5. CSPICom::Read

Data port reception facilities.

DWORD Read(BYTE\* pData,DWORD nLen,DWORD& nOPLen)

### **Parameters**

pData [out] Point to the receiver buffer nLen [in] The length of receive data nOPLen [out] Undefined

### Return value

Set successful return true, else false.

```
6. CSPICom::Write
```

Write data to the device port.

DWORD Write(BYTE\* pData,DWORD nLen,DWORD& nOPLen)

### Parameters

```
pData
[in] Point to send buffer
nLen
[in] Send data bytes
nOPLen
[out] Undefined
```

### Return value

Set successful return true, else false.

### 2.16.4.5 An Example to Call API

```
#include "lib\Communication\SPI\SPICom.h"
```

To create an SPI device interface, the code is exemplified as follows: CSPICom \*m\_pSPICom = NULL; m\_pSPICom = new CSPICom(TEXT("SPI1:"),0);

Open the port, the code is as follows: if(m\_pSPICom->HasOpened() == FALSE) { m\_pSPICom->Open(); }

To read data to the device, the code is exemplified as follows:

```
DWORD nLength = 0;
```

```
BYTE cText[64] = {0};
```

m\_pSPICom->Read(cText,2,nLength);

Write data to the device, the code is as follows:

Version.: V1.0 Page 53 Total 95 DWORD nLength = 0; BYTE cText[64] = "abcd"; int nL = strlen(cText); m\_pSPICom->Write(cText,nL,nLength);

# 2.17 I2C Interface Function

## 2.17.1 Introduction

The Inter-Integrated Circuit (I2C) is a two-wire, bidirectional serial bus. This bus is suitable for applications requiring occasional communications over a short distance between many EX-9162M51As. The flexible I2C allows additional EX-9162M51As to be connected to the bus for expansion and system development. The I2C operates up to 400kbps but it depends on the pad loading and timing.

## 2.17.2 I2C Pin Description

### Table 2-17: I2C Pin Description

| Pin(J6) | Pin Name | Sym | Description                   |
|---------|----------|-----|-------------------------------|
| 43      | I2C1_CLK | 0   | I2C, serial clock output      |
| 44      | I2C1_DAT | I/O | I2C, serial data input/output |

## 2.17.3 I2C Connectors

Available on Port B connector.

## 2.17.4 I2C APIs

### 2.17.4.1 Overview

It provides multi-byte read and write I2C operation, which derived from CCommunication class.

### 2.17.4.2 Headers

| File Type | Definition                     |
|-----------|--------------------------------|
| Head file | Communication/ Communication.h |
|           | Communication/ I2C/ I2CCom.h   |
|           | Communication/ I2C/ i2cbus.h   |

### 2.17.4.3 API Function

| Interface |                                                   |  |
|-----------|---------------------------------------------------|--|
| 1         | CI2CCom(LPCWSTR strI2CName,BYTE byAddr)           |  |
| 2         | BOOL Open()                                       |  |
| 3         | BOOL Close()                                      |  |
| 4         | BOOL HasOpened()                                  |  |
| 5         | DWORD Read(BYTE* pData,DWORD nLen,DWORD& nOPLen)  |  |
| 6         | DWORD Write(BYTE* pData,DWORD nLen,DWORD& nOPLen) |  |

### 2.17.4.4 API Function Description

### 1. CI2CCom::CI2CCom

Create an I2C device interface, is the constructor. CI2CCom(LPCWSTR strI2CName,BYTE byAddr)

### Parameters

strl2CName [in] Specify the interface name. byAddr [in] Specified device address.

### Return value

Create successful return true, else false.

2. CI2CCom::Open

Open the Device Communication port.

BOOL Open()

### Parameters

NONE

*Return value* Set successful return true, else false.

### 3. CI2CCom::Close

Close Communication Ports.

### BOOL Close()

### Parameters

NONE

### Return value

Set successful return true, else false.

### 4. CI2CCom::HasOpened

Whether the Communication ports are opened.

BOOL HasOpened()

### Parameters

NONE

### Return value

Set successful return true, else false.

### 5. CI2CCom::Read

Data port reception facilities. DWORD Read(BYTE\* pData,DWORD nLen,DWORD& nOPLen)

### Parameters

pData [out] Point to the receiver buffer nLen [in] The length of receive data

Version.: V1.0 Page 56 Total 95

#### EX-9162M51A SBC User Manual

nOPLen [out] Undefined

#### Return value

Set successful return true, else false.

6. CI2CCom::Write

Write data to the device port.

DWORD Write(BYTE\* pData,DWORD nLen,DWORD& nOPLen)

### Parameters

```
pData
[in] Point to send buffer
nLen
[in] Send data bytes
nOPLen
[out] Undefined
```

### Return value

Set successful return true, else false.

### 2.17.4.5 An Example to Call APIs

```
#include "lib\Communication\I2C\I2CCom.h"
```

```
Create an I2C device interface, the code is as follows:
CI2CCom *m_pl2CCom = NULL;
m_pl2CCom = new CI2CCom(_T("I2C1:"),0x01);
```

Open the port, the code is as follows: if(m\_pl2CCom->HasOpened() == FALSE)
{
 m\_pl2CCom->Open();
}

Read the device registers in the data, the code is as follows: (This case of operation for the 16 register.)

```
BYTE Registers[5] = {0};

DWORD nLen = 0;

Registers[0] = 0; // Register Address

Registers[1] = 0x02; // Register Address

if(m_pl2CCom->Write(Registers,2,nLen)==FALSE)

return FALSE;

Sleep(20);

if(m_pl2CCom->Read(Registers,2,nLen)==FALSE)

return FALSE;
```

Write data to the device registers, the code is as follows:

Registers[0] = 0; // Register Address

Registers[1] = 0x02; // Register Address Registers[2] = 0x1; Registers[3] = 0x2; if(m\_pSGTLI2CCom->Write(Registers, 4,nLen) == FALSE) return FALSE;

## 2.17.5 HSI2C APIs

### 2.17.5.1 Overview

HSI2C APIs provide multi-byte read and write HSI2C operation, which is derived from CCommunication class.

### 2.17.5.2 Headers

| File Type | Definition                       |
|-----------|----------------------------------|
| Head file | Communication/ Communication.h   |
|           | Communication/ HSI2C/ HSI2CCom.h |
|           | Communication/ HSI2C/ hsi2cbus.h |

### 2.17.5.3 API Function

|   | Interface                                         |  |  |
|---|---------------------------------------------------|--|--|
| 1 | HSI2CCom(LPCWSTR strl2CName,BYTE byAddr)          |  |  |
| 2 | BOOL Open()                                       |  |  |
| 3 | BOOL Close()                                      |  |  |
| 4 | BOOL HasOpened()                                  |  |  |
| 5 | DWORD Read(BYTE* pData,DWORD nLen,DWORD& nOPLen)  |  |  |
| 6 | DWORD Write(BYTE* pData,DWORD nLen,DWORD& nOPLen) |  |  |

### 2.17.5.4 API Function Description

### 1. HSI2CCom::HSI2CCom

Create an HSI2C device interface, is the constructor.

HSI2CCom(LPCWSTR strl2CName,BYTE byAddr)

### Parameters

strl2CName

[in] Specify the interface name.

byAddr

[in] Specified device address.

### Return value

Create successful return true, else false.

### 2. HSI2CCom::Open

Open the Device Communication port.

BOOL Open()

### Parameters

NONE

### Return value

Set successful return true, else false.

### 3. HSI2CCom::Close

Version.: V1.0 Page 59 Total 95 Close Communication Ports.

BOOL Close()

### Parameters

#### NONE

### Return value

Set successful return true, else false.

4. HSI2CCom::HasOpened

Whether the Communication ports are opened.

BOOL HasOpened()

### **Parameters**

NONE

*Return value* Set successful return true, else false.

5. HSI2CCom::Read

Data port reception facilities.

DWORD Read(BYTE\* pData,DWORD nLen,DWORD& nOPLen)

### Parameters

pData [out] Point to the receiver buffer nLen [in] The length of receive data nOPLen [out] Undefined

### Return value

Set successful return true, else false.

### 6. HSI2CCom::Write

Write data to the device port. DWORD Write(BYTE\* pData,DWORD nLen,DWORD& nOPLen)

### Parameters

pData [in] Point to send buffer nLen [in] Send data bytes nOPLen [out] Undefined

### Return value

Set successful return true, else false.

### 2.17.5.5 Application Example

Note: Be sure to include in the source file #include "lib\Communication\HSI2C\HSI2CCom.h" Create an HSI2C device interface, the code is as follows: HSI2CCom \*m\_pHSI2CCom = NULL; m\_pHSI2CCom = new HSI2CCom(HSI2C1\_FID,0x01);

```
Open the port, the code is as follows:
if(m_pHSI2CCom ->HasOpened() == FALSE)
{
    m_pHSI2CCom ->Open();
}
```

Read the device registers in the data, the code is as follows: (This case of operation for the 8 register.)

```
BYTE Registers[5] = {0};

DWORD nLen = 0;

Registers[0] = 0x02; // Register Address

if(m_pHSl2CCom->Write(Registers,1,nLen)==FALSE)

return FALSE;

//delay

Sleep(20);

if(m_pHSl2CCom->Read(Registers,1,nLen)==FALSE)

return FALSE;
```

```
Write data to the device registers, the code is as follows:
```

```
Registers[0] = 0x02; // Register Address
Registers[1] = 0x1; //Data
if(m_pHSI2CCom->Write(Registers, 2,nLen) == FALSE)
return FALSE;
```

# 2.18 CAN Bus Function

## 2.18.1 Introduction

Designed for operation in especially-harsh environments, these devices feature cross-wire protection, loss-of-ground and overvoltage protection, over-heated protection, as well as wide common-mode range.

The transceiver interfaces the single-ended CAN controller with the differential CAN bus found in industrial, building automation, and automotive applications. It operates over a -2V to 7V common-mode range on the bus, and it can withstand common-mode transients of 25 V.

## 2.18.2 Electrical Parameters

### **Table 2-18: Electrical Parameters**

| Parameter                   | Sym | Min | Тур  | Max   | Unit |
|-----------------------------|-----|-----|------|-------|------|
| High-level output voltage   | VOH | 3.0 | 3.15 | 3.45  | V    |
| Low-level output voltage    | VOL | -   | -    | 0.15  | V    |
| High-Level DC input voltage | VIH | 2.2 | -    | 3.15  | V    |
| Low-Level DC input voltage  | VIL | 0   | -    | 0.945 | V    |

## 2.18.3 Pin Description of CAN Bus

Table 2-19: CAN Pin Description

| Pin(J6) | Pin Name | Sym | Description     |
|---------|----------|-----|-----------------|
| 61      | CAN-     | 0   | Low bus output  |
| 62      | CAN+     | I/O | High bus output |

## 2.18.4 CAN Bus APIs

### 2.18.4.1 Overview

It provides CAN bus operation, ON/OFF, configuration, receive and send data.

### 2.18.4.2 API Function

|   | Interface                                     |
|---|-----------------------------------------------|
| 1 | BOOL sCANOpen(void)                           |
| 2 | BOOL sCANClose(void)                          |
| 3 | BOOL sCAN_SetConfig(CANStructure aCANConfig)  |
| 4 | BOOL sCAN_GetConfig(CANStructure& aCANConfig) |
| 5 | BOOL sCANSend(unsigned char* pBuf, int nLen)  |
| 6 | BOOL sCANRead(unsigned char* pBuf, int nLen)  |

### 2.18.4.3 API Function Description

1. CEX-9162M51ACtl::sCANOpen

Open CANBUS module.

BOOL sCANOpen(void)

#### **Parameters**

NONE

### Return value

Set successful return true, else false.

2. CEX-9162M51ACtl::sCANClose

Close CANBUS module.

BOOL sCANClose(void)

#### Parameters

NONE

### Return value

Set successful return true, else false.

3. CEX-9162M51ACtl::sCAN\_SetConfig

Configure the parameters Canbus.

BOOL sCAN\_SetConfig(CANStructure aCANConfig)

### **Parameters**

aCANConfig

[in] See the definition of this structure Public.h file.

#### Return value

Set successful return true, else false.

4. CEX-9162M51ACtl::sCAN\_GetConfig

The parameter values for Canbus.

BOOL sCAN\_GetConfig(CANStructure& aCANConfig)

### Parameters

aCANConfig

[in] See the definition of this structure Public.h file

### Return value

Set successful return true, else false.

5. CEX-9162M51ACtl::sCANSend

Send data to other devices, To send 8 bytes as the basic unit of.

BOOL sCANSend(unsigned char\* pBuf, int nLen)

### Parameters

pBuf [in] Send buffer to point CanTxMsg structure nLen [in] The length of send data

### Return value

Send successful return true, else false.

Version.: V1.0 Page 63 Total 95

#### 6. CEX-9162M51ACtl::sCANRead

Receiving data from other devices, Receive 8-byte as the basic unit. BOOL sCANRead(unsigned char\* pBuf, int nLen)

#### **Parameters**

pBuf [out] Point CanRxMsg receive buffer structure nLen [out] The length of receive data **Return value** Receive successful return true, else false.

### 2.18.4.4 An Example to Call APIs

Open Canbus module, the code is as follows: m\_pDvcBase->sCANOpen()

Configure the parameter values, the code is as follows:

CANStructure m\_aCanbus;

m\_aCanbus.CellStruct.CAN\_TTCM = 0;

m\_aCanbus.CellStruct.CAN\_ABOM = 0;

m\_aCanbus.CellStruct.CAN\_AWUM = 0;

m\_aCanbus.CellStruct.CAN\_NART = 0;

m\_aCanbus.CellStruct.CAN\_RFLM = 0;

m\_aCanbus.CellStruct.CAN\_TXFP = 0;

m\_aCanbus.CellStruct.CAN\_Mode = CAN\_Mode\_Normal;

m\_aCanbus.CellStruct.CAN\_SJW = CAN\_SJW\_1tq;

m\_aCanbus.CellStruct.CAN\_BS1 = CAN\_BS1\_6tq;

m\_aCanbus.CellStruct.CAN\_BS2 = CAN\_BS2\_5tq;

m\_aCanbus.CellStruct.CAN\_Prescaler = 2;

/\* CAN filter init \*/

m\_aCanbus.FilterStruct.CAN\_FilterNumber=0;

m\_aCanbus.FilterStruct.CAN\_FilterMode=CAN\_FilterMode\_IdMask;

m\_aCanbus.FilterStruct.CAN\_FilterScale=CAN\_FilterScale\_32bit;

m\_aCanbus.FilterStruct.CAN\_FilterIdHigh=0x0000;

m\_aCanbus.FilterStruct.CAN\_FilterIdLow=0x0000;

m\_aCanbus.FilterStruct.CAN\_FilterMaskIdHigh=0x0000;

m\_aCanbus.FilterStruct.CAN\_FilterMaskIdLow=0x0000;

m\_aCanbus.FilterStruct.CAN\_FilterFIFOAssignment=0;

m\_aCanbus.FilterStruct.CAN\_FilterActivation=1;

m\_pDvcBase->sCAN\_SetConfig(m\_aCanbus);

Send data to other devices, the code is as follows: BYTE cText[8] = "abcdefg"; Int nL = Strlen(cText); CanTxMsg aTxMsg;

Version.: V1.0 Page 64 Total 95

### EX-9162M51A SBC User Manual

aTxMsg.Stdld = 1; aTxMsg.Extld = 2; aTxMsg.RTR = CAN\_RTR\_DATA; aTxMsg.IDE = CAN\_ID\_STD; aTxMsg.DLC = 8; memcpy(aTxMsg.Data, cText,nL); m\_pDvcBase->sCANSend((BYTE\*)&aTxMsg,sizeof(CanTxMsg));

Receiving data from other devices, the code is as follows: CanRxMsg aRxMsg; m\_pDvcBase->sCANRead((BYTE\*)&aRxMsg,sizeof(CanRxMsg));

# **Chapter 3 Application Development Guide**

# **3.1 Application Development Architecture**

PC EX-9162M51A SDK: EX-9162M51A-SDKX .X.msi M31D-SDK1.O.MSI Windows Installe. Connect : ActiveSvnc **Development TOOL:** 1 EVC 🚺 or VS2005 EX-9162M51A Mapping: Mobile Device

Figure 3-1: Application Development Architecture

# 3.2 How To Connect with PC

This section describes how to connect your EX-9162M51A to PC. Microsoft provides an application tool for connection named ActiveSync.

## 3.2.1 Install the Software Tool Microsoft ActiveSync

ActiveSync is an application used for communication between EX-9162M51A and PC under Windows CE, so the installation of ActiveSync on your PC is required.

 Obtain the tool Microsoft ActiveSync installation file. The version should be 3.8 or later. You can download the newest version from the Microsoft Web Site: (<u>http://www.microsoft.com/downloads/browse.aspx?displaylang=en&productID=44C5</u> <u>CD04-E8D3-4E3A-A3A5-31A4D151F304</u>).

2. Install the Microsoft ActiveSync following the steps provided by the wizard. This installation needs about 20MB disk space.

## 3.2.2 Run and Configure the Microsoft ActiveSync

This section describes how to configure the ActiveSync for connection.

| 1. Find and run the ActiveSync, |  |
|---------------------------------|--|
| then the chart will appear.     |  |

| 🕲 Licrosoft ActiveSync (BEIA) 💦 📃 🗖 🔀                |
|------------------------------------------------------|
| <u>F</u> ile <u>V</u> iew <u>T</u> ools <u>H</u> elp |
| 🔕 Sync 🕑 Schedule 💢 Explore                          |
| No partnerships                                      |
| Not connected                                        |
| Hide Details 🖈                                       |
| Information Type Status                              |
|                                                      |
|                                                      |
|                                                      |
|                                                      |

2. Click File  $\rightarrow$  Connection settings

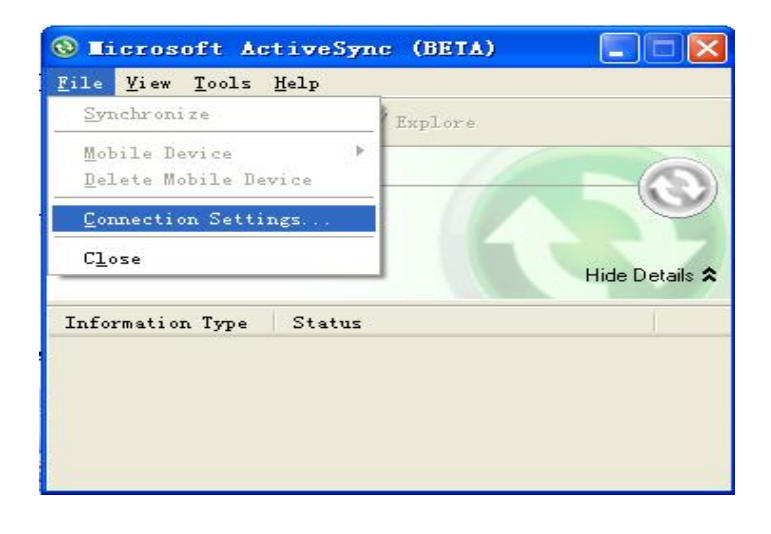

3. Select "Allow USB connections" on the dialog "Connection Settings" then click OK (Figure 4-3)

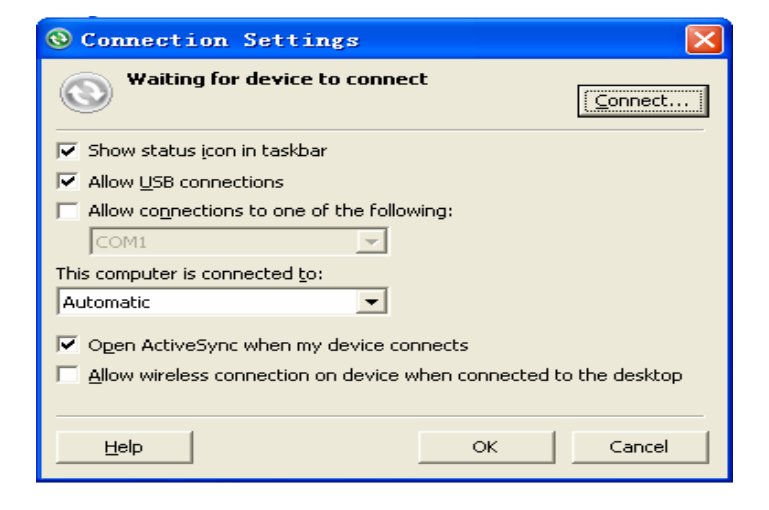

Since EX-9162M51A does not support COM port connection with PC, please don't select **"Allow connections to one of the following"** 

## 3.2.3 Connection

This section describes how to connect with PC.

1. Power on your EX-9162M51A. A few seconds later, you will see the WinCE 6.0 desktop on the EX-9162M51A.

2. When the Windows CE 6.0 boot up, connect your PC to EX-9162M51A with a standard-A plug & mini-B plug USB cable.

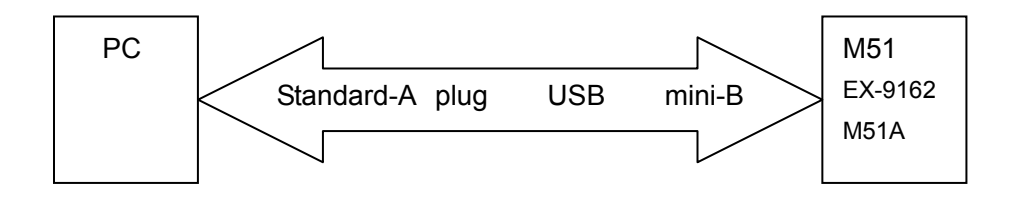

3. A few seconds later, the ActiveSync on the EX-9162M51A will send connection requirement to PC, and the ActiveSync on your PC will start connecting with EX-9162M51A.

| 🕲 Microsoft Ac                          | tiveSync (BETA) |                |
|-----------------------------------------|-----------------|----------------|
| <u>F</u> ile <u>V</u> iew <u>T</u> ools | Help            |                |
| 🔕 Sync 🕑 Sch                            | edule 🔯 Explore |                |
| Connecting                              | ()              | Ø              |
|                                         |                 | Hide Details 🗙 |
| Information Type                        | Status          |                |
|                                         |                 |                |
|                                         |                 |                |
|                                         |                 |                |
|                                         |                 |                |

4. The right figure will appear on the connection.

Select **Yes** to set up a partnership with EX-9162M51A then Click **Next**.

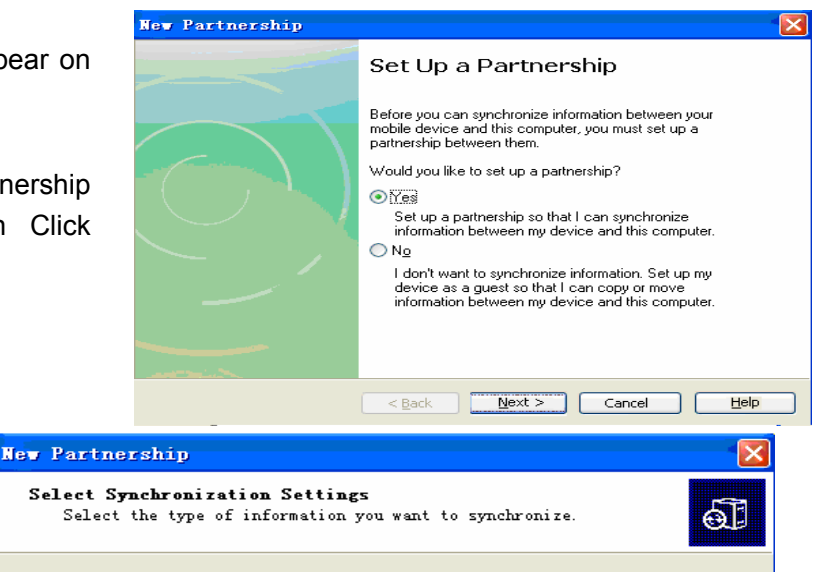

### 5.Select Files

| Makin Davian              | Desitive Consulta                                             |
|---------------------------|---------------------------------------------------------------|
|                           | Desktop Lomputer                                              |
| Calendar                  | Microsoft Uutlook                                             |
| Contacts                  | Microsoft Outlook                                             |
| 🗹 🔂 Files                 | Synchronized Files                                            |
| 🔲 🔍 Pocket Access         | Microsoft Databases                                           |
| 🗆 🗹 Tasks                 | Microsoft Outlook                                             |
|                           |                                                               |
|                           |                                                               |
| To find out more about an | d to customize what gets synchronized, click <u>S</u> ettings |

6. Click Finish.

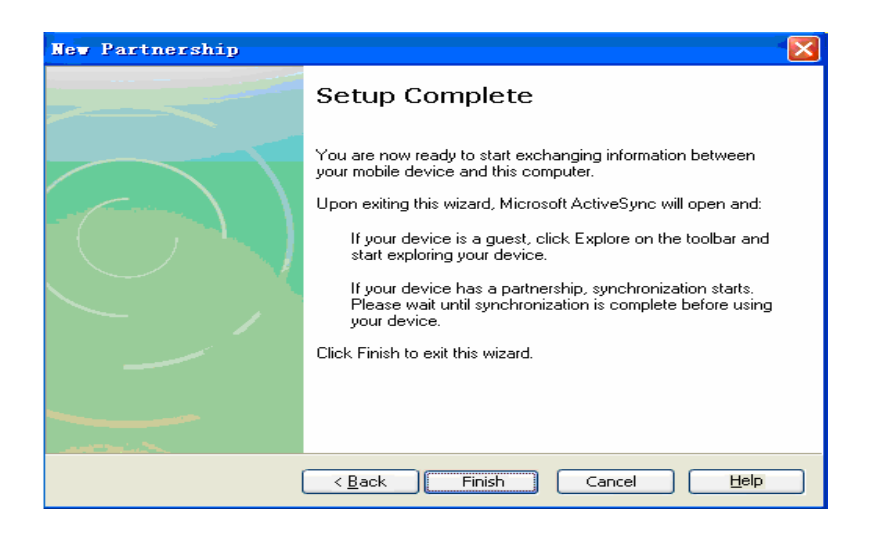

7. PC will synchronize with EX-9162M51A

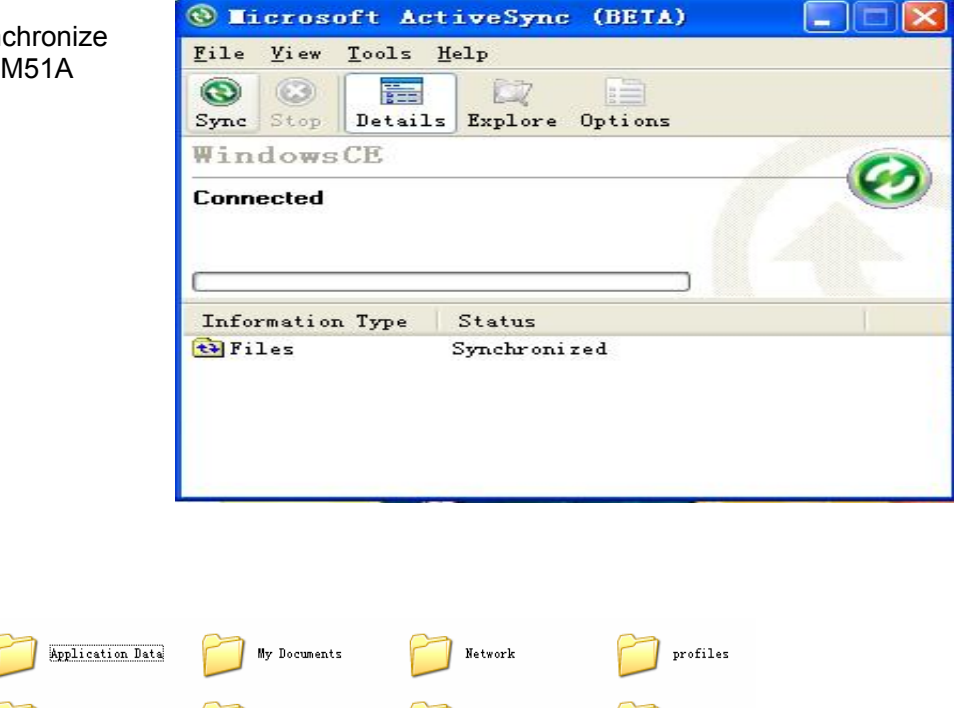

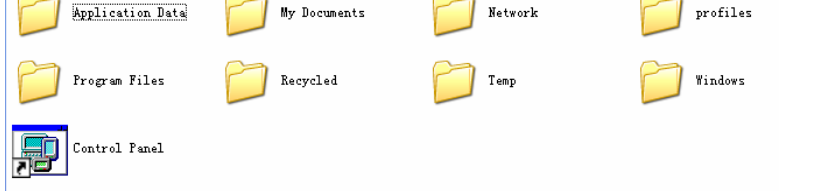

Get Connected

lf ActiveSync does not connect with EX-9162M51A automatically, please do it manually. Select File  $\rightarrow$  Connection settings  $\rightarrow$  click connect  $\rightarrow$ 

Get Connected To connect your device to this PC: 1. Connect the cable to the PC 2. Turn on the device 3. Connect the device to the cable ActiveSync should automatically detect your device. If your device is not automatically detected, click Next. If you are using infrared (IR) or Bluetooth, click Help. Back Next Cancel Help

X

Click Next.

Then the ActiveSync will start connecting with EX-9162M51A. You can get voice from earphone.

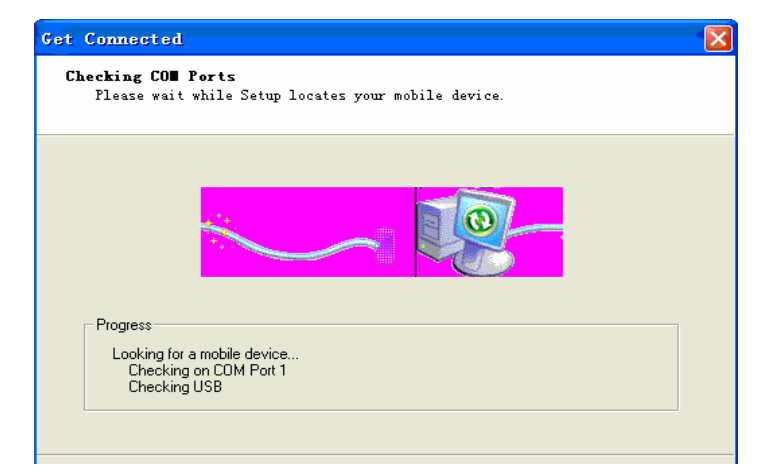

If ActiveSync can not detect EX-9162M51A, the dialog will pop up, please check the USB cable or refer to the ActiveSync Help information

8. Click **Explorer** to view the files in EX-9162M51A

| nr device was not                                        | detected                                                                      |  |
|----------------------------------------------------------|-------------------------------------------------------------------------------|--|
| /erify that the connection                               | you are using is available.                                                   |  |
| Port<br>COM 1<br>COM 2<br>Infrared Port (IR)<br>USB      | Status<br>Not available<br>Not installed<br>Not installed<br>USB is available |  |
| If the connection you are<br>For more information, click | using is available, make sure the cable is plugged in securely.<br>Help.      |  |

# 3.3 How To Download Files into EX-9162M51A

This chapter describes how to download users' files to EX-9162M51A. Before downloading, please connect PC to EX-9162M51A through ActiveSync with USB cable.

1. When you are developing an application in EVC or Microsoft Visual Studio, downloading will be done automatically when you've compiled your application. The EVC and Visual Studio finish compiling first, then use ActiveSync to download the result files of compilation to the EX-9162M51A.

2. In case of downloading other files into the EX-9162M51A, please click **My Computer** in PC desktop, and you will find an icon **Mobile Device**, which will show up when you 've installed the Microsoft ActiveSync).

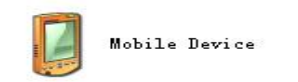

You can also open the ActiveSync and click Explorer, and you will see all the files in the EX-9162M51A like the picture below.
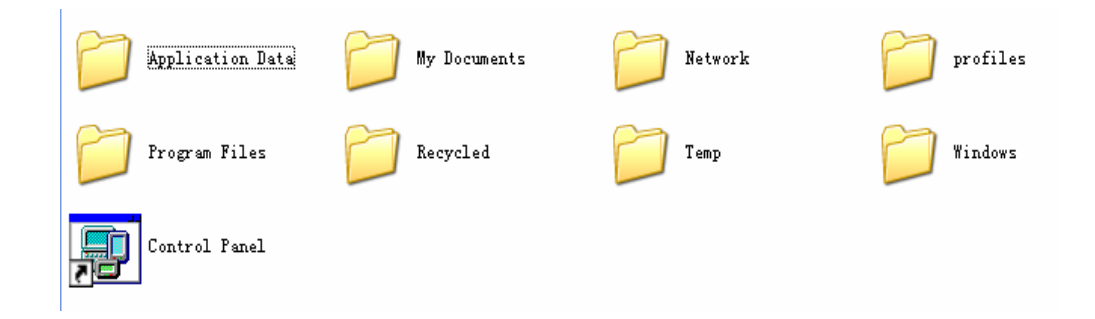

It is just like a folder of PC, copy and remove files like what you do in PC.

# 3.4 SDK Install / Uninstall

Before developing Windows CE 6.0 applications for EX-9162M51A, an installation of M51 SDK(M51-SDKXX.MSI) is required. It can guarantee that your program be executed correctly in WinCE 6.0 OS. This is the standard Microsoft WinCE application development SDK. Please refer to the corresponding Microsoft document for the related application development.

# 3.4.1 Install SDK

The following steps will lead you to install the M51 SDK into your Windows OS source code tree and the Microsoft® eMbedded VC++ or Microsoft Visual Studio 2005 development environment.

1. Install EVC or Visual Studio 2005 from the installation discs if you haven't installed neither of them. Also, you can obtain the EVC installation files from the Microsoft Web Site (<u>http://www.microsoft.com/downloads/details.aspx?familyid=1DACDB3D-50D1-41B2-A10</u> <u>7-FA75AE960856&displaylang=en</u>), it's free of charge.

2. Obtain the SDK installation file, M51-SDKX.X.msi, from CD. This file provides the resources for application development.

3. Open the msi file, follow the guides provided by the wizard to install. This installation needs about 110MB disk space. Now you can start to develop your own WinCE 6.0 applications for the EX-9162M51A.

# 3.4.2 Uninstall SDK

This section describes how to remove an installation of M51 SDK from your PC. Remove the SDK step by step:

1. Make sure you are not using the SDK when you are using the EVC or Visual Studio 2005.

2. Right click the icon M51-SDKX.X.msi, then select Uninstall.

# 3.5 APIs Summary

#### 3.5.1 Overview

EX-9162M51A API modules cover WiFi, BT, Audio, CANBUS, DIO, Voltage, SPI, I2C, HSI2C, Communication, and so on.

# 3.5.2 Headers

| File Type    | Definition                          |  |
|--------------|-------------------------------------|--|
| Head file    | M51Base.h EX-9162M51ACtl.h Public.h |  |
|              | Communication/ Communication.h      |  |
|              | Communication/ SPI/ SPICom.h        |  |
|              | Communication/ SPI/ ecspibus.h      |  |
|              | Communication/ HSI2C/ HSI2CCom.h    |  |
|              | Communication/ HSI2C/ hsi2cbus.h    |  |
|              | Communication/ I2C/ I2CCom.h        |  |
|              | Communication/ I2C/ i2cbus.h        |  |
| Library file | M51SeriesAPI.lib M51SeriesAPI.dll   |  |
| Example      | M51Test.exe                         |  |

# 3.5.3 API Member

|                  | BOOL GetLibraryVersion(char *pVer)            |  |
|------------------|-----------------------------------------------|--|
|                  | CEX-9162M51ACtl* Create(BYTE& nErrcode)       |  |
| init             | BOOL HasOpened(void)                          |  |
|                  | BOOL Open(void)                               |  |
|                  | BOOL Close(void)                              |  |
| WIEI/PlusTeath   | BOOL WiFiBTPowerOn(int nModule)               |  |
| wirl/Blue lootii | BOOL WiFiBTPowerOff(int nModule)              |  |
|                  | BOOL SetAudioIn(int channelIn)                |  |
| Audio            | BOOL SetSpeakerCh(int channelOut)             |  |
| Audio            | BOOL SetAudioVolume(int nLVol,int nRVol)      |  |
|                  | BOOL GetAudioVolume(int& nLVol,int& nRVol)    |  |
|                  | BOOL sCANOpen(void)                           |  |
|                  | BOOL sCANClose(void)                          |  |
| CANRUS           | BOOL sCAN_SetConfig(CANStructure aCANConfig)  |  |
| CANBUS           | BOOL sCAN_GetConfig(CANStructure& aCANConfig) |  |
|                  | BOOL sCANSend(unsigned char* pBuf, int nLen)  |  |
|                  | BOOL sCANRead(unsigned char* pBuf, int nLen)  |  |
|                  | BOOL sDIO_SetConfig(DIO16 nPortConfig)        |  |
|                  | BOOL sDIO_GetConfig(DIO16& nPortConfig)       |  |
|                  | BOOL sSetDOState(DIO16 nPortOut)              |  |
|                  | BOOL sGetDIState(DIO16& nPortIn)              |  |
|                  | BOOL sGetAINState(AIOADC& nAIOIn)             |  |

|               | BOOL SetAINConfig(AIOCONFIG aAIOConfig)                |  |  |
|---------------|--------------------------------------------------------|--|--|
|               | BOOL GetAINConfig(AIOCONFIG& aAIOConfig)               |  |  |
|               | BOOL ADCGetSingleChannelEightSamples(WORD channels,    |  |  |
|               | WORD* pADCOut)                                         |  |  |
| Voltago       | BOOL SetVoltage(REGULATOR_VREG regulator,              |  |  |
| voltage       | REGULATOR_VREG_VOLTAGE voltage)                        |  |  |
|               | BOOL GetVoltage(REGULATOR_VREG regulator,              |  |  |
|               | REGULATOR_VREG_VOLTAGE* voltage)                       |  |  |
|               | BOOL HasOpened(void)                                   |  |  |
| Communication | BOOL Open(void)                                        |  |  |
|               | BOOL Close(void)                                       |  |  |
|               | DWORD Read(BYTE* byDataAry, DWORD nLen,DWORD& nOPLen)  |  |  |
|               | DWORD Write(BYTE* byDataAry, DWORD nLen,DWORD& nOPLen) |  |  |

# 3.5.4 API Description

 CM51Base::GetLibraryVersion
 Get the software version number
 BOOL GetLibraryVersion(char \*pVer);

Parameters

pVer

Point to obtain the version number;

#### Return value

TRUE if return the version number, else NULL.

#### 2. CEX-9162M51ACtl:: Create

Create EX-9162M51A object

CEX-9162M51ACtl\* Create(pNotifyFun notifyFun,BYTE& nErrcode);

#### Parameters

notifyFun

• Point to a callback function pointer. Define a global function, passing the function name can be.

This callback function is used to pass the latitude and longitude GPS module receives data, it declared:

typedef void (\*pNotifyFun)(char\* pData,int nType);

pData: Transmission of data content

nType: Transfer data length

#### nErrcode

Specifies the create error code.

Error code define list:

| #define CREATE_OK     | 0 |
|-----------------------|---|
| #define PARAM_INVALID | 1 |
| #define MEM_LACK      | 2 |
| #define NOT FIND DLL  | 3 |

#### Return value

TRUE if return a points to a EX-9162M51A object, else NULL.

#### 3. CM51Base:: HasOpened

EX-9162M51A Communication ports are open

BOOL HasOpened(void);

#### Parameters

NONE

#### Return value

Return TRUE for all ports are open, FALSE have the port is not enabled.

4. CM51Base:: Open

Open EX-9162M51A on the Communication Port BOOL Open(void);

#### Parameters

NONE

#### Return value

Return TRUE open all ports, FALSE have the port is not open.

5. CM51Base:: Close

Close EX-9162M51A on the Communication Port BOOL Close(void);

Parameters

#### NONE

#### Return value

Return TRUE success, else failure.

# 3.5.5 An Example to call APIs in C/C++

Below is an example to create works and initialization steps under EVC.

1. create a new dialog-based applications engineering, works entitled "EX-9162M51AExample".

"File"-"new"- choose Workspaces tab

| 🗑 Microsoft eMbedded Visual C++                       |                          |
|-------------------------------------------------------|--------------------------|
| Eile Edit View Insert Project Build Iools Window Help |                          |
| 🁔 😅 🖬 🕼 🐍 요 · 요 · 🖪 🖪 😤 🖓 OnReadCom 💽 🤹               | a                        |
|                                                       | [] ♥ @ ★ ! 目 �           |
|                                                       |                          |
| ×                                                     |                          |
| New                                                   | ? 🗙                      |
| Files Projects Workspaces                             |                          |
| Blank Workspace                                       | Workspace name:          |
|                                                       | M51AExample              |
|                                                       | Lo <u>c</u> ation:       |
|                                                       | C:DOCUMENTS AND SETTINGS |
|                                                       |                          |
|                                                       |                          |
|                                                       |                          |
|                                                       |                          |
|                                                       |                          |
|                                                       |                          |
|                                                       |                          |
| <u>×</u>                                              |                          |
|                                                       |                          |
|                                                       |                          |
|                                                       |                          |
|                                                       | _                        |
| Build / Debug / Find in Files 1 / Find in Files       |                          |
| Ready                                                 |                          |

#### "File"-"new"- choose Projects tab

| 📴 M51AExample - Microsoft e     | eMbedded Visual C++                                    |                                     |
|---------------------------------|--------------------------------------------------------|-------------------------------------|
| Eile Edit View Insert Project E | <u>B</u> uild Iools <u>W</u> indow <u>H</u> elp        |                                     |
| 12 🚅 🖬 🕼 🐇 🖻 🖻                  | 🗠 - 🗠 - 🖪 🖪 😤 🎇 OnReadCom                              | ▼ <sup>6</sup> #à                   |
|                                 | -                                                      |                                     |
| -                               |                                                        |                                     |
|                                 |                                                        |                                     |
| Workspace 'M51AEx               | ew                                                     |                                     |
|                                 | Files Projects Workspaces                              |                                     |
|                                 |                                                        | Project name:                       |
|                                 | a WCE ATL COM AppWizard                                | M51AExample                         |
|                                 | WCE Dynamic-Link Library WCE MFC ActiveX ControlWizard | L sostien'                          |
|                                 | WCE MFC AppWizard (dll)                                | C:DOCUMENTS AND SETTINGS'           |
|                                 | WCE Static Library                                     |                                     |
|                                 |                                                        | C Create new workspace              |
|                                 |                                                        | (• <u>Add to current workspace</u>  |
|                                 |                                                        | · · · · · · · · · · · · · · · · · · |
|                                 |                                                        |                                     |
|                                 |                                                        | CPUs:                               |
|                                 |                                                        |                                     |
| <                               |                                                        | Win32 (WCE ARMV4T)                  |
| FileView                        |                                                        | Win32 (WCE MIPSII)                  |
| × _                             | 1                                                      |                                     |
|                                 |                                                        | OK Cancel                           |
|                                 |                                                        |                                     |
|                                 |                                                        |                                     |
|                                 |                                                        |                                     |
|                                 |                                                        | -                                   |
|                                 | ld in Files 1 ) Find in Fi ◀                           | Þ                                   |
| Ready                           |                                                        |                                     |

| H51AEvample - Microsoft eMbed          | dod Vieual C++                        |                                                                                                    |    |
|----------------------------------------|---------------------------------------|----------------------------------------------------------------------------------------------------|----|
| Eile Edit View Insert Project Build Id | ools <u>Wi</u> ndow <u>H</u> elp      |                                                                                                    |    |
| 12 2 2 4 4 5 6 2 .                     | 🗠 🗸 🛅 🛐 😤 🎭 OnReadCom                 | ▼ 3 <sub>40</sub>                                                                                                    |    |
|                                        |                                       | · · · · 参留者!目の                                                                                                    |    |
|                                        |                                       |                                                                                                    |    |
| Workspace 'M51AExample':               | 0 project                             |                                                                                                    |    |
|                                        | WCE MFC AppWizard (exe) - Step 1 of 4 |                                                                                                    |    |
|                                        | Application 06 X                      | What type of application would you like to create?  Single document Dialog based  C Document/View architecture support?  What language would you like your resources in? |    |
| FileView                               |                                       |                                                                                                    |    |
| ×                                      |                                       |                                                                                                    |    |
|                                        |                                       |                                                                                                    |    |
|                                        | < Back                                | Next > Finish Cancel                                                                                                    |    |
|                                        |                                       |                                                                                                    |    |
|                                        |                                       |                                                                                                    | _  |
| Build Debug ) Fnd in File              | es 1 🔪 Find in Fi 📢                   |                                                                                                    | •  |
| Ready                                  |                                       |                                                                                                    | // |

click "Next" until accomplishment.

|  | lt will | provide | the lib | folder | copied | to the | project | directory | 1. |
|--|---------|---------|---------|--------|--------|--------|---------|-----------|----|
|--|---------|---------|---------|--------|--------|--------|---------|-----------|----|

| 😂 M51AExample                                                   |                                            |                                          |              |
|-----------------------------------------------------------------|--------------------------------------------|------------------------------------------|--------------|
| <u>File E</u> dit <u>V</u> iew F <u>a</u> vorites <u>T</u> ools | Help                                       |                                          | - <b>1</b> 1 |
| 🚱 Back 👻 🕥 - 🏂 🔎 Se                                             | earch 😥 Folders 🛄 🗸                        |                                          |              |
| Address 🛅 C:\Documents and Settings\                            | Administrator\Desktop\M51AExample\M        | 151AExample                              | 💌 🄁 Go       |
| File and Folder Tasks                                           | ARMV4IDbg                                  | res                                      |              |
| Publish this folder to the<br>Web<br>Share this folder          | C++ Source<br>2 KB                         | M51AExample.h<br>C/C++ Header<br>2 KB    |              |
| Other Places 📚                                                  | M51AExample.rc<br>Resource Script<br>5 KB  | M51AExample.vcc<br>VCC File<br>1 KB      |              |
| M51AExample<br>My Documents<br>Shared Documents                 | W51AExample.vcp<br>eVC 3/4 Project<br>7 KB | C++ Source<br>2 KB                       |              |
| 9 My Computer<br>9 My Network Places                            | M51AExampleDlg.h<br>C/C++ Header<br>2 KB   | newres.h<br>C/C++ Header<br>1 KB         |              |
| Details                                                         | ReadMe.txt<br>Text Document<br>4 KB        | C/C++ Header                             |              |
|                                                                 | C++ Source                                 | StdAfx.h<br>C/C++ Header<br>2 KB         |              |
|                                                                 | lib                                        | M51AExample.vcl<br>HTML Document<br>3 KB |              |
|                                                                 |                                            |                                          |              |

Click "**Compile**", shown below.

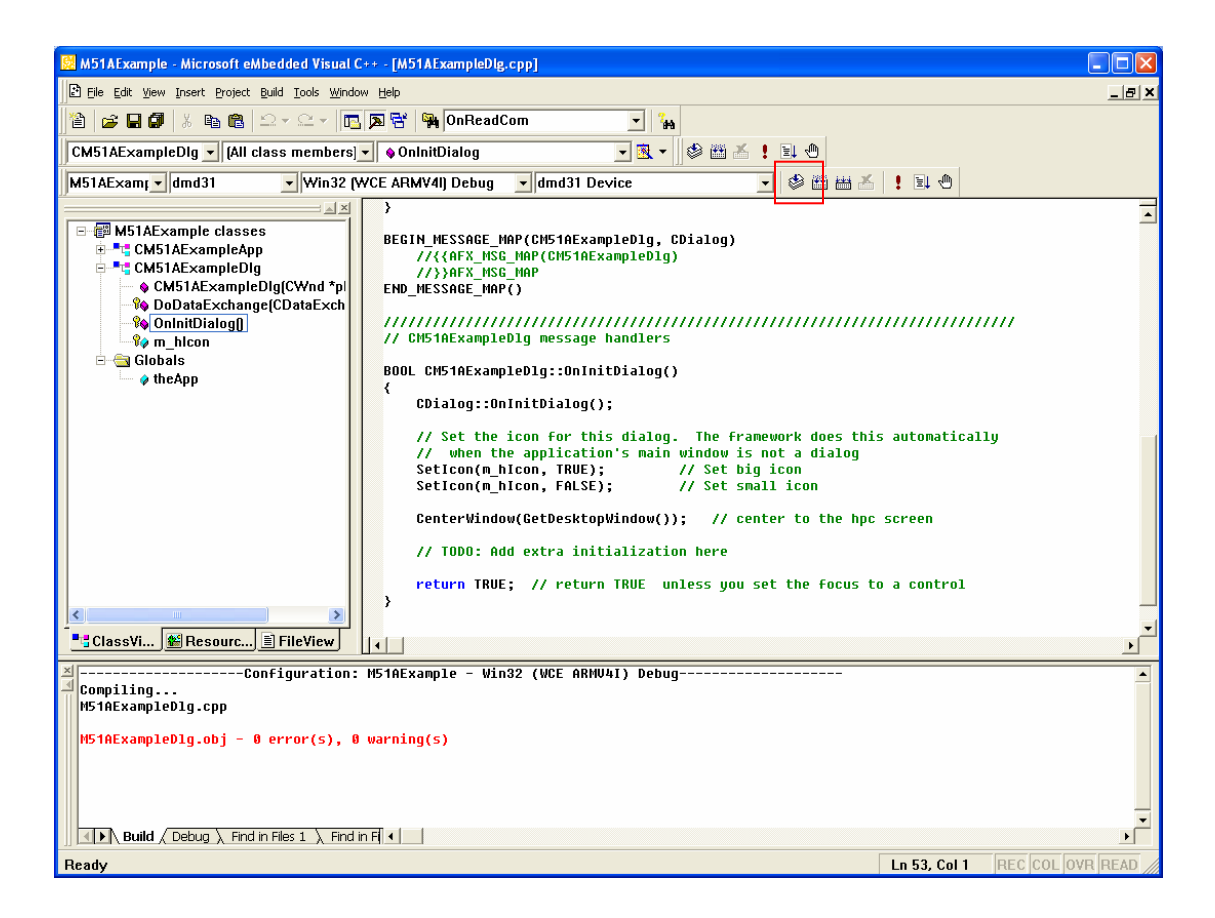

2. Add the following code into the file EX-9162M51AExampleDig.h.

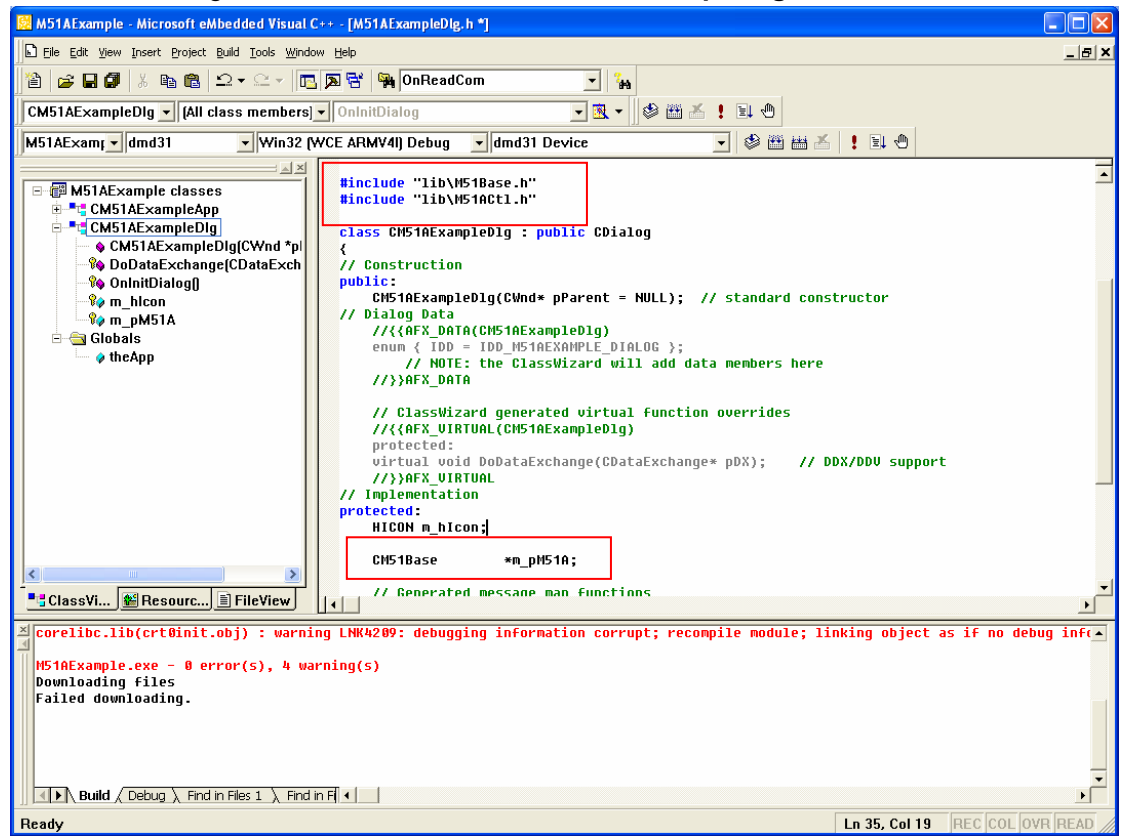

Add the following code into the file **EX-9162M51AExampleDig.cpp**. Defined as the callback function global function STCBNotifyFun.

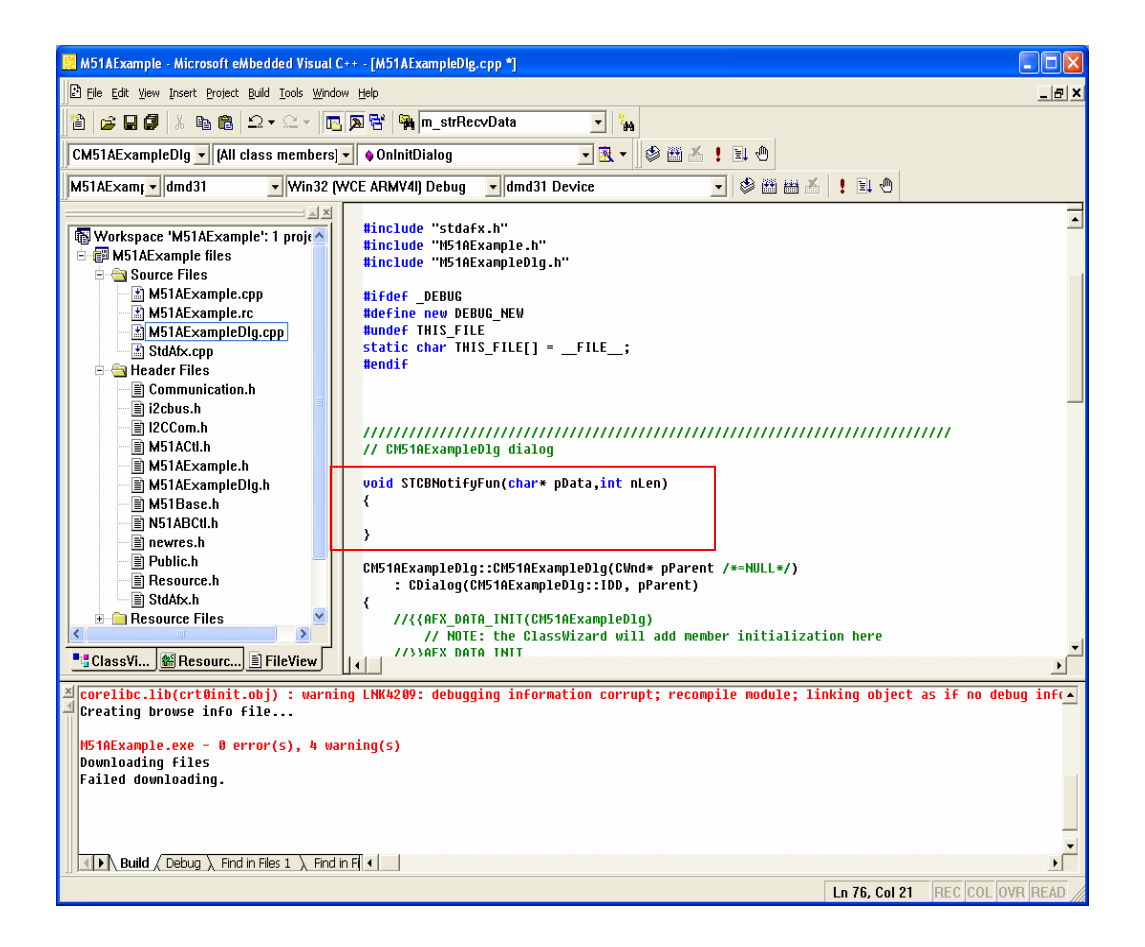

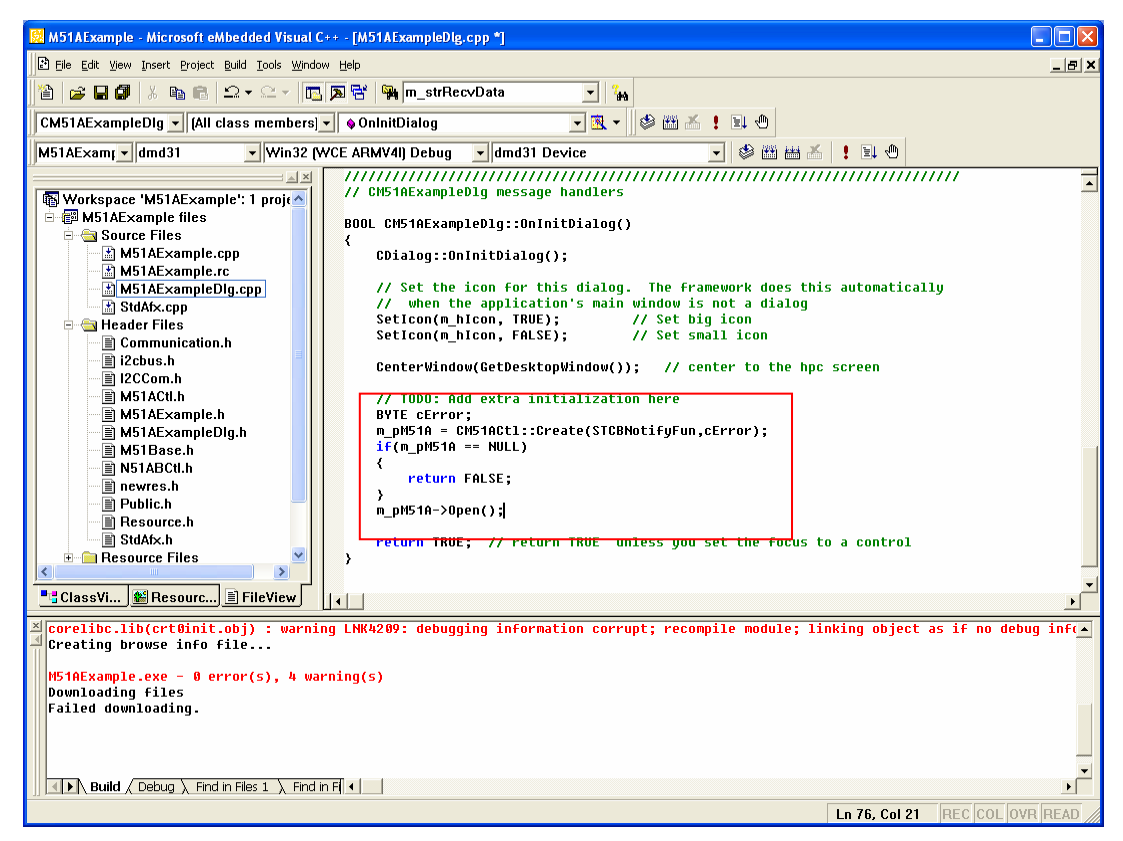

Now, the object of EX-9162M51A pointer has been created, instantiated as above, so you can access the **M51SeriesAPI.lib** through this pointer, which provides the public methods. More details, please refer to the file **EX-9162M51ACtl.h**.

Version.: V1.0 Page 79 Total 95

# Appendix A: LCD Panel Selection & Rotation Setting

# A.1 Configure EX-9162M51A and Run Up

Please make the connection between peripherals and EX-9162M51A.

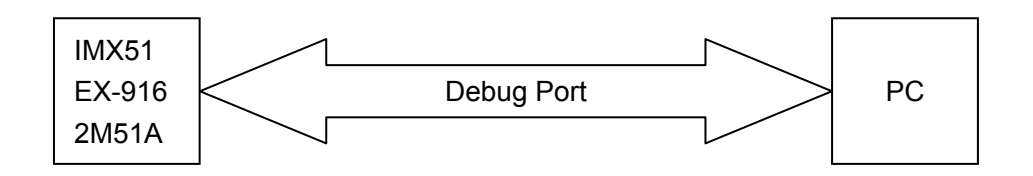

Figure A1: To connect EX-9162M51A to PC with debug port

Find and run the AccessPort.exe, double-click it.

\*AccessPort is a COM port. When you use HyperTerminal on your PC, random codes or no data output may appear, however, it will not appear in AccessPort.

| Language                         | AccessPort ere<br>AccessPort RS232         | AccessPort. ini<br>ACCESP                             | Apsa sys<br>Atfizite<br>12 EB  |            |
|----------------------------------|--------------------------------------------|-------------------------------------------------------|--------------------------------|------------|
| readme_en_US.tzt<br>文本文書<br>12 版 | main spin spin spin spin spin spin spin sp | readhe_th_7M.txt<br>東京 文本文符<br>9 18                   |                                |            |
|                                  |                                            | 115200, Kaja I). (Kosed<br>Gols Geretin, Bab<br>Se Se |                                | C/CX       |
|                                  | iermaal Monitor                            |                                                       |                                |            |
|                                  |                                            |                                                       |                                |            |
|                                  |                                            |                                                       |                                |            |
|                                  |                                            |                                                       |                                |            |
|                                  | int> ⊖ha ©the                              | Plain feet 💌 🕑 Bool five Send ( Class ) feed )        | 1013 (115) []] Nor 2114 < 6420 | 5          |
|                                  | -                                          |                                                       |                                | <b>0</b> . |

Please configure as the right figure

| General<br>Event Control                           | General                |            |               |            |
|----------------------------------------------------|------------------------|------------|---------------|------------|
| Flow Control<br>Timeout Control<br>Monitor Control | Custom Baud Ra         | ite        | 1152          | 200        |
|                                                    | Serial Port Se         | ttings     |               |            |
|                                                    | Port:                  | COM1       |               | ~          |
|                                                    | Baud Rate:             | 115200     |               | ~          |
|                                                    | Parity Bit:            | NONE       |               | ~          |
|                                                    | Data Bit:              | 8          |               | ~          |
|                                                    | Stop Bit:              | 1          |               | ~          |
|                                                    | Buffer Size:           | 8192       |               | ~          |
|                                                    | Send display           |            | Receive displ | Lay        |
|                                                    | Char Format Hex Format |            | Otar For      | mat<br>mat |
|                                                    | AutoSend               |            | Q             |            |
|                                                    | Enable auto            | send Cyc   | le 1000       | ms         |
|                                                    | Advanced               |            |               |            |
|                                                    | Auto open p            | ort when a | pplication s  | tart       |
| ŌK                                                 | Prompt for             | saving whe | n application | n exit     |

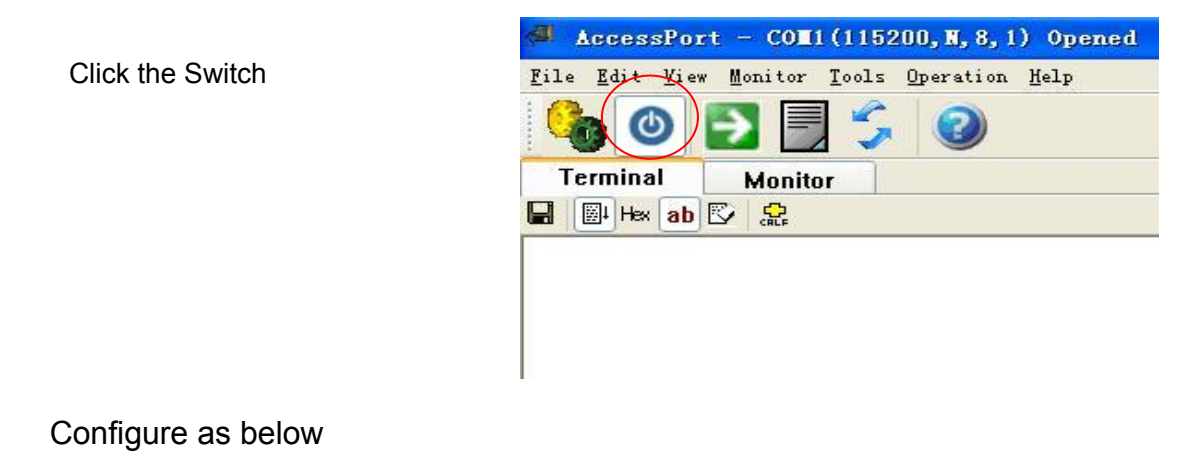

#### Send-> 🔿 Hex 💿 Char Plain Text 💌 🗹 Real Time Send Clear Send 🗌 DTR 🗌 RTS 📗 Max Size < 64KB

\*\* Eboot Operation Screen, please pay attention to the notes below

```
ARM CLOCK = 266000000 Hz
    IPU CLOCK = 133000000 Hz
    AHB CLOCK = 133000000 Hz
    IPG CLOCK = 66500000 Hz
    NFC CLOCK = 26600000 Hz
    GACC CLOCK = 66500000 Hz
    PER CLOCK = 66500000 Hz
    SSI1 CLOCK = 1719900 Hz
    SSI2 CLOCK = 1719900 Hz
    FIRI CLOCK = 1875000 Hz
    CSI CLOCK = 429975 Hz
    USB CLOCK = 60000000 Hz
    SIM CLOCK = 66500000 Hz
INFO: OEMPlatformInit: Initialized NAND flash device.
INFO: Loading boot configuration from NAND
System ready!
Preparing for download ...
Press [ENTER] to launch image stored in NAND flash or [SPACE] to cancel.
Initiating image launch in 2 seconds. 🥠
Boot Loader Configuration:
0) IP address: 192.168.1.70
1) Subnet Mask: 255.255.255.0
2) Boot delay: 2 seconds
3) DHCP: Disabled
4) Reset to factory default configuration
5) Autoboot: NK from NAND
6) MAC address: 2-3-6-2-5-6
                              1
7) Format OS NAND region.
                              5
8) Format ALL NAND regions.
S) Save configuration
D) Download image now
L) Launch existing flash resident image now
P) Select Lcd Panel Type, Current Panle is:JoinTech 7'' WVGA Panel!
R) Set Lcd Display Rotation, Current Rotation is:O Degree!
T) Lcd Test
Enter your selection: 3
Send-> OHex

    Char

                                                    💌 Real Time Send
                                  Plain Text
                                               ×
     1
                CTS DSR RING RLSD (CD) CTS Hold
Comm Status
Ready
```

Eboot screen lasts for only 3 sec, then it will proceed WinCE automatically. Due to short waiting time, please operate it as quickly as you can. Please refer to the above figure and pay attention to the below:

- 1. To move Mouse to icon "1",
- 2. Power On EX-9162M51A. Please touch "Space Bar" on your keyboard once Eboot Screen show up as icon "2"
- Till icon "**3**" show up, you could do some selection, else try again 3. Input MAC address, the first digit **MUST** be **even**.

#### **Caution!**

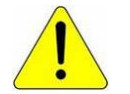

Don't select icon "5", this will erase WinCE even Eboot, and all will crash.

# A.2 Panel Selection

Input '**P**'. Attention: there is a 'space' before 'P'. There are 5 models of LCD panel for selection.

| Send->  | OHex        | () Char         |
|---------|-------------|-----------------|
| Enter 3 | vour select | ion:            |
| 5) LVDS | 5 VGA Panel |                 |
| 4) Joir | aTech 8'' S | VGA Panel.      |
| 3) ChiM | lei 3.5 QVG | A Panel.        |
| 2) Joir | aTech 4.3'' | 480*272 Panel.  |
| 1) Joir | aTech 7′′ W | VGA Panel.      |
| Choose  | the LCD Pa  | nel Type below: |

The default is '**1**', you can select the model number of the panel you selected.

Boot Loader Configuration (UNSAVED CHANGES): 0) IP address: 192.168.1.70 1) Subnet Mask: 255.255.255.0 2) Boot delay: 2 seconds 3) DHCP: Enabled 4) Reset to factory default configuration 5) Autoboot: NK from NAND 6) MAC address: 2-3-6-2-5-6 7) Format OS NAND region. 8) Format ALL NAND regions. S) Save configuration D) Download image now L) Launch existing flash resident image now P) Select Lcd Panel Type, Current Panle is: JoinTech 7'' WVGA Panel! R) Set Lcd Display Rotation, Current Rotation is:O Degree! T) Lcd Test Enter your selection: Send-> 🔘 Hex O Char Plain Text 🗹 Real Time Ser V **p**1

# **A.3 Panel Rotation**

Select ' $\mathbf{r}$ '

| x 💿 Char            | P                                                                                                    |
|---------------------|----------------------------------------------------------------------------------------------------|
| election:           |                                                                                                    |
| )egree 270.         |                                                                                                    |
| )egree 180.         |                                                                                                    |
| )egree 90.          |                                                                                                    |
| )egree O.           |                                                                                                    |
| CD Panel Rotation b | elow:                                                                                                |
|                     | CD Panel Rotation b<br>Degree O.<br>Degree 90.<br>Degree 180.<br>Degree 270.<br>election:<br>x OChar |

# Default is '**0**'

| L) Laur | ach existin | g flash residen | nt image now        |                   |
|---------|-------------|-----------------|---------------------|-------------------|
| P) Sele | ect Led Pan | el Type, Curren | nt Panle is:JoinTec | h 7'' WVGA Panel! |
| R) Set  | Lcd Display | y Rotation, Cu  | rrent Rotation is:O | Degree!           |
| T) Led  | Test        |                 |                     |                   |
| Enter y | rour select | ion:            |                     |                   |
| Send->  | ⊖ Hex       | 💽 Char          | Plain Text 💌        | Real Time Se      |
| p1r1    |             |                 | 15                  |                   |

# A.4 Save and Launch

Choose 'L', the system will save and launch automatically.

```
1) Subnet Mask: 255, 255, 255, 0
2) Boot delay: 2 seconds
3) DHCP: Enabled
4) Reset to factory default configuration
5) Autoboot: NK from NAND
6) MAC address: 2-3-6-2-5-6
7) Format OS NAND region.
8) Format ALL NAND regions.
S) Save configuration
D) Download image now
L) Launch existing flash resident image now
P) Select Lcd Panel Type, Current Panle is: JoinTech 7'' WVGA Panel!
R) Set Lcd Display Rotation, Current Rotation is: O Degree!
T) Lcd Test
Enter your selection: 1
INFO: Storing boot configuration to NAND
INFO: Successfully stored boot configuration to NAND
+DM9000AInit(0xb000fffe, 0x00000000, 02:03:06:02:05:06)
+DM9000 db (0xb000fffe, 0xb0010000)
INFO: DM9000AInit: chip found
 dm9000aDisableInts()
 configDm9000 intr
 mac:02: mac:03: mac:06: mac:02: mac:05: mac:06:DM9K 0x1d reg= 0x80
INFO: DM9000A Ethernet controller initialized.
INFO: MAC address: 2-3-6-2-5-6
INFO: Using device name: 'MX311286'
INFO: Reading NK image to NAND (please wait)...
INFO: Copying NK image to RAM address OxA8100000
INFO: Load is 1% complete.
INFO: Load is 2% complete.
INFO: Load is 3% complete.
INFO: Load is 4% complete.
INFO: Load is 5% complete.
Send-> OHex
                     () Char
                                                      Real Time Ser
                                   Plain Text
                                                V
```

p1r11

# Appendix B: iMX51 image file(NK) Download

# **B.1 Setup and Configure**

Before that, we need some COM Tool to display some debug message, COM tool may be AccessPort or HyperTerminal or others.

Please make the operation step by step.

1.Run up AccessPort. Please refer to A.1 Configure and Run for the guide if necessary.

2. Connect the peripherals to EX-9162M51A board. Please refer to 2.7.2 LAN Configure and

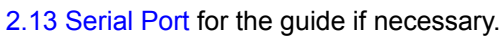

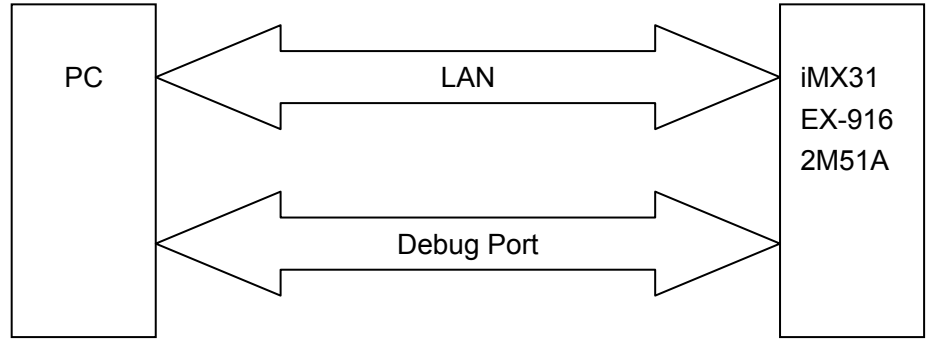

3. Power on and enter into the interface EBOOT SETTING. Please refer to Appendix A: Boot Setting for more details

```
ARM CLOCK = 266000000 Hz
    IPU CLOCK = 133000000 Hz
    AHB CLOCK = 133000000 Hz
    IPG CLOCK = 66500000 Hz
    NFC CLOCK = 26600000 Hz
    GACC CLOCK = 66500000 Hz
    PER CLOCK = 66500000 Hz
    SSI1 CLOCK = 1719900 Hz
    SSI2 CLOCK = 1719900 Hz
    FIRI CLOCK = 1875000 Hz
    CSI CLOCK = 429975 Hz
    USB CLOCK = 60000000 Hz
    SIM CLOCK = 66500000 Hz
INFO: OEMPlatformInit: Initialized NAND flash device.
INFO: Loading boot configuration from NAND
System ready!
Preparing for download ...
Press [ENTER] to launch image stored in NAND flash or [SPACE] to cancel.
Initiating image launch in 2 seconds.
Boot Loader Configuration:
0) IP address: 192.168.1.70
1) Subnet Mask: 255.255.255.0
2) Boot delay: 2 seconds
3) DHCP: Disabled
4) Reset to factory default configuration
5) Autoboot: NK from NAND
6) MAC address: 2-3-6-2-5-6
7) Format OS NAND region.
8) Format ALL NAND regions.
S) Save configuration
D) Download image now
L) Launch existing flash resident image now
P) Select Lcd Panel Type, Current Panle is: JoinTech 7'' WVGA Panel!
R) Set Lcd Display Rotation, Current Rotation is: 0 Degree!
T) Lcd Test
Enter your selection:
Send-> OHex
                     • Char
                                   Plain Text
                                                     Real Time Send
                                               V
Comm Status
                  CTS
                        DSR
                                   RING
                                             RLSD (CD)
                                                           CTS Hold
Ready
```

Find out the installation document WinCE\_bin\_load.zip, then unzip it.

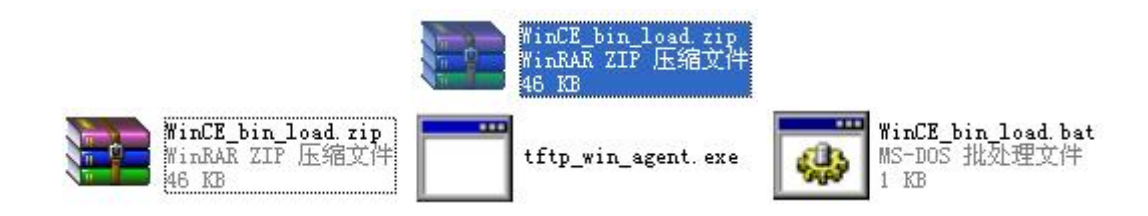

IP setting:

| Open                    |  |
|-------------------------|--|
| Edit                    |  |
| Edit with Visual Studio |  |
| Print                   |  |
| Send To                 |  |
| Cut                     |  |
| Сору                    |  |
| Paste                   |  |
| Create Shortcut         |  |
| Delete                  |  |
| Rename                  |  |
| Properties              |  |

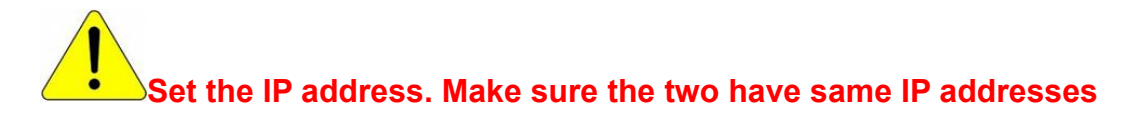

TFTP\_win\_agent -i -p980 192.168.1.70 PUT BOOT.BIN

Boot Loader Configuration:

- 0) IP address: 192.168.1.70
- 1) Subnet Mask: 255.255.255.0

Copy the newest NK to the same directory, and NK's name must be 'boot.bin'.

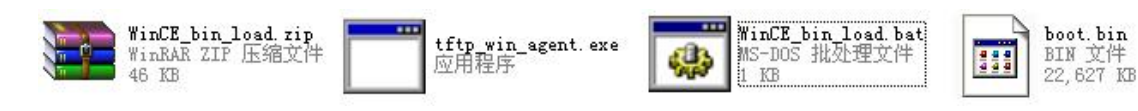

# **B.2 Download NK**

Input 'dy'

NK is an executable image file for EX-9162M51A. You could create it with Microsoft Platform Builder.

Here we brief how to download NK into EX-9162M51A

|                                                                                                    | ress: 192.168.1.70                                                                                                    |
|----------------------------------------------------------------------------------------------------|----------------------------------------------------------------------------------------------------|
| 1) Subnet                                                                                                    | Mask: 255.255.255.0                                                                                                    |
| 2) Boot de                                                                                                    | elay: 2 seconds                                                                                                    |
| 3) DHCP:                                                                                                    | Disabled                                                                                                    |
| 4) Reset #                                                                                                    | to factory default configuration                                                                                                    |
| 5) Autoboo                                                                                                    | ot: NK from NAND                                                                                                    |
| 6) MAC add                                                                                                    | dress: 2-3-6-2-5-6                                                                                                    |
| 7) Format                                                                                                    | OS NAND region.                                                                                                    |
| 8) Format                                                                                                    | ALL NAND regions.                                                                                                    |
| S) Save co                                                                                                    | onfiguration                                                                                                    |
| D) Downlos                                                                                                    | ad image now                                                                                                    |
| L) Launch                                                                                                    | existing flash resident image now                                                                                                    |
| P) Select                                                                                                    | Lcd Panel Type, Current Panle is: JoinTech 7'' WVGA Panel                                                                                                    |
| R) Set Lco                                                                                                    | d Display Rotation, Current Rotation is:O Degree!                                                                                                    |
| T) Lcd Tes                                                                                                    | st                                                                                                    |
| Enter vou                                                                                                    | r selection: d                                                                                                    |
| Enter your<br>+DM9000AIr<br>+DM9000 dk<br>INF0: DM90<br>dm9000aDi<br>configDm9<br>mac:02: n                                                                      | r selection: d<br>nit(0xb000fffe, 0x00000000, 02:03:06:02:05:06)<br>b(0xb000fffe,0xb0010000)<br>000AInit: chip found<br>isableInts()<br>9000 intr<br>nac:03: mac:06: mac:02: mac:05: mac:06:DM9K 0x1d reg= 0x80                                                                                                    |
| Enter your<br>+DM9000AIr<br>+DM9000 dk<br>INF0: DM90<br>dm9000aDi<br>configDm9<br>mac:02: n<br>INF0: DM90                                                        | r selection: d<br>hit(0xb000fffe, 0x00000000, 02:03:06:02:05:06)<br>b(0xb000fffe,0xb0010000)<br>000AInit: chip found<br>isableInts()<br>9000 intr<br>nac:03: mac:06: mac:02: mac:05: mac:06:DM9K 0x1d reg= 0x80<br>000A Ethernet controller initialized.                                                                                                    |
| Enter your<br>+DM9000AIr<br>+DM9000 dk<br>INF0: DM90<br>dm9000aDi<br>configDm9<br>mac:02: m<br>INF0: DM90<br>INF0: MAC                                           | r selection: d<br>hit(0xb000fffe, 0x00000000, 02:03:06:02:05:06)<br>b(0xb000fffe,0xb0010000)<br>000AInit: chip found<br>isableInts()<br>9000 intr<br>hac:03: mac:06: mac:02: mac:05: mac:06:DM9K 0x1d reg= 0x8<br>000A Ethernet controller initialized.<br>address: 2-3-6-2-5-6                                                                                  |
| Enter your<br>+DM9000AIr<br>+DM9000 dk<br>INF0: DM90<br>dm9000aDi<br>configDm9<br>mac:02: m<br>INF0: DM90<br>INF0: MAC<br>INF0: Usir                             | r selection: d<br>hit(0xb000fffe, 0x00000000, 02:03:06:02:05:06)<br>b(0xb000fffe,0xb0010000)<br>000AInit: chip found<br>isableInts()<br>9000 intr<br>mac:03: mac:06: mac:02: mac:05: mac:06:DM9K 0x1d reg= 0x8<br>000A Ethernet controller initialized.<br>address: 2-3-6-2-5-6<br>mg device name: 'MX311286'                                                    |
| Enter your<br>+DM9000AIr<br>+DM9000 db<br>INF0: DM90<br>dm9000aDi<br>configDm9<br>mac:02: m<br>INF0: DM90<br>INF0: MAC<br>INF0: Usir<br>+EbootSend               | r selection: d<br>hit(0xb000fffe, 0x00000000, 02:03:06:02:05:06)<br>b(0xb000fffe,0xb0010000)<br>000AInit: chip found<br>isableInts()<br>9000 intr<br>mac:03: mac:06: mac:02: mac:05: mac:06:DM9K 0x1d reg= 0x80<br>000A Ethernet controller initialized.<br>address: 2-3-6-2-5-6<br>mg device name: 'MX311286'<br>dBootmeAndWaitForTftp                          |
| Enter your<br>+DM9000AIr<br>+DM9000 db<br>INF0: DM90<br>dm9000aDi<br>configDm9<br>mac:02: m<br>INF0: DM90<br>INF0: MAC<br>INF0: Vsir<br>+EbootSeno<br>Sent B00TM | r selection: d<br>hit(0xb000fffe, 0x00000000, 02:03:06:02:05:06)<br>b(0xb000fffe,0xb0010000)<br>000AInit: chip found<br>isableInts()<br>9000 intr<br>mac:03: mac:06: mac:02: mac:05: mac:06:DM9K 0x1d reg= 0x80<br>000A Ethernet controller initialized.<br>address: 2-3-6-2-5-6<br>mg device name: 'MX311286'<br>dBootmeAndWaitForTftp<br>ME to 255.255.255.255 |

dy

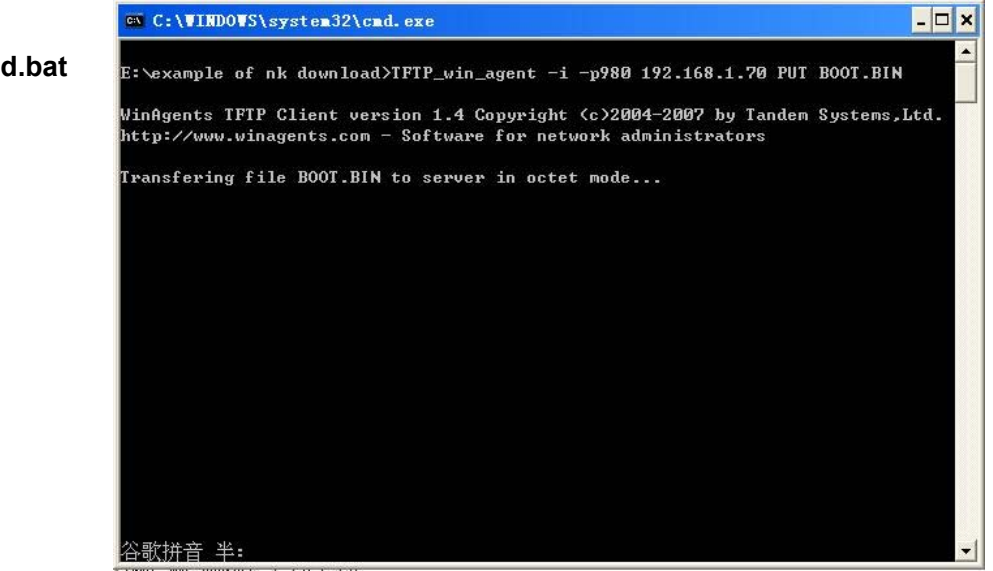

WinCE\_bin\_load.bat

Double-click

# AccessPort(\*) output is below:

\*AccessPort is a COM tool, you can also use HyperTerminal

| EthDowr<br>-EbootS<br>INFO: C<br>INFO: C<br>INFO: I | h::TFTPD_OPE<br>SendBootmeAn<br>DEMMultiBINN<br>DEMVerifyMem<br>Downloading | N::boot.bin<br>dWaitForTftp<br>fotify (dwNumR<br>ory (CA = 0x9<br>NK NAND image | egions = 1, d<br>72A0000, PA = | wRegior<br>OxB80Å | Start = 0x972A0<br>00000, length = | )000).<br>0x1691060) |
|-----------------------------------------------------|-----------------------------------------------------------------------------|---------------------------------------------------------------------------------|--------------------------------|-------------------|------------------------------------|----------------------|
| Src IP                                              | 192.168.1.7                                                                 | 0 Port 0400                                                                     | Dest IP 192.                   | 168.1.1           | 00 Port OFB3                       |                      |
| Locked                                              | Down Link 1                                                                 |                                                                                 |                                |                   |                                    |                      |
| Sent BC                                             | OTME to 255                                                                 | . 255. 255. 255                                                                 |                                |                   |                                    |                      |
|                                                     |                                                                             |                                                                                 |                                |                   |                                    |                      |

Download is Completed.

| INFO: Read is 97  | % complete.     |             |
|-------------------|-----------------|-------------|
| INFO: Read is 98  | % complete.     |             |
| INFO: Read is 993 | % complete.     |             |
| INFO: Read is 100 | 0% complete.    |             |
| INFO: Verifying : | image.          |             |
| INFO: Update of D | NK completed su | ccessfully. |
| Reboot the devic  | e manually      |             |
| SpinForever       |                 |             |
| Send-> 🚫 Hex      | 💿 Char          | Plain T     |
| dy                |                 | 2.52        |

Power on again, you will launch the latest WinCE

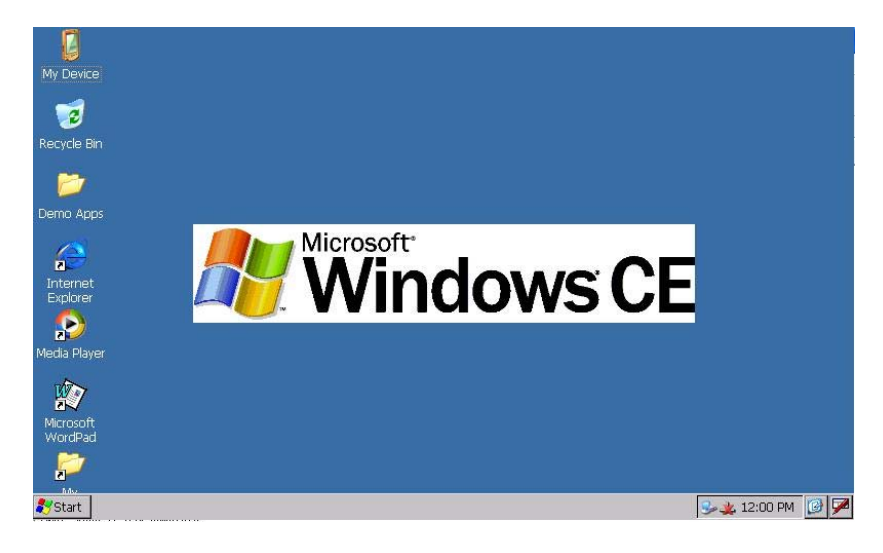

# Appendix C: EX-9162M51A IP Setting

Please follow the steps to set the IP address.

1. Open

2. IP setting

| <u>۶</u>                        |
|---------------------------------|
| •                               |
| 🕑 Control Panel                 |
| Setwork and Dial-up Connections |
| Taskbar and Start Menu          |
|                                 |

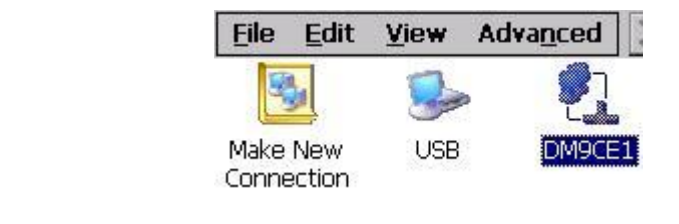

| DM9000A Fast Ethernet Ada                                       | pter' Settings                | ok × |
|-----------------------------------------------------------------|-------------------------------|------|
| IP Address Name Servers                                         |                               |      |
| An IP address can be                                            | 🔘 Obtain an IP address via DH | ICP  |
| automatically assigned to this<br>computer. If your network     | O Specify an IP address       |      |
| does not automatically assign<br>IP addresses, ask your network | IP Address;                   |      |
| administrator for an address,                                   | Subnet Mask:                  |      |
| provided.                                                       | Default Gateway:              |      |

Select Keyboard

| ✓ Keyboard   |      |
|--------------|------|
| LargeKB      |      |
| Hide Input F | anel |
| 🔔 11:12 PM   | B    |

Set the IP address

| 'DM9000A Fast Ethernet Ada                                      | pter' Settings           | ок 🗙            |
|-----------------------------------------------------------------|--------------------------|-----------------|
| IP Address Name Servers                                         |                          |                 |
| An IP address can be                                            | O Obtain an IP ad        | ldress via DHCP |
| automatically assigned to this<br>computer. If your network     | Specify an IP ac         | ddress          |
| does not automatically assign<br>IP addresses, ask your network | IP <u>A</u> ddress:      | 192.168. 1 .70  |
| administrator for an address,                                   | S <u>u</u> bnet Mask:    | 255.255.255.0   |
| provided.                                                       | Default <u>G</u> ateway: | 192.168.1.1     |

| 'DM9000A Fast Ethernet Adapter' Settings |                                          |                         | OK ×           |
|------------------------------------------|------------------------------------------|-------------------------|----------------|
| IP Address                               | Name Servers                             |                         | 19             |
| Name serve                               | er addresses may be                      | Primary <u>D</u> NS:    | 211.167.97.200 |
| is enabled o                             | lly assigned if DHCP<br>on this adapter. | Secondary D <u>N</u> S: | 192.168.1.1    |
| You can sp<br>WINS or DM                 | ecify additional<br>NS resolvers in the  | Primary <u>W</u> INS:   | · · ·          |
| space provi                              | ded.                                     | Secondary WINS:         |                |

#### 3. Login network

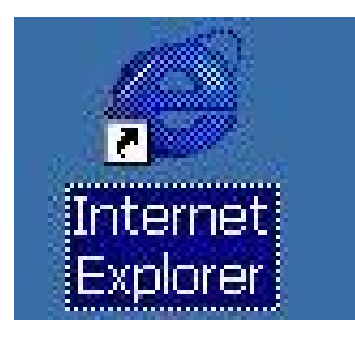

# **Appendix D: Terminal Tool Setting**

Please set the terminal tools step by step.

1. Open

| 🛅 Programs 👘 📁 Communicatic 🍫 Termi |                     |  |  |
|-------------------------------------|---------------------|--|--|
| 🔆 Favorites                         | 🗁 Demo Apps 🔹 🔹     |  |  |
| Documents                           | 🔣 Command Prompt    |  |  |
| 🕑 Settings                          | 🧭 Internet Explorer |  |  |
| 🗇 <u>R</u> un                       | 🕑 Media Player      |  |  |
| Suspend                             | Windows Surface     |  |  |
| <b>8</b> Start                      | Vindows Explorer    |  |  |

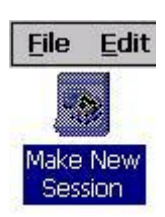

2. Creating and setting

| Communications Emulation |              |                          |
|--------------------------|--------------|--------------------------|
| Session name             | Area code    | <u>T</u> elephone number |
| My Session               | 425          |                          |
| Select a <u>m</u> odem   | Country code | Dialing from: Work       |
| COM2;                    | 1            | Dialing Properties       |
| Configure                | Force long a | listance 🔲 Force local   |

| Communications Emulation |                    |                          |
|--------------------------|--------------------|--------------------------|
| Session name             | A <u>r</u> ea code | <u>T</u> elephone number |
| My Session               | 425                | 123                      |
| Select a <u>m</u> odem   | Country code       | Dialing from: Work       |
| COM2:                    | 1                  | Dialing Properties       |
|                          | Force long o       | Dialing Pro              |

| Device Properties                 |                |             | ок × |
|-----------------------------------|----------------|-------------|------|
| Port Settings Call Options        |                |             |      |
|                                   | Connection Pre | eferences — |      |
| strings)                          | Baud Rate      | 19200       | -    |
| - Torminala                       | Data Bits      | 8           | -    |
| Use terminal window               | Parity         | None        | -    |
| before dialing                    | Stop Bits      | 1           | -    |
| Use terminal window after dialing | Elow Control   | Hardware    | -    |

When setting is completed, а window will pop out as the right figure.

| Device Properties               |                | OK ×       |
|---------------------------------|----------------|------------|
| Port Settings Call Options      |                |            |
| Manual Dial (user supplies dial | Connection Pre | ferences   |
| ✓ strings)                      |                |            |
| [Terminals]                     | Data Bits      |            |
| Use terminal window             | Parity         | None       |
|                                 | Stop Bits      | 1          |
|                                 | Elow Control   | Hardware 💌 |

| <u>File</u> <u>E</u> dit <u>V</u> iew <u>A</u> <u>A</u> |                      | ок             |
|---------------------------------------------------------|----------------------|----------------|
|                                                         |                      |                |
|                                                         |                      |                |
|                                                         |                      |                |
|                                                         |                      |                |
|                                                         |                      |                |
|                                                         |                      |                |
|                                                         |                      |                |
|                                                         |                      |                |
| 🐉 Start 🛛 🎭 Terminal                                    | Manual Dial Terminal | 👃 🌛 11:36 PM [ |
|                                                         | <b>1</b>             |                |
| Connect to                                              | Terminal             | ок 🗙 🔼 🗡       |
| <b>.</b>                                                |                      |                |
|                                                         | Themote party disci  |                |

You could double click to bring in a Terminal on successful creation.

| <u>F</u> ile        | Edit | ⊻iew    | X   |
|---------------------|------|---------|-----|
| (                   | >    | 100 - C | }   |
| Make New<br>Session |      | My Sess | ion |

Cancel

# 3. Close